BETRIEBSANLEITUNG

# Sensor Integration Gateway – SIG100

Integrationsprodukte

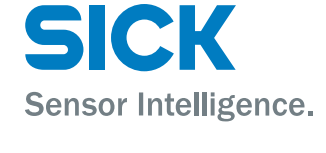

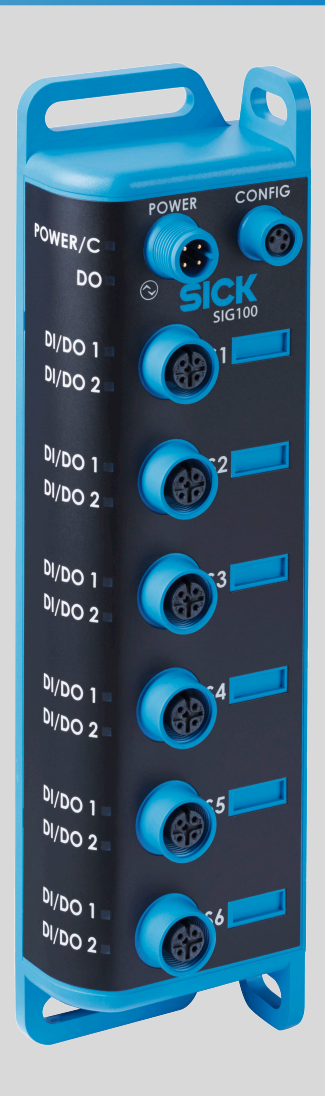

#### **Beschriebenes Produkt**

SIG - Sensor Integration Gateway

SIG100

# Hersteller

SICK AG Erwin-Sick-Str. 1 79183 Waldkirch Deutschland

### Fertigungsstandort

SICK PCA 55438 Minneapolis, MN USA

### **Rechtliche Hinweise**

Dieses Werk ist urheberrechtlich geschützt. Die dadurch begründeten Rechte bleiben bei der Firma SICK AG. Die Vervielfältigung des Werks oder von Teilen dieses Werks ist nur in den Grenzen der gesetzlichen Bestimmungen des Urheberrechtsgesetzes zulässig. Jede Änderung, Kürzung oder Übersetzung des Werks ohne ausdrückliche schriftliche Zustimmung der Firma SICK AG ist untersagt.

Die in diesem Dokument genannten Marken sind Eigentum ihrer jeweiligen Inhaber.

© SICK AG. Alle Rechte vorbehalten.

#### Originaldokument

Dieses Dokument ist ein Originaldokument der SICK AG.

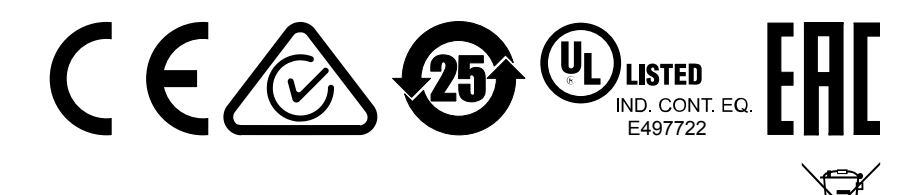

# Inhalt

| 1  | Sicherheitshinweise                                            |    |  |  |  |  |
|----|----------------------------------------------------------------|----|--|--|--|--|
| 2  | Bestimmungsgemäße Verwendung                                   |    |  |  |  |  |
| 3  | Betriebs- und Statusanzeigen                                   |    |  |  |  |  |
| 4  | Transport und Lagerung                                         |    |  |  |  |  |
|    | 4.1 Transport                                                  | 8  |  |  |  |  |
|    | 4.2 Transportinspektion                                        | 8  |  |  |  |  |
|    | 4.3 Lagerung                                                   | 8  |  |  |  |  |
| 5  | Montage                                                        | 9  |  |  |  |  |
| 6  | Elektrische Installation                                       | 10 |  |  |  |  |
|    | 6.1 DC                                                         | 10 |  |  |  |  |
| 7  | Konfiguration des SIG100                                       | 12 |  |  |  |  |
|    | 7.1 Bedienung via SOPAS ET                                     | 12 |  |  |  |  |
|    | 7.2 Betrieb über IO-Link                                       | 21 |  |  |  |  |
|    | 7.3 Gerätefunktionen                                           | 25 |  |  |  |  |
|    | 7.4 Logik-Editor                                               | 25 |  |  |  |  |
| 8  | Störungsbehebung                                               | 44 |  |  |  |  |
| 9  | Demontage und Entsorgung                                       | 45 |  |  |  |  |
| 10 | Wartung                                                        | 46 |  |  |  |  |
| 11 | Technische Daten                                               | 47 |  |  |  |  |
|    | 11.1 Allgemeine technische Daten                               | 47 |  |  |  |  |
| 12 | Anhang                                                         | 49 |  |  |  |  |
|    | 12.1 Technische Informationen                                  | 50 |  |  |  |  |
|    | 12.2 Zu diesem Dokument                                        | 51 |  |  |  |  |
|    | 12.3 Beschreibung von IO-Link                                  | 51 |  |  |  |  |
|    | 12.4 Zubehör für Visualisierung, Konfiguration und Integration | 52 |  |  |  |  |
|    | 12.5 Daten-Repository                                          | 52 |  |  |  |  |
|    | 12.6 Physical Layer                                            | 52 |  |  |  |  |
|    | 12.7 Prozessdaten                                              | 53 |  |  |  |  |
|    | 12.8 Servicedaten                                              | 56 |  |  |  |  |
|    | 12.9 Ereignisse                                                | 65 |  |  |  |  |
|    | 12.10 Fehler                                                   |    |  |  |  |  |
|    | 12.11 Index                                                    |    |  |  |  |  |
|    | 12.12 Abkürzungsverzeichnis                                    | 68 |  |  |  |  |

# **1** Sicherheitshinweise

- Lesen Sie vor der Inbetriebnahme des Geräts die Betriebsanleitung.
- Der Anschluss, die Montage und die Konfiguration des Geräts d
  ürfen nur von geschultem Fachpersonal vorgenommen werden.
- Bei diesem Gerät handelt es sich um kein sicherheitsgerichtetes Bauteil im Sinne der EU-Maschinenrichtlinie.
- Bei der Inbetriebnahme ist das Gerät ausreichend vor Feuchtigkeit und Verschmutzung zu schützen.
- Die vorliegende Betriebsanleitung enthält Informationen, die während des Lebenszyklus des Geräts benötigt werden.
- Dieses Gerät ist ein Produkt der Klasse A. In Wohnumgebungen kann es Funkstörungen verursachen. Der Benutzer sollte bei Bedarf geeignete Maßnahmen ergreifen.

# 2 Bestimmungsgemäße Verwendung

Das Sensor Integration Gateway SIG100 ist ein IO-Link-Sensorhub mit mehreren separaten Sensoreingängen und mehreren separaten Ausgängen. Es kann als Einzelgerät oder als IO-Link-Slave genutzt werden, um die Daten für alle angeschlossenen Geräte effizient zu übertragen. Wenn das SIG100 als IO-Link-Slave verwendet wird, ist ein IO-Link-Master erforderlich. Wenn ein T-Koppler verwendet wird, um das Signal an den Pins 2 und 4 an jedem der sechs vorhandenen Sensoranschlüsse (S1 bis S6) zu teilen, können bis zu 12 separate Ein- oder Ausgänge an das SIG100 angebunden werden. Ein besonderer Vorteil des Sensor Integration Gateways SIG100 besteht darin, dass alle angeschlossenen Geräte über Logikfunktionen miteinander verschaltet werden können. Möglich wird dies durch den implementierten Logik-Editor, auf den über die Benutzeroberfläche SOPAS ET zugegriffen werden kann. Zur Visualisierung kann ein browserfähiger PC verwendet werden. Die erforderliche Software SOPAS ET kann unter www.sick.com heruntergeladen werden.

# HINWEIS

i

Die Verwendung eines IO-Link-Masters ist NICHT zwingend erforderlich. Das SIG100 kann im SIO-Modus genutzt werden. Ein IO-Link-Master ist nur dann erforderlich, wenn das SIG100 als IO-Link-Slave verwendet werden soll. Darüber hinaus kann das SIG100 als ein Standalone-Controller genutzt werden, ohne zusätzliche SPS.

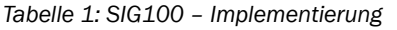

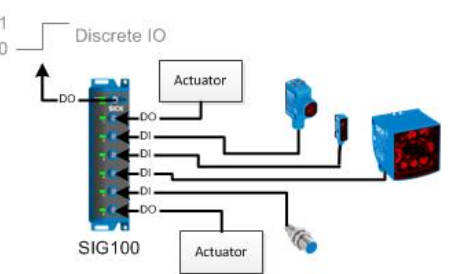

Abbildung 1: Standalone-System 1

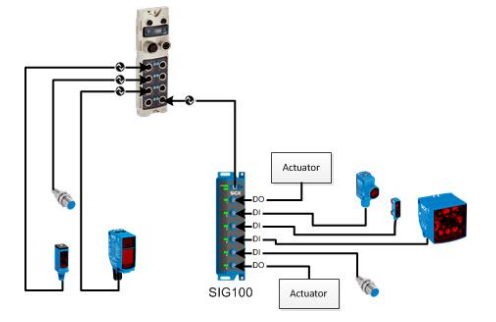

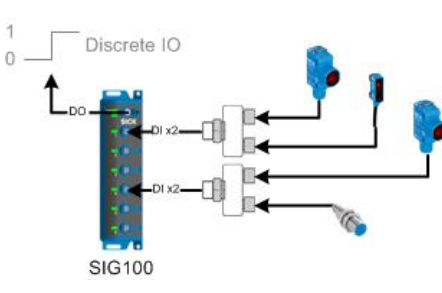

Abbildung 2: Standalone-System 2

Abbildung 3: SIG100 als IO-Link-Slave

Wird das Produkt für einen anderen Zweck oder in irgendeiner Weise verändert verwendet, erlöschen sämtliche Gewährleistungsansprüche gegenüber der SICK AG.

# 3 Betriebs- und Statusanzeigen

Während das Sensor Integration Gateway SIG100 in Betrieb ist, wird der Zustand der Verbindungen optisch durch Status-LEDs angezeigt. Anhand dieser Statusanzeigen kann der Bediener schnell und einfach feststellen, ob das SIG100 und alle angeschlossenen Geräte einwandfrei funktionieren.

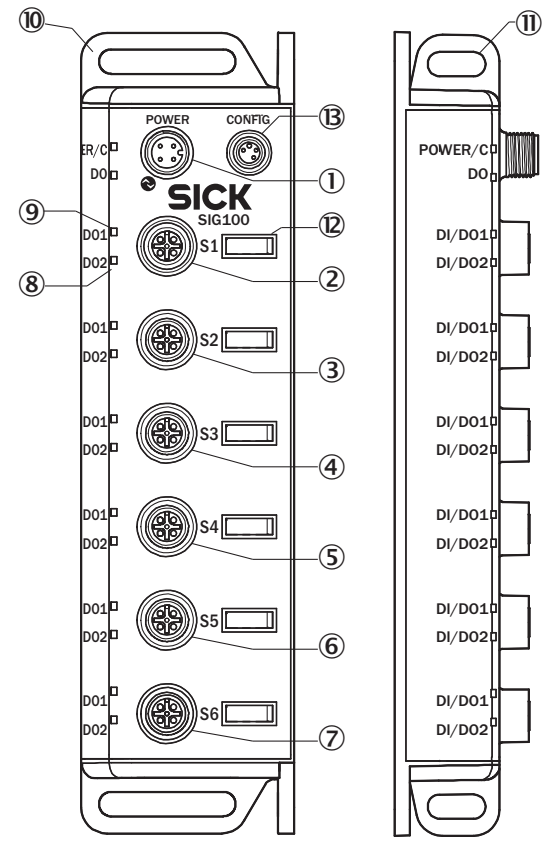

Abbildung 4: Maßzeichnung

- ① IO-Link / Spannungseingang
- 2 Anschluss S1 für den Anschluss von Standard-Eingängen oder Standard-Ausgängen
- 3 Anschluss S2 für den Anschluss von Standard-Eingängen oder Standard-Ausgängen
- Anschluss S3 für den Anschluss von Standard-Eingängen oder Standard-Ausgängen
- ⑤ Anschluss S4 f
  ür den Anschluss von Standard-Eing
  ängen oder Standard-Ausg
  ängen
- 6 Anschluss S5 f
  ür den Anschluss von Standard-Eing
  ängen oder Standard-Ausg
  ängen
- (7) Anschluss S6 für den Anschluss von Standard-Eingängen oder Standard-Ausgängen
- (8) Anschluss-LED Pin 2
- ④ Anschluss-LED Pin 4
- 10 Befestigungslasche für Frontmontage
- (1) Befestigungslasche für seitliche Montage
- 2 Einschub für Kennzeichnungsschild
- B USB-Konfigurationsanschluss (nur zur Konfiguration und für Diagnosezwecke)

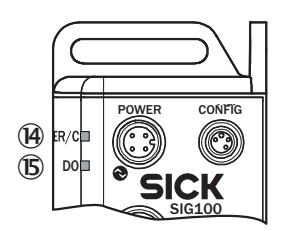

## Tabelle 2: LEDs für Versorgungsspannungs- / IO-Link-Anschluss

| ( <b>A</b> ) | Grün | Spannungsversorgung / 10-<br>Link-Aktivität                                                                                                    |
|--------------|------|----------------------------------------------------------------------------------------------------|
| <b>(B</b> )  | Gelb | Q-Ausgang:<br>Aus: Ausgang Logik-Editor QL1<br>Low (= 0) oder Ausgang wird<br>nicht verwendet.<br>Orange: Ausgang Logik-Editor<br>QL1 High (= 1) |

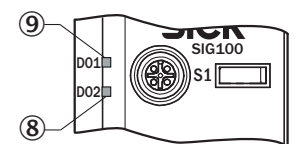

## Tabelle 3: LEDs für I/O-Anschluss (Anschluss S1-S6)

| 9 | Gelb | Pin 4 ist aktiv. |
|---|------|------------------|
| 8 | Gelb | Pin 2 ist aktiv. |

# 4 Transport und Lagerung

i

# 4.1 Transport

Bitte lesen und beachten Sie zu Ihrer eigenen Sicherheit die folgenden Hinweise:

# HINWEIS

<sup>/</sup> Beschädigung des Sensors durch unsachgemäßen Transport.

- Für den Transport muss das Gerät stoßsicher und geschützt gegen Feuchtigkeit verpackt werden.
- Empfehlung: Verwenden Sie die Originalverpackung, da sie optimalen Schutz bietet.
- Der Transport sollte ausschließlich von Fachpersonal durchgeführt werden.
- Beim Entladen und beim innerbetrieblichen Transport ist stets mit größter Sorgfalt und Vorsicht vorzugehen.
- Beachten Sie die Symbole auf der Verpackung.
- Entfernen Sie die Verpackung erst unmittelbar vor Montagebeginn.

# 4.2 Transportinspektion

Die Lieferung bei Erhalt im Wareneingang unverzüglich auf Vollständigkeit und Transportschäden prüfen. Bei äußerlich erkennbarem Transportschaden ist wie folgt vorzugehen:

- Lieferung nicht oder nur unter Vorbehalt entgegennehmen.
- Schadensumfang auf den Transportunterlagen oder auf dem Lieferschein des Transporteurs vermerken.
- Reklamation einleiten.

# HINWEIS

i

Jeden Mangel reklamieren, sobald er erkannt ist. Schadenersatzansprüche können nur innerhalb der geltenden Reklamationsfristen geltend gemacht werden.

# 4.3 Lagerung

Lagern Sie das Gerät unter folgenden Bedingungen:

- Empfehlung: Die Originalverpackung verwenden.
- Nicht im Freien lagern.
- An einem trockenen staubgeschützten Ort lagern.
- Damit eventuell vorhandene Restfeuchte entweichen kann, nicht in luftdichten Behältnissen verpacken.
- Keinen aggressiven Substanzen aussetzen.
- Vor Sonneneinstrahlung schützen.
- Mechanische Erschütterungen vermeiden.
- Lagertemperatur: siehe "Technische Daten", Seite 47.
- Relative Luftfeuchte: siehe "Technische Daten", Seite 47.
- Überprüfen Sie bei einer Lagerzeit über 3 Monate regelmäßig den allgemeinen Zustand aller Komponenten und der Verpackung.

# 5 Montage

Das SIG100 wird mithilfe von zwei Schrauben (max. M6) und zwei Unterlegscheiben montiert.

Beachten Sie das maximal zulässige Anzugsdrehmoment von 0.8 Nm.

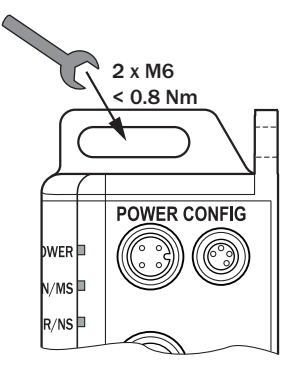

Abbildung 5: Montage

# 6 Elektrische Installation

Schließen Sie das SIG100 an die Spannungsversorgung an (M12-Stecker, A-codiert). Schließen Sie die gewünschten Geräte (Sensoren/Aktoren) an das SIG100 an.

Die Lichtschranken müssen in spannungslosem Zustand ( $U_V = 0 V$ ) angeschlossen werden. Je nach Anschlussart sind die folgenden Informationen zu beachten:

Die Gesamtstromaufnahme des SIG100 darf 4 A nicht überschreiten.

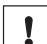

# WICHTIG GERÄTESCHÄDEN

Geräteschäden durch falsche Versorgungsspannung! Beachten Sie bitte die Hinweise zur elektrischen Installation.

Eine falsche Versorgungsspannung kann zu Schäden an den Geräten führen. Betrieb in kurzschlussgeschütztem Netz mit max. 8 A.

Spannung erst anlegen/Spannungsversorgung erst einschalten ( $U_V > 0 V$ ), wenn alle elektrischen Anschlüsse hergestellt wurden.

Alle nicht verwendeten Anschlüsse müssen durch Blindstopfen abgedichtet werden, um die Schutzart IP 67 zu gewährleisten.

Der IO-Link-Ausgang wird über die Sensorversorgung mit Spannung versorgt.

Der Digitaleingang entspricht der Eingangskennlinie gemäß EN 61131-2, Typ 1 und Typ 3.

Erläuterungen zum Anschlussschema.

DI = Digitaleingang

DO = Digitalausgang

n. c. = unbeschaltet

# 6.1 DC

# DC: 10 ... 30 VDC, siehe "Technische Daten", Seite 47

# HINWEIS

i

Das SIG100 ist nur für den Anschluss von PNP-Sensoren vorgesehen und nicht für den Anschluss von NPN-Sensoren.

Tabelle 4: Power Port, M12 A-coded

| Pin | Signal | Description                                      |
|-----|--------|--------------------------------------------------|
| 1   | + (L+) | + 24 V DC nominal                                |
| 2   | DO     | configurable as a Standard Dis-<br>crete Output  |
| 3   | М      | 0 V                                              |
| 4   | D0 / C | configurable as IO-Link or stan-<br>dard output. |
| Ĺ,  |        |                                                  |

# Tabelle 5: USB Port (for configuration), M8

| Pin | Signal                           | Description        |
|-----|----------------------------------|--------------------|
| 1   | + (L+)                           | + 5 V DC nominal   |
| 2   | - Data                           |                    |
| 3   | М                                | 0 V (logic ground) |
| 4   | + Data                           |                    |
| Ĺ,  | $\frac{4}{3} \xrightarrow{2}{1}$ |                    |

Tabelle 6: Port S1-S6

| Pin | Signal  | Description                                          |
|-----|---------|------------------------------------------------------|
| 1   | + (L+)  | + 24 V DC nominal                                    |
| 2   | DI / DO | Configurable as Discrete Input<br>or Discrete Output |
| 3   | М       | 0 V (logic ground)                                   |
| 4   | DI / DO | Configurable as Discrete Input<br>or Discrete Output |
| 5   | n. c.   |                                                      |
| Ĺ,  |         |                                                      |

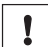

WICHTIG

Jeder Anschluss (S1 bis S6) ist auf 50 mA begrenzt. Bevor ein neues Projekt gestartet wird, muss die Leistungsaufnahme des Geräts bzw. der Geräte überprüft werden.

# 7 Konfiguration des SIG100

Das SIG100 kann auf einem PC (unter Microsoft Windows) über USB mithilfe der Software SOPAS Engineering Tool konfiguriert werden.

Das erforderliche Kabel (M8, USB) kann separat bestellt werden. Die Artikelnummer lautet 6051163.

Die Anwendung SOPAS Engineering Tool kann auf <u>www.sick.com</u> heruntergeladen werden.

Bitte achten Sie darauf, dass es sich bei der installierten Anwendung um die aktuelle Version von SOPAS ET (V2018.2 oder höher) handelt.

Nachdem Sie SOPAS ET gestartet haben, installieren Sie den SIG100-Gerätetreiber (SDD). Der SDD kann über ein verbundenes Gerät hochgeladen oder auf www.sick.com heruntergeladen werden. Bitte beachten Sie, dass auf www.sick.com zwei verschiedene SDDs verfügbar sind. Dabei ist ein SDD für die Verwendung über USB bestimmt (--> direkter Anschluss des SIG100 an einen Laptop/PC via USB-Kabel, z. B. 6051163) und ein weiterer SDD für die Verwendung von SOPAS per IO-Link (mit SiLink2 Master 1061790). Bitte stellen Sie sicher, dass Sie SOPAS ET über USB unter Verwendung der korrekten SDD-Datei ausführen, wenn Sie den Logik-Editor nutzen möchten. Der IO-Link-SDD unterstützt den Logik-Editor nicht.

# 7.1 Bedienung via SOPAS ET

i

i

Mithilfe der Anwendung SOPAS Engineering Tool kann das SIG100 auf einem PC unter Microsoft Windows konfiguriert werden.

# HINWEIS

Bitte stellen Sie sicher, dass Sie die aktuelle Version von SOPAS ET (V2018.2 oder höher) verwenden.

# HINWEIS

Stellen Sie außerdem sicher, dass Sie die schnittstellenorientierte Suche verwenden (- > klicken Sie auf "Search settings" (Sucheinstellungen), und wählen Sie die Optionen "Interface oriented search" (Schnittstellenorientierte Suche) und "USB" aus).

# 7.1.1 Überblick über SOPAS ET und Standardfunktionen auf den einzelnen Seiten

Die Seiten des SIG100 haben das folgende allgemeine Layout:

|    |                       |         |                      |                      | 1         | 2          | 3                           |
|----|-----------------------|---------|----------------------|----------------------|-----------|------------|-----------------------------|
|    | SICK                  |         |                      |                      | Oe Pinout | Qo Find me | OC Restore factory settings |
| 4  | E Status              |         |                      |                      |           |            | 5 🖸 🖉 6                     |
| Ø  | SIM100<br>not defined | 9       |                      | SIM10                | 00        |            | - Ni                        |
|    | 0.4.0.1A<br>12345678  |         | Power Port           |                      |           |            |                             |
| 8  | Gerät                 |         | Pin 2                | Pin 4 Mode           |           |            |                             |
|    | 🖹 Status 📢            | ata 🛞 💼 | Pin 2<br>Digital Out | Pin 4<br>Digital Out |           |            |                             |
|    | Configuration         |         |                      |                      |           |            |                             |
|    | Device Information    | 200 😐   | Pin 2<br>Digital Out | Pin 4<br>Digital Out |           |            |                             |
|    | Logic Editor          | °", 🔞 💼 | Pin 2                | Pin 4                |           |            |                             |
|    | Applikation           | a. 🔍 —  | Digital Out          | Digital Out          |           |            |                             |
|    | og Einstellungen      |         | Pin 2                | Pin 4                |           |            |                             |
|    |                       | <b></b> | Digital In           | Digital In           |           |            |                             |
|    |                       | art 🛞 💼 | Pin 2<br>Digital In  | Pin 4<br>Digital In  |           |            |                             |
|    |                       | 91.     | Pn 2                 | Pin 4                |           |            |                             |
|    |                       |         | Digital In           | Digital In           |           |            |                             |
| 10 | A Maintenance         |         |                      |                      |           |            |                             |

Abbildung 6: Layout von SOPAS ET

- ① PINOUT (Pinbelegung): Anzeige der Prozessdaten
- (2) FIND ME (Identifizieren)
- 3 RESTORE FACTORY SETTINGS (Auf Werkseinstellungen zurücksetzen)
- Menü
- (5) Start
- 6 STATUS
- ⑦ Seite aktualisieren
- 8 Bearbeitungsmodus
- (9) Seiteninhalt
- 10 Seitenauswahl
- 1) Benachrichtigungen
- 2 Betriebsart (z. B. Wartung)

Über die Schaltflächen im oberen rechten Bereich der Schnittstelle kann die allgemeine Gerätekonfiguration durchgeführt werden. Diese Schaltflächen stehen auf jeder Konfigurationsseite zur Verfügung.

# Tabelle 7: Funktionen

| BEARBEITEN | Über die Schaltfläche zum Bearbeiten können die Einstellungen auf der<br>jeweiligen Konfigurationsseite geändert werden.<br>Wenn die Schaltfläche zum Bearbeiten aktiviert ist, wird sie in Hellblau her-<br>vorgehoben. Konfigurierbare Seiten werden so lange in Grau angezeigt, bis<br>die Schaltfläche zum Bearbeiten ausgewählt wurde.                                          |
|------------|----------------------------------------------------------------------------------------------------|
| i          | <ul> <li>HINWEIS</li> <li>1. Klicken Sie auf die Schaltfläche zum Bearbeiten (oben rechts)</li> <li>2. Klicken Sie auf die Schaltfläche "RUN" (Ausführen) (unten links).</li> <li>3. Ändern Sie die Betriebsart von "RUN" (Ausführen) in "MAINTENANCE"<br/>(Wartung).</li> <li>4. Geben Sie das Kennwort "main" ein.</li> <li>5. Nun können Sie die Einstellungen ändern.</li> </ul> |

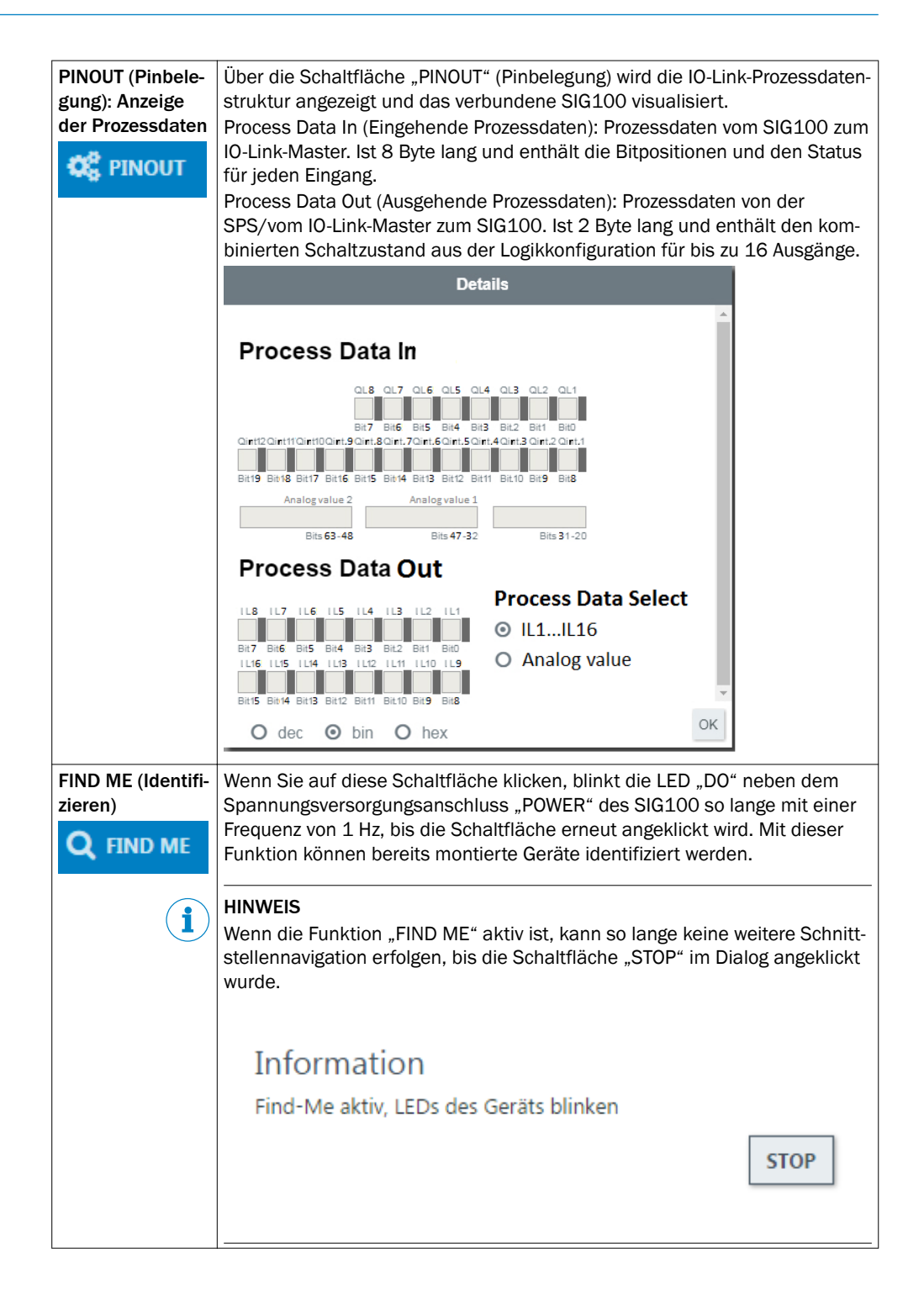

| RESTORE FAC-<br>TORY SETTINGS<br>(Auf Werksein-<br>stellungen<br>zurücksetzen):<br>Zurücksetzen auf<br>Werkseinstellun-<br>gen<br>© RESTORE FACTORY SETTINGS | <ul> <li>Wenn Sie auf diese Schaltfläche klicken, werden sämtliche Einstellungen des SIG100 auf die Werkseinstellungen zurückgesetzt. Ab Werk sind alle Anschlüsse als Digitaleingänge konfiguriert.</li> <li>Die Auswahl der Option "RESTORE FACTORY SETTINGS" (Auf Werkseinstellungen zurücksetzen) muss im Feld "Confirm Action" (Aktion bestätigen) erneut bestätigt werden.</li> <li>Wenn Sie auf "OK" klicken, werden alle aktuell auf dem Gerät gespeicherten Einstellungen überschrieben.</li> <li>Nachdem Sie auf "OK" geklickt haben, wird ein Dialog "Success" (Vorgang erfolgreich) angezeigt, in dem das erfolgreiche Zurücksetzen des angeschlossenen SIG100 auf die Werksteinstellungen gemeldet wird.</li> </ul>                                                                                                    |  |  |
|----------------------------------------------------------------------------------------------------|----------------------------------------------------------------------------------------------------|--|--|
| i                                                                                                    | HINWEIS<br>Während die beiden Dialoge aktiv sind, ist keine anderweitige Schnittstel-<br>lennavigation möglich.                                                                                                    |  |  |
| i                                                                                                    | HINWEIS<br>Die Schaltfläche "RESTORE FACTORY SETTINGS" (Auf Werkseinstellungen<br>zurücksetzen) ist auf jeder Konfigurationsseite verfügbar.                                                                                                    |  |  |
| HELP (Hilfe)                                                                                                    | Über die Schaltfläche "HELP" (Hilfe) können eine Hilfeseite aufrufen, die auf jeder Konfigurationsseite auf der rechten Seite der Benutzeroberfläche angezeigt wird. Hier finden Sie weitere Informationen zum SIG100 in Bezug auf jede Seite.                                                                                                    |  |  |
| i                                                                                                    | HINWEIS<br>Der Bildschirm "HELP" (Hilfe) bleibt geöffnet, wenn Sie die Konfigurations-<br>seite über die Baumansicht mit Konfigurationsseiten wechseln.                                                                                                    |  |  |
|                                                                                                    | C C MARCE       C MARCE       C MARCE |  |  |
| Menü                                                                                                    | Über diese Schaltfläche können Sie das Menü "Page selection" (Seitenaus-<br>wahl) ein- oder ausblenden, um die Navigation auf kleineren Bildschirmen<br>zu erleichtern.                                                                                                    |  |  |
| i                                                                                                    | HINWEIS<br>Die Schaltfläche ist Hellblau hervorgehoben, wenn der Gerätebaum ausge-<br>blendet ist.                                                                                                    |  |  |
| Start                                                                                                    | Über die Startschaltfläche gelangen Sie stets zurück zur Geräteseite "STA-<br>TUS".                                                                                                    |  |  |

| Seite aktualisie-<br>ren      | Wenn Sie auf diese Schaltfläche klicken, wird der Seiteninhalt aktualisiert.                                                                                                    |
|-------------------------------|----------------------------------------------------------------------------------------------------|
| Geräteinforma-<br>tionen      | In diesem Bereich oben links auf der Seite werden der Produktname, der benutzerdefinierte Speicherort, die Firmware-Version und die Seriennummer angezeigt.                                                                                                    |
| Seiteninhalt                  | In diesem Bereich wird die ausgewählte Seite angezeigt.                                                                                                    |
| SETTINGS (Ein-<br>stellungen) | Auf der Seite "SETTINGS" (Einstellungen) können Sie die Sprache, Einheiten und den Anzeigemodus (Tablet, PC oder Mobiltelefon) für die Benutzerober-<br>flächen anpassen.                                                                                                    |
| Gerätebenach-<br>richtigungen | Benachrichtigungen für das SIG100 werden unten auf dem Startbildschirm angezeigt. Sie dienen nur zu Informationszwecken beim Austausch von Konfigurationen oder wenn Fehler auftreten.                                                                                                    |
| RUN (Ausführen)               | Klicken Sie auf die Schaltfläche "RUN" (Ausführen), um die Benutzerzugriffs-<br>ebene in "MAINTENANCE" (Wartung) zu ändern. Das erforderliche Kennwort<br>lautet "main". Die Geräteeinstellungen auf den Seiten "CONFIGURATION"<br>(Konfiguration), "LOGIC EDITOR" (Logik-Editor) und "SETTINGS" (Einstellun-<br>gen) können nur im Modus "MAINTENANCE" (Wartung) angepasst werden. |
| i                             | HINWEIS<br>Die Geräteeinstellungen auf den anderen Seiten sind ausgegraut und kön-<br>nen erst angepasst werden, wenn der Modus "MAINTENANCE" (Wartung)<br>aktiviert ist.<br>Stellen Sie sicher, dass die Schaltfläche zum Bearbeiten in der oberen rech-<br>ten Ecke ebenfalls aktiviert ist, wenn Sie Einstellungen vornehmen möchten.                                            |

# 7.1.2 Seite "STATUS"

**Jul STATUS** 

Bei der Seite "STATUS" handelt es sich um die Startseite für das SIG100. Sie bietet einen Überblick über den aktuellen Modulstatus und die Gerätefunktion.

|       |                                                                                                    |                                                                                                    | 2 de las deserves 1- 2 |
|-------|----------------------------------------------------------------------------------------------------|----------------------------------------------------------------------------------------------------|------------------------|
|       | Nagalan Dan B<br>Nag<br>Biring                                                                                                    | hayahasha)<br>M                                                                                                    |                        |
| =0-   | 11.0001.01.4<br>Agent                                                                                                    | A ANNU PARTY AND A REPORT OF                                                                                                    |                        |
| =0=   | Constants<br>Space                                                                                                    | A DESCRIPTION OF A DESCRIPTION OF A DESC |                        |
| = •   | Table 1                                                                                                    | Table 1 and 1                                                                                                    |                        |
| = 0 - | And a second second                                                                                                    | independent of a larger the second second se |                        |
| = 0-  | Sector Sector                                                                                                    | an ann an Anna an Anna                                                                                                    |                        |
| = 0=  | Table Control of Control of Contr | NUMBER OF STREET                                                                                                    |                        |
|       |                                                                                                    |                                                                                                    |                        |
|       |                                                                                                    |                                                                                                    |                        |

Abbildung 7: Seite "STATUS"

Auf der Seite wird die Konfiguration von Pin 2 und Pin 4 für jeden Anschluss angezeigt sowie die aktuellen Eingangs- oder Ausgangspegel. Die LEDs in der Abbildung vom SIG100 ändern ihren Zustand in Abhängigkeit vom aktuellen Zustand des verbundenen Gerätes. Die Anschlüsse entsprechen den auf der Seite "CONFIGURATION" (Konfiguration) festgelegten Eingangs- oder Ausgangseinstellungen. Die Anschlussbezeichnungen entsprechen den auf der Seite "CONFIGURATION" (Konfiguration) festgelegten benutzerdefinierten Anschlussbezeichnungen.

Der Spannungsversorgungsanschluss "POWER" (Pin 2) visualisiert den Ausgang "DO2" des Logik-Editors und zeigt den aktuellen Status an. Der graue Kreis wird in Abhängigkeit von dem Ausgangspegel in einen grünen Kreis geändert.

Der Spannungsversorgungsanschluss "POWER" (Pin 4) visualisiert den Ausgang "DO1" des Logik-Editors und zeigt den aktuellen Status an. Der graue Kreis wird in Abhängigkeit von dem Ausgangspegel in einen grünen Kreis geändert. Dieses Verhalten ist nicht konfigurierbar.

Die in der Abbildung auf der linken Seite dargestellte LED "POWER/C" leuchtet in der Regel stets grün, um anzuzeigen, dass das SIG100 eingeschaltet ist.

Die LED "DO" neben dem Spannungsversorgungsanschluss "POWER" visualisiert den Logik-Editor-Ausgang "QL1". Dies ist nicht konfigurierbar und kann nicht angepasst werden.

# 7.1.3 Seite "CONFIGURATION" (Konfiguration)

# **KONFIGURATION**

Auf der Seite "CONFIGURATION" (Konfiguration) des SIG100 können die Einstellungen für jeden M12-Anschlusses angepasst werden. Die Seite ist in Unterseiten unterteilt, auf die über die Registerkarten oben auf der Seite zugegriffen werden kann.

| SIG100 (******) - Neues Projekt |                                          |                         |            |                                        | - 0 ×       |
|---------------------------------|------------------------------------------|-------------------------|------------|----------------------------------------|-------------|
| SICK                            |                                          |                         | C C PINOUT | C AUSLIEFERUNGSZUSTAND WIEDERHERSTELLE | N 💡 HILFE 🥒 |
|                                 |                                          |                         |            |                                        |             |
| SIG100                          | POWER-PORT DVDO-PORTS K                  | -UNK                    |            |                                        |             |
| 0.6.0.1A<br>12345678            | Konfiguration Power-Port                 |                         |            |                                        |             |
| Gerät                           |                                          | _                       |            |                                        |             |
| Lat. STATUS                     | POWER                                    |                         |            |                                        |             |
| EI KONFIGURATION                | 2 1 1: L+                                |                         |            |                                        |             |
| IDENTIFIKATION                  |                                          |                         |            |                                        |             |
|                                 | 4 0, 0, 0, 0, 0, 0, 0, 0, 0, 0, 0, 0, 0, |                         |            |                                        |             |
| Applikation                     |                                          |                         |            |                                        |             |
| O, EINSTELLUNGEN                | Port (Pin)                               | Modus Digitaler Ausgang |            |                                        |             |
|                                 | D01 (Pin 4 IO-Link)                      | PNP 🗸                   |            |                                        |             |
|                                 | D02 (Pin 2)                              | PNP ~                   |            |                                        |             |
|                                 |                                          |                         |            |                                        |             |
| A Meldungen (1 Eintrag)         |                                          |                         |            |                                        |             |
| A MAINTENANCE                   |                                          |                         |            |                                        |             |

Abbildung 8: Seite "CONFIGURATION" (Konfiguration)

#### Registerkarte "POWER PORT" (Spannungsversorgungsanschluss)

Auf der Registerkarte "POWER PORT" (Spannungsversorgungsanschluss) können Sie die Einstellungen des Spannungsversorgungsanschlusses "POWER" konfigurieren.

Dabei können Sie die Ausgänge an den Pins 2 und 4 auf "PNP", "Push-Pull" oder "OFF" (Aus) setzen.

Um die Einstellung zu bearbeiten, melden Sie sich im Modus "MAINTENANCE" (Wartung) an, und klicken Sie auf die Schaltfläche zum Bearbeiten. Wählen Sie in der Dropdownliste die gewünschte Ausgangseinstellung aus. Bei einem PNP-Ausgang wird die Last mit der Versorgungsspannung des SIG100 versorgt. Bei einem Push-Pull-Ausgang wird die Last je nach Anforderung mit der Versorgungsspannung des SIG100 oder mit 0 V versorgt.

# Registerkarte "DI/DO PORTS" (DI/DO-Anschlüsse)

Auf der Registerkarte "DI/DO PORTS" (DI/DO-Anschlüsse) können Sie die Einstellungen des Spannungsversorgungsanschlusses DI/DO-Anschlüsse konfigurieren.

Auf der Registerkarte "DI/DO PORTS" (DI/DO-Anschlüsse) können Sie die Pins 2 und 4 an jedem der sechs M12-Anschlüsse (S1 bis S6) anpassen. Sie können entweder als Eingang oder als Ausgang verwendet werden. Die Anschlüsse sind von oben nach unten durchnummeriert, wobei S1 der oberste und S6 der unterste Anschluss ist. DI/DO1 bezieht sich immer auf Pin 4 und DI/DO2 bezieht sich immer auf Pin 2.

# Registerkarte "IO-Link"

Auf der Registerkarte "IO-Link" können Sie den Modus für die ausgehenden Prozessdaten festlegen. Der Modus für die ausgehenden Prozessdaten (vom IO-Link-Master zum SIG100) kann entweder "Digital" sein (mit 16 Logik-Editor-Eingängen --> IL1 ... IL16) oder "Analog" (mit 1 Analogeingang).

Die Struktur für die ausgehenden Prozessdaten wird auch in der Ansicht "PINOUT" (Pinbelegung) und im Logik-Editor angezeigt. Dabei werden der Logik-Editor und die Ansicht "PINOUT" (Pinbelegung) entsprechend der Auswahl auf der Registerkarte "IO-Link" automatisch angepasst.

#### 

Die ausgehenden Prozessdaten umfassen 2 Bytes, die von der SPS/dem IO-Link-Master an das SIG100 gesendet werden. Beachten Sie, dass diese Konfiguration keine Auswirkungen auf die eingehenden Prozessdaten hat (vom SIG100 zum IO-Link-Master/zur SPS).

# 7.1.4 Seite "IDENTIFICATION" (Identifikation)

# **1** IDENTIFIKATION

Auf der Seite "IDENTIFICATION" (Identifikation) des SIG100 werden die Daten zur Geräteidentifikation angezeigt.

Hier kann ein anwendungsspezifischer Name und ein Gerätefunktionsname festgelegt werden.

#### 7.1.5 Seite "LOGIC EDITOR" (Logik-Editor)

# LOGIKEDITOR

Auf der Seite "LOGIC EDITOR" (Logik-Editor) von SIG100 können benutzerdefinierte Logikfunktionen auf die verfügbaren Eingangssignale angewendet und die Ergebnisse auf diverse Ausgangssignale übertragen werden, indem Sie Logikgatter und Verbindungslinien per Drag-and-Drop-Funktion anordnen.

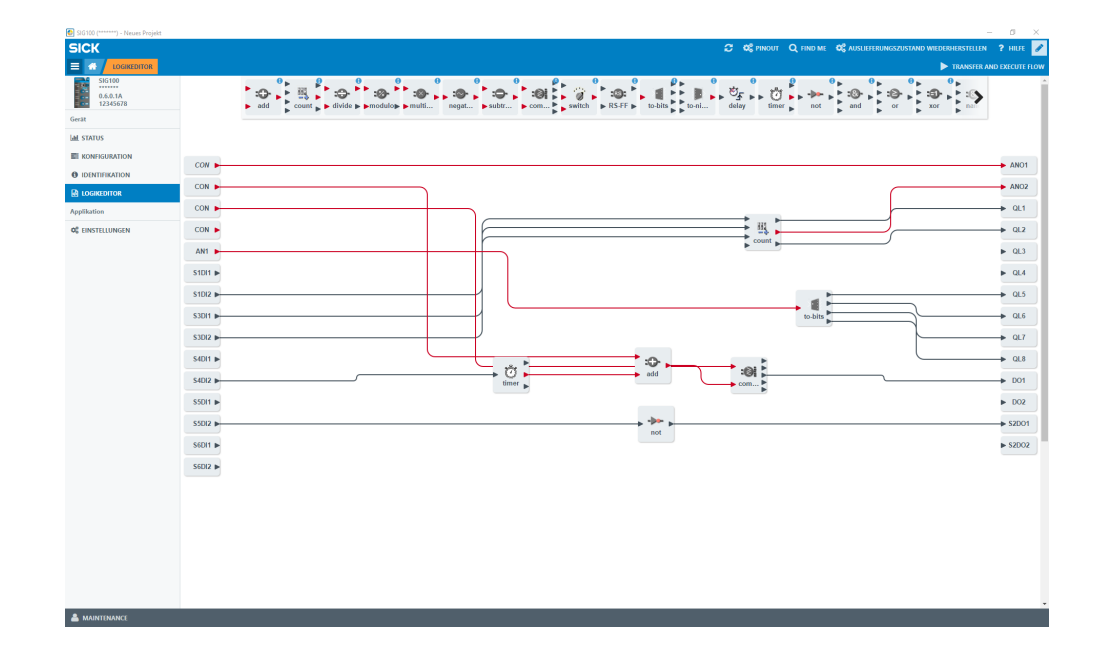

Auf der linken Seite des Bildschirms werden alle konfigurierten Eingänge angezeigt. In der oberen mittleren Leiste werden die verfügbaren Logikgatter angezeigt, die nach unten in den Arbeitsbereich gezogen werden können. Auf der rechten Seite sind die konfigurierten Ausgänge aufgeführt.

# HINWEIS

i

Beachten Sie, dass der Bildschirm ausgegraut ist, bis Sie auf die Schaltfläche zum Bearbeiten klicken, siehe "Überblick über SOPAS ET und Standardfunktionen auf den einzelnen Seiten", Seite 12.

Um neue Logikfunktionen einzurichten, müssen Sie sich im Modus "MAINTENANCE" (Wartung) anmelden, siehe "Bearbeitungsmodus", Seite 25.

### Erstellen eines Logiksystems

1 Auswählen der erforderlichen Logikgatter: Klicken Sie auf die Logikgatter, und ziehen Sie sie in den Arbeitsbereich.

#### 

Wenn Sie einen falschen Logikblock ausgewählt haben oder einen Logikblock entfernen möchten, klicken Sie ihn an, und ziehen Sie ihn zurück in die Auswahlleiste. Dabei wird ein Papierkorbsymbol angezeigt, über das Sie das Logikgatter aus dem Arbeitsbereich entfernen können. 2 Herstellen von Verbindungen von den Eingängen zu den Logikgattern: Klicken Sie auf den gewünschten Eingang, klicken Sie ihn erneut an, und fassen Sie den Pfeil an. Daraufhin wird eine Verbindungslinie erstellt. Beachten Sie, dass Sie die Linie zu einem gewünschten Eingangslogikgatter ziehen können.

Bei Annäherung erweitern sich die Logikgattereingänge, um die Verbindungslinie aufzunehmen. Sobald die Verbindung hergestellt wurde, können die Biegungen (wenn die Verbindung in Biegungen verläuft), die Position des Logikgatters und die Fenstergröße verschoben werden. Die Verbindung wird automatisch skaliert. Eine falsche Verbindung kann durch Anklicken und Halten der Verbindungslinie entfernt werden. Dabei wird oben in der Mitte der Benutzeroberfläche ein Papierkorbsymbol angezeigt.

Einige Logikblöcke erfordern mindestens zwei Eingangssignale.

Beachten Sie, dass die Eingänge immer von oben nach unten belegt sein müssen (z. B. bei zwei Eingängen A+B und nicht A+D).

Die Eingänge sind beim Herstellen von Verbindungen rot umrandet, um anzuzeigen, dass in diesem Bereich noch eine Verbindung benötigt wird. Die beiden Eingänge C und D sind in der logischen Wahrheitstabelle nur aktiv, wenn eine Verbindung hergestellt wird.

# HINWEIS

i

i

i

Grüne Eingangspfeile und grüner Text: eine Verbindung ist möglich.

Wenn keine Verbindung möglich ist, ist der Text Rot und es kann keine Verbindung zu dem Eingang gezogen werden.

# HINWEIS

Einige Eingänge und Logikgatter weisen ein kleines Zahnradsymbol auf, das anzeigt, dass einige zusätzliche Einstellungen möglich sind. Durch Anklicken des Zahnradsymbols öffnet sich der Dialog für zusätzliche Einstellungen und ermöglicht eine zusätzliche Konfiguration (z. B. Verzögerungszeit).

3 Beenden der Einrichtung über die Schaltfläche "Transfer and Execute Flow" (Übertragen und Funktionsschema anwenden): Die neue Logikkonfiguration wird an das angeschlossene SIG100 übertragen.

TRANSFER AND EXECUTE FLOW

# HINWEIS

Wenn fehlerhafte Verbindungen vorhanden sind oder Verbindungen fehlen, wird ein Fehler angezeigt. Eine erfolgreiche Übertragung wird im Benachrichtigungsbereich gemeldet.

# 7.1.6 Seite "SETTINGS" (Einstellungen)

# Seinstellungen

Folgende Einstellungen sind möglich:

| Einstellung                 | Mögliche Werte                                             |  |
|-----------------------------|------------------------------------------------------------|--|
| Language (Sprache)          | English (Englisch) / German (Deutsch)                      |  |
| Display mode (Anzeigemodus) | Phone (Mobiltelefon) / Tablet (Tablet) / Desk-<br>top (PC) |  |

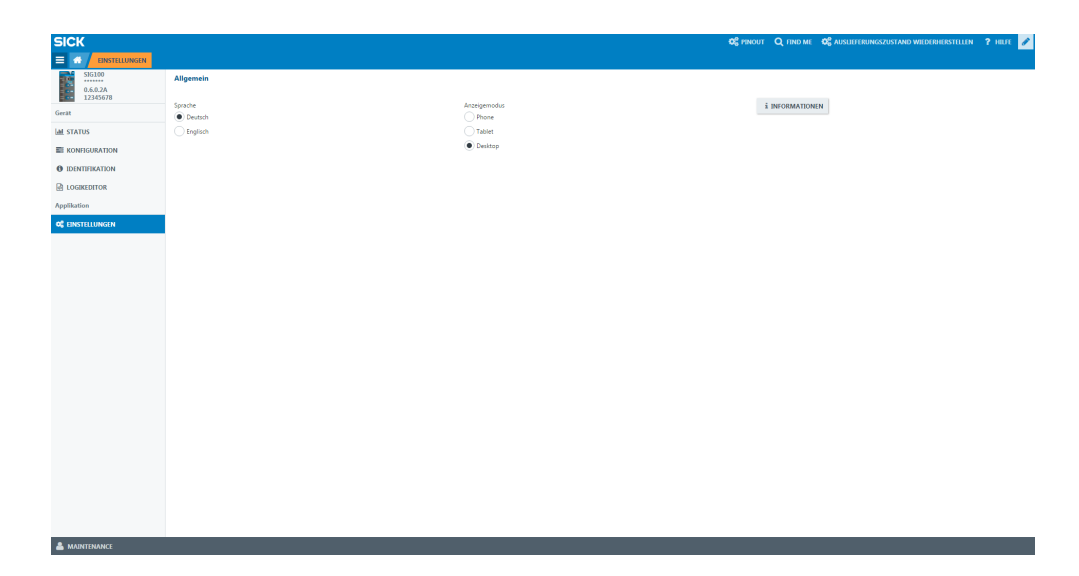

Über die Schaltfläche "INFORMATION" (Informationen) erhalten Sie nähere Informationen zur Version der Schnittstellensoftware.

# 7.2 Betrieb über IO-Link

Das SIG100 kann Prozessdaten und Parameter über IO-Link austauschen. Dazu wird das IO-Link-Senorhub (SIG100) mit einem geeigneten IO-Link-Master verbunden.

Die IO-Link-Schnittstelle des SIG100 weist die folgenden Eigenschaften auf:

| Eigenschaft                                                                                                    | Werte                                                                                                    |
|----------------------------------------------------------------------------------------------------|----------------------------------------------------------------------------------------------------|
| Digitaleingänge                                                                                                    | Max. 12 x PNP, Typ 1                                                                                                    |
| Digitalausgänge                                                                                                    | Max. 12 x PNP                                                                                                    |
| IO-Link-Spezifikation                                                                                                    | V 1.1                                                                                                    |
| IO-Link-Anschlussklasse                                                                                                    | Anschlussklasse A                                                                                                    |
| Minimale Zykluszeit                                                                                                    | 5,1 ms                                                                                                    |
| Übertragungsrate                                                                                                    | COM2 (38,4 kBaud)                                                                                                    |
| Prozessdatenbreite                                                                                                    | 8 Byte für eingehende Prozessdaten (Process Data In;<br>vom SIG100 zum IO-Link-Master)<br>2 Byte für ausgehende Prozessdaten (Process Data Out;<br>vom IO-Link-Master zum SIG100) |
| Parameterserver (Datenspeicher)                                                                                            | Ja                                                                                                    |
| Initialisierungszeit nach dem Ein-<br>schalten                                                                             | < 8 s                                                                                                    |
| Mindestzeit für eine Logik von einem<br>Sensoranschluss (z. B. S1DI1) zu<br>einem anderen Sensoranschluss<br>(z. B. S2DO2) | 1 ms (max. Schaltfrequenz: 200 Hz)                                                                                                    |
| Mindestzeit für 10 verbundene Logik-<br>blöcke (z. B. NOT-Gatter)                                                          | 2 ms                                                                                                    |
| Mindestzeit für 20 Logikblöcke (z. B.<br>NOT-Gatter)                                                                       | 3 ms                                                                                                    |

# HINWEIS

i

Die Gesamtzykluszeit des SIG100 ist von der Menge und Art der verwendeten Logikblöcke abhängig und ist stets anwendungsspezifisch.

1

HINWEIS

Beachten Sie, dass Zahlenfunktionen wesentlich langsamer sind als Boolesche Funktionen.

#### 

Es gibt kein Ereignis, das einen Jitter- oder Überlastzustand anzeigt. Sie können Ihre konfigurierte Logik testen, indem Sie die Anwendung starten und prüfen, ob die Statusleiste für die CPU-Last auf der Seite "STATUS" in SOPAS das Maximum anzeigt.

#### 7.2.1 Prozessdaten

Das Sensor Integration Gateway SIG100 verwendet sowohl eingehende Prozessdaten (Process Data In; Daten vom IO-Link-Sensorhub zum IO-Link-Master) als auch ausgehende Prozessdaten (Process Data Out; Daten vom IO-Link-Master zum IO-Link-Sensorhub).

Eingehende Prozessdaten sind Folgende:

- Unverarbeitete Signale an den DI/DO-Anschlüssen
  - Pin des DI/DO-Anschlusses als Digitaleingang konfiguriert: aktueller Logikpegel
  - Pin des DI/DO-Anschlusses als Digitalausgang konfiguriert: Überwachung des Ausgangspegels
- Verarbeitete Digitalausgangssignale vom Logik-Editor
- Verarbeitete ganzzahlige Ausgangssignale vom Logik-Editor

#### 

Die unverarbeiteten Signale sind unabhängig von der programmierten Logik-Editor-Anwendung immer unter "Process Data In" (eingehende Prozessdaten) verfügbar.

#### 

Logik-Editor-Werte (z. B. Zählerwerte) werden beim Aus- und Wiedereinschalten des Geräts gelöscht.

# 7.2.1.1 Prozessdatenstruktur

Tabelle 9: "Process Data In" SIG100 -> IO-Link-Master

| Byte | Bit        | Wert       | Signaleingang/-ausgang | Datentyp    |
|------|------------|------------|------------------------|-------------|
| 01   | Bits 63 48 | AV2        | Analogwert 2           | UInteger 16 |
| 2 3  | Bits 47 32 | AV1        | Analogwert 1           | UInteger 16 |
| 4    | Bit 31     | Reserviert |                        |             |
|      | Bit 30     | Reserviert |                        |             |
|      | Bit 29     | Reserviert |                        |             |
|      | Bit 28     | Reserviert |                        |             |
|      | Bit 27     | Reserviert |                        |             |
|      | Bit 26     | Reserviert |                        |             |
|      | Bit 25     | Reserviert |                        |             |
|      | Bit 24     | Reserviert |                        |             |

| Byte | Bit    | Wert       | Signaleingang/-ausgang                         | Datentyp |
|------|--------|------------|------------------------------------------------|----------|
| 5    | Bit 23 | Reserviert |                                                |          |
|      | Bit 22 | Reserviert |                                                |          |
|      | Bit 21 | Reserviert |                                                |          |
|      | Bit 20 | Reserviert |                                                |          |
|      | Bit 19 | Qint 12    | Anschluss 6, Pin 2 (Ein-<br>gang oder Ausgang) | Boolesch |
|      | Bit 18 | Qint 11    | Anschluss 6, Pin 4 (Ein-<br>gang oder Ausgang) | Boolesch |
|      | Bit 17 | Qint 10    | Anschluss 5, Pin 2 (Ein-<br>gang oder Ausgang) | Boolesch |
|      | Bit 16 | Qint 9     | Anschluss 5, Pin 4 (Ein-<br>gang oder Ausgang) | Boolesch |
| 6    | Bit 15 | Qint 8     | Anschluss 4, Pin 2 (Ein-<br>gang oder Ausgang) | Boolesch |
|      | Bit 14 | Qint 7     | Anschluss 4, Pin 4 (Ein-<br>gang oder Ausgang) | Boolesch |
|      | Bit 13 | Qint 6     | Anschluss 3, Pin 2 (Ein-<br>gang oder Ausgang) | Boolesch |
|      | Bit 12 | Qint 5     | Anschluss 3, Pin 4 (Ein-<br>gang oder Ausgang) | Boolesch |
|      | Bit 11 | Qint 4     | Anschluss 2, Pin 2 (Ein-<br>gang oder Ausgang) | Boolesch |
|      | Bit 10 | Qint 3     | Anschluss 2, Pin 4 (Ein-<br>gang oder Ausgang) | Boolesch |
|      | Bit 9  | Qint 2     | Anschluss 1, Pin 2 (Ein-<br>gang oder Ausgang) | Boolesch |
|      | Bit 8  | Qint 1     | Anschluss 1, Pin 4 (Ein-<br>gang oder Ausgang) | Boolesch |
| 7    | Bit 7  | QL8        | Logik-Editor-Ausgangssi-<br>gnal               | Boolesch |
|      | Bit 6  | QL7        | Logik-Editor-Ausgangssi-<br>gnal               | Boolesch |
|      | Bit 5  | QL6        | Logik-Editor-Ausgangssi-<br>gnal               | Boolesch |
|      | Bit 4  | QL5        | Logik-Editor-Ausgangssi-<br>gnal               | Boolesch |
|      | Bit 3  | QL4        | Logik-Editor-Ausgangssi-<br>gnal               | Boolesch |
|      | Bit 2  | QL3        | Logik-Editor-Ausgangssi-<br>gnal               | Boolesch |
|      | Bit 1  | QL2        | Logik-Editor-Ausgangssi-<br>gnal               | Boolesch |
|      | Bit O  | QL1        | Logik-Editor-Ausgangssi-<br>gnal               | Boolesch |

Die folgenden beiden Datenformate sind für ausgehende Prozessdaten (Process Data Out) verfügbar und werden über die Benutzeroberfläche ausgewählt (siehe "Prozessdatenauswahl", Seite 61).

|   | Bit    | Wert | Signaleingang/-ausgang | Datentyp |
|---|--------|------|------------------------|----------|
| 0 | Bit 15 | IL16 | Logik-Editor-Eingang   | Boolesch |
|   | Bit 14 | IL15 | Logik-Editor-Eingang   | Boolesch |
|   | Bit 13 | IL14 | Logik-Editor-Eingang   | Boolesch |
|   | Bit 12 | IL13 | Logik-Editor-Eingang   | Boolesch |
|   | Bit 11 | IL12 | Logik-Editor-Eingang   | Boolesch |
|   | Bit 10 | IL11 | Logik-Editor-Eingang   | Boolesch |
|   | Bit 9  | IL10 | Logik-Editor-Eingang   | Boolesch |
|   | Bit 8  | IL9  | Logik-Editor-Eingang   | Boolesch |
| 1 | Bit 7  | IL8  | Logik-Editor-Eingang   | Boolesch |
|   | Bit 6  | IL7  | Logik-Editor-Eingang   | Boolesch |
|   | Bit 5  | IL6  | Logik-Editor-Eingang   | Boolesch |
|   | Bit 4  | IL5  | Logik-Editor-Eingang   | Boolesch |
|   | Bit 3  | IL4  | Logik-Editor-Eingang   | Boolesch |
|   | Bit 2  | IL3  | Logik-Editor-Eingang   | Boolesch |
|   | Bit 1  | IL2  | Logik-Editor-Eingang   | Boolesch |
|   | Bit 0  | IL1  | Logik-Editor-Eingang   | Boolesch |

Tabelle 10: "Process Data Out" IO-Link-Master -> SIG100/Modus 1

Tabelle 11: "Process Data Out" IO-Link-Master -> SIG100/Modus 2

| Byte | Bit       | Wert | Signaleingang/-ausgang | Datentyp    |
|------|-----------|------|------------------------|-------------|
| 01   | Bits 0 15 | AV1  | Analogwert 1           | UInteger 16 |

7.2.1.2 Bitzuweisung der Anschlüsse (S1 bis S6)

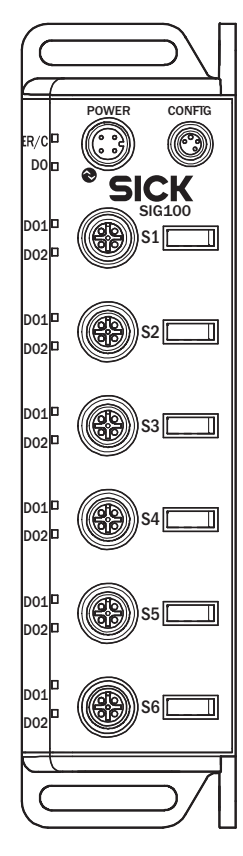

| Bit 0       |       |
|-------------|-------|
|             |       |
| •           |       |
| •           |       |
| Bit 8 = S1  | Pin 2 |
| Bit 9 = S1  | Pin 4 |
| Bit 10 = S2 | Pin 2 |
| Bit 11 = S2 | Pin 4 |
| Bit 12 = S3 | Pin 2 |
| Bit 13 = S3 | Pin 4 |
| Bit 14 = S4 | Pin 2 |
| Bit 15 = S4 | Pin 4 |
| Bit 16 = S5 | Pin 2 |
| Bit 17 = S5 | Pin 4 |
| Bit 18 = S6 | Pin 2 |
| Bit 19 = S6 | Pin 4 |
|             |       |
|             |       |
|             |       |
| Bit 63      |       |

# 7.2.2 Gerätedaten

Zusätzlich zu den Prozessdaten können Gerätedaten (Parameter, Identifikationsdaten und Diagnoseinformationen) an das und von dem Sensor Integration Gateway SIG100 übertragen werden. Für diese Funktion kann eine spezifische Gerätebeschreibungsdatei (IODD) zusammen mit einem IO-Link-Master verwendet werden.

Unter www.sick.com ist ein Downloadpaket einschließlich der IOOD-Datei sowie ergänzende Dokumentation für das SIG100 verfügbar.

#### 

Nicht alle per SOPAS ET verfügbaren Funktionen sind auch per IO-Link verfügbar. Dies betrifft vor allem die Verwendung des Logik-Editors.

# 7.3 Gerätefunktionen

Alle verfügbaren Konfigurationsfunktionen werden im Anhang erläutert, siehe "Technische Informationen", Seite 50. Für jede Funktion wird die verfügbare Schnittstelle angegeben (also SOPAS ET und/oder IO-Link).

# 7.4 Logik-Editor

Der Logik-Editor des SIG100 stellt eine zentrale Funktion dar, mit der Sie beliebige Anwendungen mit angeschlossenen Sensoren oder Aktoren realisieren können.

#### 

Die Logik-Editor-Konfiguration ist über IO-Link nicht verfügbar. Jedoch können IO-Link-Prozessdaten (eingehende (Process Data In) oder ausgehende Prozessdaten (Process Data Out)) als Ausgangs- oder Eingangswerte für den Logik-Editor verwendet werden.

#### 7.4.1 Bearbeitungsmodus

| SICK                                                                                                    | C 00 PROUT Q INDUKE 00 BISTORE ACCOUNTSETTING ?                        | HELP 🧪                                                                            |
|----------------------------------------------------------------------------------------------------|------------------------------------------------------------------------|-----------------------------------------------------------------------------------|
|                                                                                                    |                                                                        | ECUTE FLOW                                                                        |
| SICK<br>SICK December<br>State<br>State<br>St | 2 C C PROT C PROT C C CON C PROT C C C C C C C C C C C C C C C C C C C | ANO1<br>ANO2<br>AL2<br>AL2<br>AL2<br>AL2<br>AL2<br>AL2<br>AL2<br>AL2<br>AL2<br>AL |
|                                                                                                    | 5002 ><br>5002 >                                                       | DO2                                                                               |

Abbildung 9: Bearbeitungsmodus

- 1. Um mit der Konfiguration zu beginnen, ändern Sie die Betriebsart von **Run** (Ausführen) in **Maintenance** (Wartung), da der Modus **Run** (Ausführen) schreibgeschützt ist.
- 2. Klicken Sie unten links auf **RUN** (Ausführen), und wählen Sie im Dropdownmenü die Option **Maintenance** (Wartung) aus.

- 3. Das Anmeldekennwort für den Wartungsmodus lautet: main
- 4. Klicken Sie auf LOGIN (Anmelden), um den Wartungsmodus auszuwählen.

| SICK                           |           |                                                                                                    |                        |         | CONTRACTOR OF THE OCTOBER OF THE OCTOBER OF THE OCT | ? HELP 🥒                |
|--------------------------------|-----------|----------------------------------------------------------------------------------------------------|------------------------|---------|----------------------------------------------------------------------------------------------------|-------------------------|
|                                |           |                                                                                                    |                        |         | ► TRANSFER A                                                                                                    |                         |
| 516100<br>0.6,0.2A<br>12345678 | add count | ig interview interview int | subtr com switch RS.FF | to-bits | mer not and or xor not                                                                                                    |                         |
| LM STATUS                      |           |                                                                                                    |                        |         |                                                                                                    |                         |
|                                |           |                                                                                                    |                        |         |                                                                                                    |                         |
| IDENTIFICATION                 | CON ►     |                                                                                                    |                        |         | (                                                                                                    | ANO1                    |
| R LOGIC EDITOR                 | AN1 🕨     |                                                                                                    |                        |         |                                                                                                    | ANO2                    |
| Application                    | \$1DI1 ►  |                                                                                                    |                        |         |                                                                                                    | ▶ QL1                   |
| OC SETTINGS                    | \$1DI2 ►  |                                                                                                    |                        |         |                                                                                                    | ▶ QL2                   |
|                                | \$2011 Þ  |                                                                                                    |                        |         |                                                                                                    | ▶ QL3                   |
|                                | S2012 ►   |                                                                                                    | ► 80, C                |         | J                                                                                                    | ▶ QL4                   |
|                                | \$30I1 ►  |                                                                                                    | count                  |         |                                                                                                    | ▶ QL5                   |
|                                | STOL2 N   |                                                                                                    |                        |         |                                                                                                    | <ul> <li>016</li> </ul> |
|                                | SADI1 IN  |                                                                                                    |                        |         |                                                                                                    | 017                     |
|                                | 54012 b   |                                                                                                    |                        |         |                                                                                                    |                         |
|                                | 34012     |                                                                                                    |                        |         |                                                                                                    | - 46.0                  |
|                                | S5011 IN  |                                                                                                    |                        |         |                                                                                                    | ► 001                   |
|                                | \$5012    |                                                                                                    |                        |         |                                                                                                    | ► DO2                   |
|                                | S6011 ►   |                                                                                                    |                        |         |                                                                                                    |                         |
|                                | SEDI2 >   |                                                                                                    |                        |         |                                                                                                    |                         |
|                                |           |                                                                                                    |                        |         |                                                                                                    |                         |
|                                |           |                                                                                                    |                        |         |                                                                                                    |                         |
|                                |           |                                                                                                    |                        |         |                                                                                                    |                         |
|                                |           |                                                                                                    |                        |         |                                                                                                    |                         |
|                                |           |                                                                                                    |                        |         |                                                                                                    |                         |
|                                |           |                                                                                                    |                        |         |                                                                                                    |                         |
|                                |           |                                                                                                    |                        |         |                                                                                                    |                         |
| La maintenance                 |           |                                                                                                    |                        |         |                                                                                                    |                         |

- 5. Um mit einer neuen Konfiguration zu beginnen, klicken Sie in der oberen rechten
  - Ecke auf die Schaltfläche **Zum Bearbeiten**.

# 7.4.2 Übersicht

| SICK                           |           | C 🕫 tinnoni očeristori factori factori settinks | ? HELP 🥒        |
|--------------------------------|-----------|-------------------------------------------------|-----------------|
|                                |           |                                                 | ND EXECUTE FLOW |
| SIG100<br>0.6.0.2A<br>12345678 |           |                                                 | Î               |
| M STATUS                       |           |                                                 |                 |
| E CONFIGURATION                |           |                                                 |                 |
| IDENTIFICATION                 | CON ►     |                                                 | ANO1            |
| Discreditor                    | AN1 ►     |                                                 | ANO2            |
| Application                    | S1DI1 🕨   |                                                 | ▶ QL1           |
| QC SETTINGS                    | S1DI2 ►   |                                                 | ▶ QL2           |
|                                | S2DI1 ►   |                                                 | ▶ QL3           |
|                                | S2D12 ►   |                                                 | ▶ QL4           |
|                                | S3DI1 ►   |                                                 | ▶ QL5           |
|                                | \$3D12 >> |                                                 | ▶ QL6           |
|                                | S4D(1 )>  |                                                 | ▶ QL7           |
|                                | S4DI2 ►   |                                                 | ▶ QL8           |
|                                | 850(1 b)  |                                                 | ► D01           |
|                                | 55012 10  |                                                 | b 102           |
|                                |           |                                                 |                 |
|                                | SOUT P    |                                                 |                 |
|                                | Sedis >   |                                                 |                 |
|                                |           |                                                 |                 |
|                                |           |                                                 |                 |
|                                |           |                                                 |                 |
|                                |           |                                                 |                 |
|                                |           |                                                 |                 |
|                                |           |                                                 |                 |
|                                |           |                                                 | -               |
| A MAINTENANCE                  |           |                                                 |                 |

Abbildung 10: Logik-Editor-Bildschirm

- Orange: Logikblöcke
- Grün: Eingänge
- Rot: Ausgänge
- Blau: Arbeitsbereich

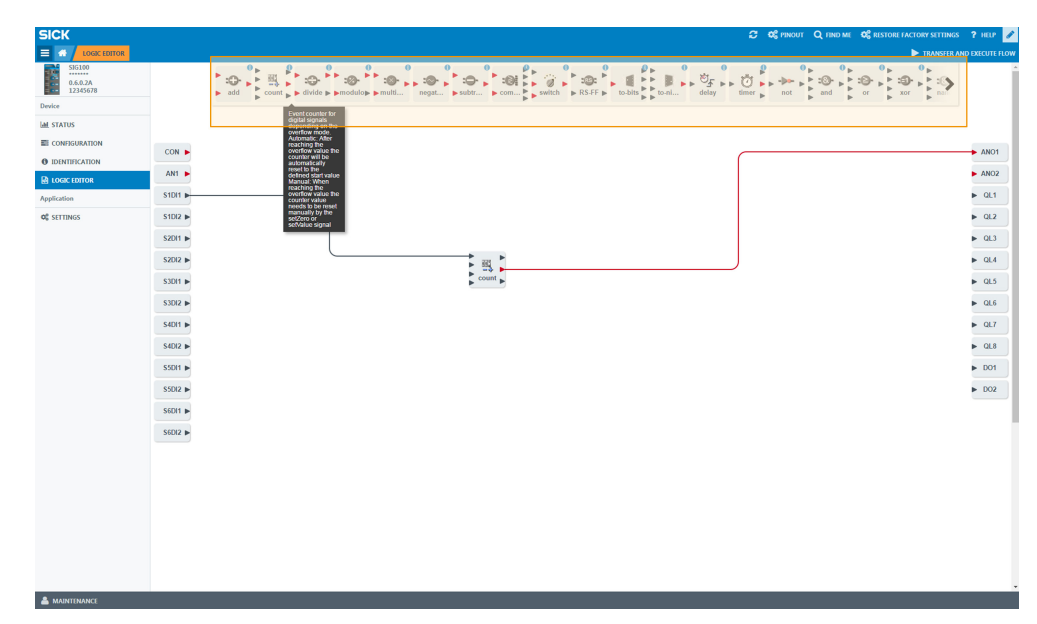

Abbildung 11: Detailinformationen

Zeigen Sie mit der Maus auf einzelne Logikblöcke, um genauere Informationen zu ihrer Funktion zu erhalten.

|                                |          |                                                                                                    |        | a alfanos alfanos estas de seconda de seconda<br>Seconda de seconda de seconda de seconda de seconda de seconda de seconda de seconda de seconda de seconda de s |             |
|--------------------------------|----------|----------------------------------------------------------------------------------------------------|--------|----------------------------------------------------------------------------------------------------|-------------|
| SICK                           |          |                                                                                                    |        |                                                                                                    | GS 🤋 HELP 🥜 |
|                                |          | a constantina de activitados de activitados de activita<br>Activitados de activitados de activitados de activitados de activitados de activitados de activitados de activit |        |                                                                                                    |             |
| SIG100                         |          |                                                                                                    |        |                                                                                                    | ^           |
| 0.6.0.2A<br>12345678           |          | add count - b divide b brodukes brouth - regat. b subtr. b com. b - switch - b - to                                                                                                    | tern a | - 40<br>- 40                                                                                                    |             |
| Device                         |          |                                                                                                    | 1014   | • • •                                                                                                    | 20          |
| Lal STATUS                     |          | 1                                                                                                    | 101.0  | • 44<br>• 92                                                                                                    |             |
| E CONFIGURATION                |          |                                                                                                    | 101 4  |                                                                                                    |             |
| IDENTIFICATION                 | CON      |                                                                                                    |        |                                                                                                    | ► ANO1      |
| DOGIC EDITOR                   | AN1 ►    |                                                                                                    |        |                                                                                                    | ► ANO2      |
| Application                    | S1DI1 ►  |                                                                                                    | -      |                                                                                                    | ► QL1       |
| <b>O</b> <sup>®</sup> SETTINGS | S1DI2 ►  | ×                                                                                                    |        |                                                                                                    | ► QL2       |
|                                | S2DI1 ►  | - 明                                                                                                    |        |                                                                                                    | ▶ QL3       |
|                                | \$2012 Þ | e count e                                                                                                    |        |                                                                                                    | ► QL4       |
|                                | S3DI1 ►  |                                                                                                    |        |                                                                                                    | ▶ QL5       |
|                                | \$3DI2 ► |                                                                                                    |        |                                                                                                    | ► QL6       |
|                                | S4DI1 ►  |                                                                                                    |        |                                                                                                    | ► QL7       |
|                                | S4DI2 ►  |                                                                                                    |        |                                                                                                    | ► QL8       |
|                                | \$50I1 ► |                                                                                                    |        |                                                                                                    | ► D01       |
|                                | \$5D12 ► |                                                                                                    |        |                                                                                                    | ► D02       |
|                                | S6DI1 ►  |                                                                                                    |        |                                                                                                    |             |
|                                | \$5012 b |                                                                                                    |        |                                                                                                    |             |
|                                |          |                                                                                                    |        |                                                                                                    |             |
|                                |          |                                                                                                    |        |                                                                                                    |             |
|                                |          |                                                                                                    |        |                                                                                                    |             |
|                                |          |                                                                                                    |        |                                                                                                    |             |
|                                |          |                                                                                                    |        |                                                                                                    |             |
|                                |          |                                                                                                    |        |                                                                                                    |             |
|                                |          |                                                                                                    |        |                                                                                                    |             |
|                                | I        |                                                                                                    |        |                                                                                                    | -           |
|                                |          |                                                                                                    |        |                                                                                                    |             |

Abbildung 12: Logikblöcke

- Wählen Sie den gewünschten Logikblock aus, und ziehen Sie ihn per Drag-and-Drop in den Arbeitsbereich.
- Um Logikblöcke zu löschen, ziehen Sie sie per Drag-and-Drop zurück in den oberen Bereich.
- Es können maximal 20 Logikblöcke gleichzeitig im Logik-Editor verwendet werden.

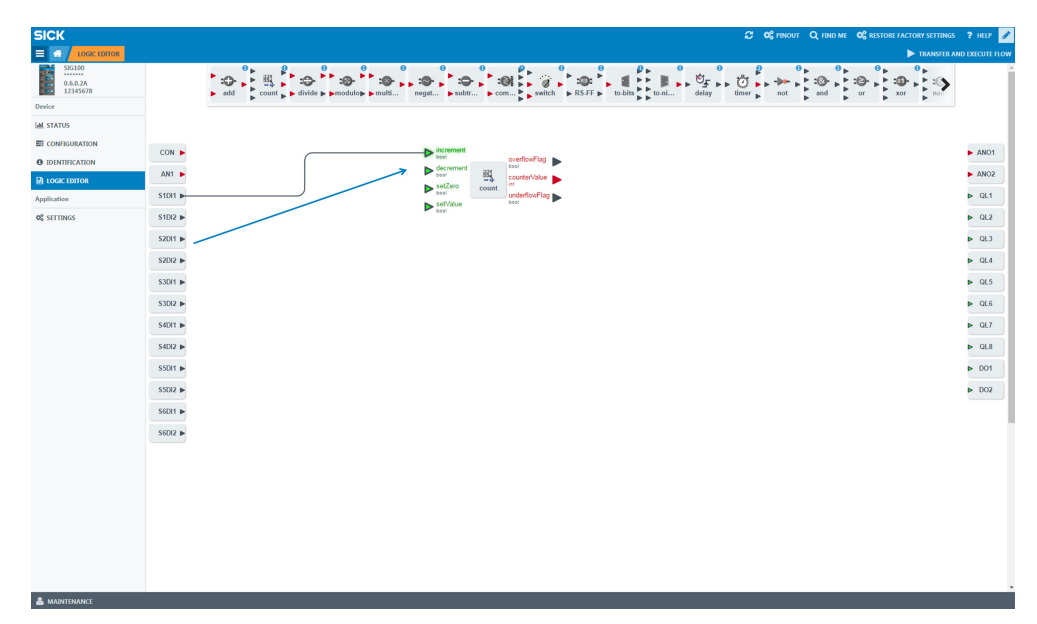

Abbildung 13: Verbindungen

- Verbinden Sie Ihre Logikblöcke per Drag-and-Drop mit den Eingängen und Ausgängen. Klicken Sie dazu zunächst auf das Dreieck am Eingang, fassen Sie die Linie an, und verbinden Sie sie mit dem Dreieck am Logikblock.
- Beachten Sie, dass Sie immer zuerst die oberen Eingänge beginnend bei A, dann B und dann C verwenden müssen. Wenn Sie nur zwei Eingänge verwenden, verwenden Sie stets die Eingänge A+B und nicht z. B. B+D.
- Achten Sie darauf, ob die Werte ganzzahlig oder boolesch sind, da nur ganzzahlige Werte mit ganzzahligen Werten und boolesche Werte mit booleschen Werten verbunden werden können. Bei booleschen Werten ist das Dreieck schwarz. Ganzzahlige Werte sind an einem roten Dreieck zu erkennen.

| SICK                           | 😂 📽 гинол 🔍 ни он 📽 вызов гластоя затиная                                                                                                    | ? нар 🥒 |
|--------------------------------|----------------------------------------------------------------------------------------------------|---------|
|                                | ► TRANSFER                                                                                                    |         |
| 536100<br>0.6.0.2A<br>12345678 | add count, adde product mogt, port, port, port, ball, ball, ball, ball, ball, and or the set                                                                                                    |         |
| Device                         |                                                                                                    |         |
| Lat STATUS                     |                                                                                                    |         |
| CONFIGURATION                  | Design and the second second sec                                                                                                    |         |
| IDENTIFICATION                 | Contract and a second second s | ANOT    |
| LOGIC EDITOR                   | ANI best BB, counter/alue best Counter/alue best Counter/alue best | ANO2    |
| Application                    | STOL + Sea underfording beau                                                                                                    | ► QL1   |
| <b>Q</b> SETTINGS              | S10/2 basi                                                                                                    | ▶ QL2   |
|                                | 52011 D                                                                                                    | ▶ QL3   |
|                                | 5200 M                                                                                                    | ▶ QL4   |
|                                | 5301 P                                                                                                    | ▶ QL5   |
|                                |                                                                                                    | 016     |
|                                | 2001                                                                                                    | 017     |
|                                | 340.1 #                                                                                                    | - der   |
|                                | SADD IN                                                                                                    | ► QL8   |
|                                | SSOT P                                                                                                    | ▶ D01   |
|                                | 4 2022                                                                                                    | ► DO2   |
|                                | S501 I                                                                                                    |         |
|                                | S4012 P                                                                                                    |         |
|                                |                                                                                                    |         |
|                                |                                                                                                    |         |
|                                |                                                                                                    |         |
|                                |                                                                                                    |         |
|                                |                                                                                                    |         |
|                                |                                                                                                    |         |
|                                |                                                                                                    |         |
|                                |                                                                                                    |         |
|                                |                                                                                                    |         |

Abbildung 14: Mögliche Verbindungen

Wenn Sie auf einen Logikblock klicken, erhalten Sie Informationen zu den möglichen Verbindungen des jeweiligen Blocks.

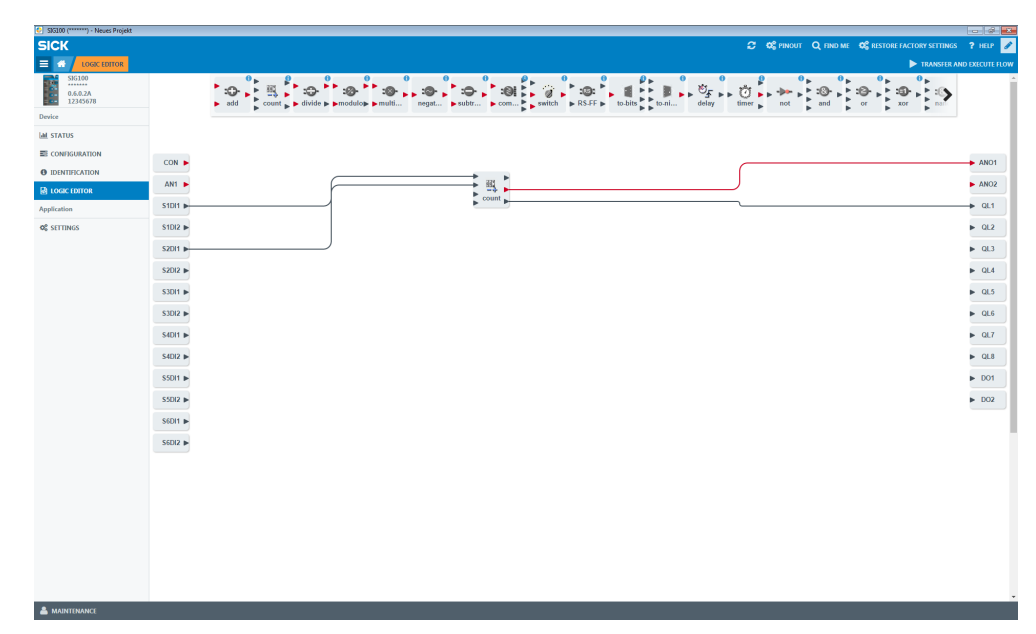

Abbildung 15: Mehrere Eingänge und Ausgänge

Es können mehrere Eingänge und Ausgänge mit den Logikblöcken verbunden werden.

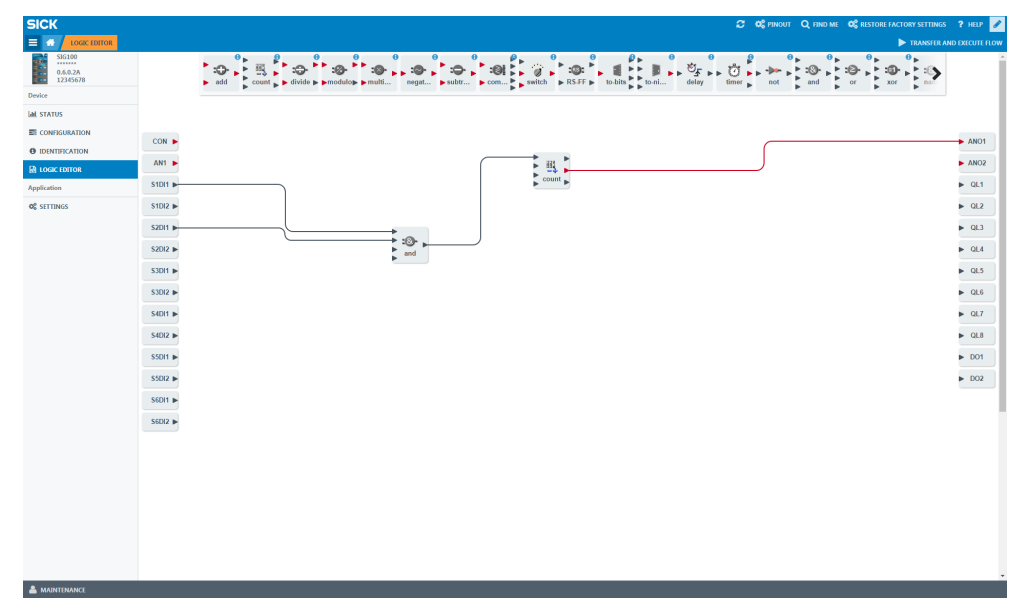

- Auch das Kombinieren von Logikblöcken ist möglich.
- Achten Sie auf passende Eingänge und Ausgänge (ganzzahlig/boolesch).

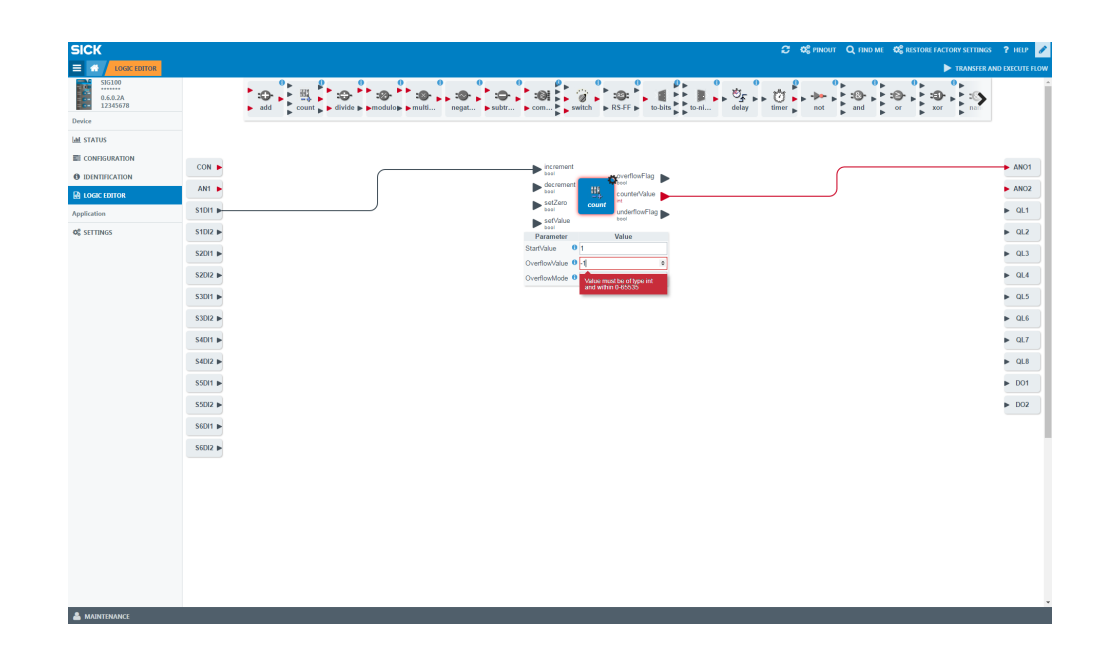

Klicken Sie auf das Zahnradsymbol zum Öffnen der **Einstellungen**, um Parameter, Werte von Logikblöcken oder Ein-/Ausgangsvariablen zu konfigurieren. Beachten Sie, dass nur ganzzahlige Werte (0 bis 65.535) zulässig sind.

# HINWEIS

i

Nicht alle Logikblöcke sind anpassbar.

|                                                                                                    |                                                                                                    | TRANSFER AND EXECUTE                                                                                                    |
|----------------------------------------------------------------------------------------------------|----------------------------------------------------------------------------------------------------|----------------------------------------------------------------------------------------------------|
| SiG100<br>0.6.0.2A<br>12345678<br>Device<br>all STATUS                                                                                                    | <sup>1</sup> O <sup>1</sup> O <sup>1</sup> |                                                                                                    |
| I CONFISIONTION<br>I DONTICITON<br>I DONTICITON | Image: Image: Image                                                                                                    | <ul> <li>AMO</li> <li>AMI</li> <li>ALL</li> <li>CL</li> <li>CL</li> <l< th=""></l<></ul> |

Abbildung 16: Konfigurieren von Digitaleingängen

- Sie können auch die Digitaleingänge konfigurieren.
- Klicken Sie zum Konfigurieren zunächst auf den ausgewählten Anschluss und anschließend auf das Zahnradsymbol, um die Werte für Logic (Logik) und DebounceValue (Entprellwert) festzulegen.
- Wenn Sie mit der Maus auf Logic (Logik) und DebounceValue (Entprellwert) zeigen, erhalten Sie weitere Informationen.

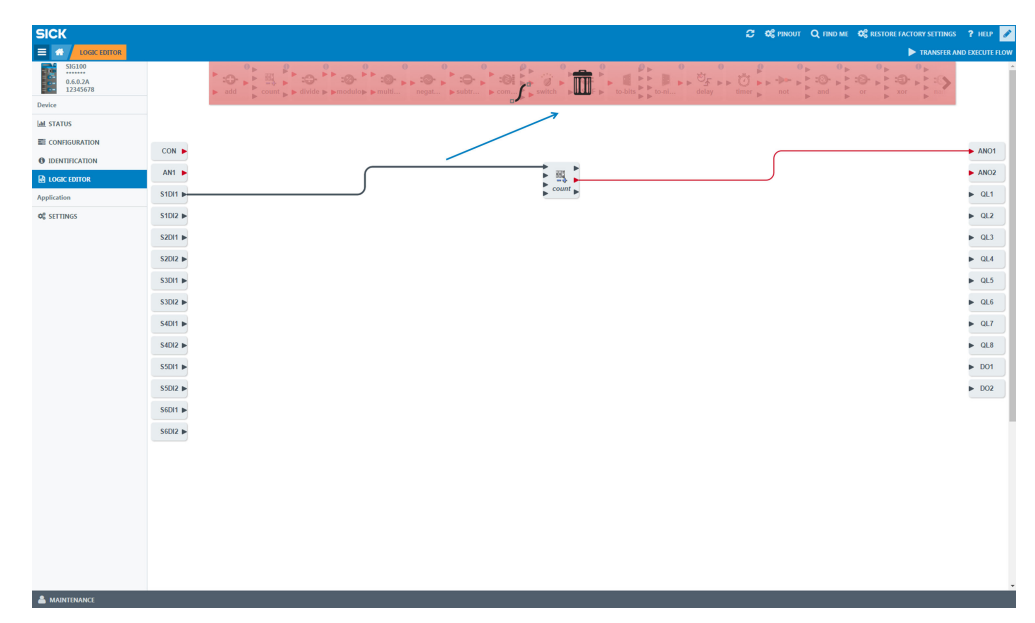

Abbildung 17: Löschen von Verbindungen

Um eine Verbindung zu entfernen, klicken Sie auf die gewünschte Verbindung und ziehen Sie sie per Drag-and-Drop in den Papierkorb im oberen Bereich.

# 7.4.3 Herunterladen einer neuen Logik auf das Gerät

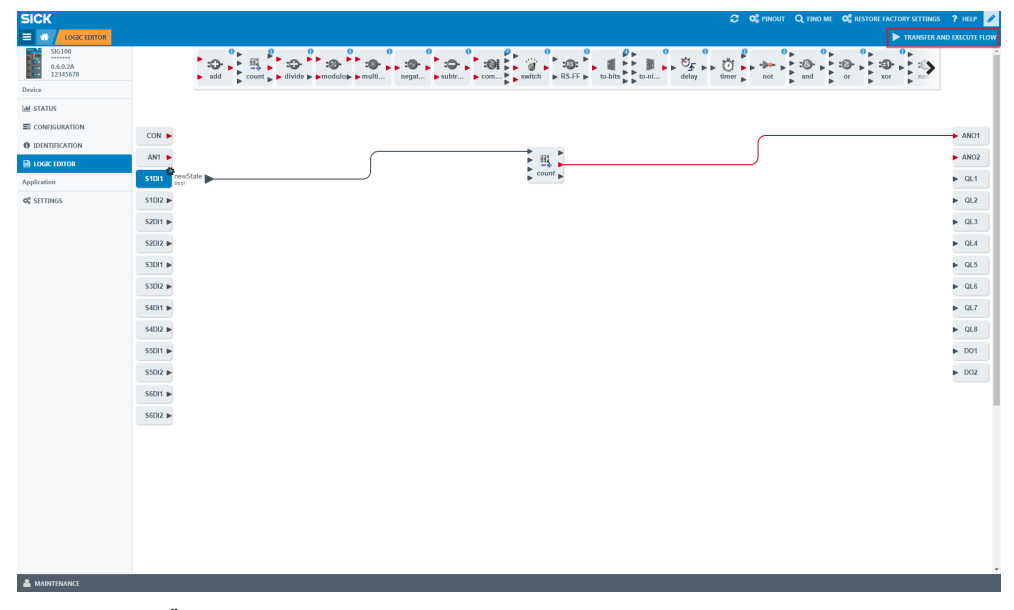

Abbildung 18: Übertragen und Funktionsschema anwenden

Klicken Sie auf **TRANSFER AND EXECUTE FLOW** (Übertragen und Funktionsschema anwenden), um Ihr Funktionsschema mit dem Gerät zu synchronisieren. Wenn Sie nicht auf diese Schaltfläche klicken, gehen alle Änderungen verloren und werden nicht auf das SIG100-Gerät geladen.

#### 7.4.4 Erläuterung der Eingänge, Ausgänge und Logikblöcke

#### Digitaleingänge

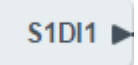

Abbildung 19: Digitaleingänge

Der Logik-Editor muss jedes angeschlossene DI-Signal (Pin 2 oder Pin 4 an jedem DI/DO-Anschluss) als booleschen Signaleingang bereitstellen.

Der Logik-Editor muss für Digitaleingangsblöcke die folgenden Konfigurationsparameter vorsehen:

Logik invertiert/nicht invertiert

Entprellfilter (mit Anzahl der aufeinanderfolgenden stabilen Abtastungen, konfigurierbar von 1 bis 100)

Der Logik-Editor muss jedes DI-Signal nach dem folgenden Schema benennen: SxDl1 (für Anschluss x = 1 ... 6, Pin 4 als Eingang), SxDl2 (für Anschluss x = 1 ... 6, Pin 2 als Eingang).

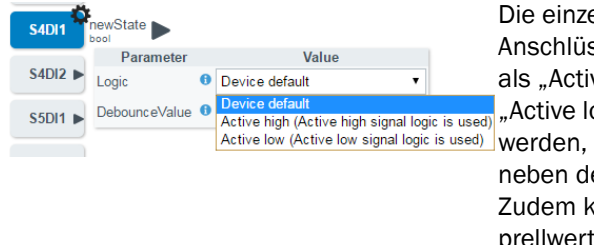

Die einzelnen Digitaleingänge an den Anschlüssen S1 bis S6 können entweder als "Active high" (Aktiv bei "High") oder "Active low" (Aktiv bei "Low") konfiguriert

werden, indem Sie auf das Zahnradsymbol neben dem Digitalausgangsblock klicken. Zudem kann ein "DebounceValue" (Entprellwert) in ms konfiguriert werden. Min.: 1 ms Max.: Unbegrenzt

# Digitalausgänge

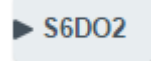

Abbildung 20: Digitalausgänge

Mit dem Logik-Editor kann jedes angeschlossene DO-Signal als boolescher Signalausgang verwendet werden. Dies umfasst das Signal auf Pin 2 und Pin 4 jedes DI/DO-Anschlusses (S1 bis S6).

# HINWEIS

i

Der Spannungsversorgungsanschluss "POWER" ist im Logik-Editor als DO1 (Pin 4) und DO2 (Pin 2) benannt.

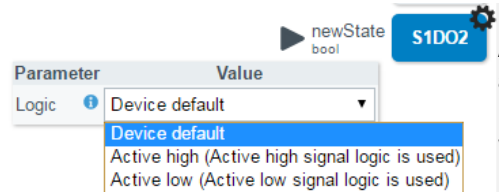

Die einzelnen Digitalausgänge an den Anschlüssen S1 bis S6 können entweder als "Active high" (Aktiv bei "High") oder "Active low" (Aktiv bei "Low") konfiguriert werden, indem Sie auf das Zahnradsymbol neben dem Digitalausgangsblock klicken.

# HINWEIS

i

Wenn der IO-Link-Pin 4 vom SIO-Modus in den IO-Link-Modus geändert wird, muss der Signalausgang deaktiviert werden (und umgekehrt).

Der Logik-Editor muss jedes DO-Signal nach dem folgenden Schema benennen: SxDO1 (für Anschluss  $x = 1 \dots 6$ , Pin 4 als Ausgang), SxDO2 (für Anschluss  $x = 1 \dots 6$ , Pin 2 als Ausgang), DO1 (für PIN 4 des Spannungsversorgungsanschluss "POWER" im SIO-Modus) und DO2 (für Pin 2 des Spannungsversorgungsanschlusses "POWER").

#### Analogeingänge

Sie können für ausgehende Prozessdaten zwischen zwei Modi auswählen.

Entweder:

1 Digital – Für die Verwendung von 16 Logik-Editor-Eingängen (boolesch,

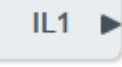

2 Analog – Für die Verwendung eines Analogwertes (1 Byte, ganzzahlig, AN1)

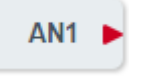

IL1 bis IL16)

# Konstante

| CON | ► |
|-----|---|
|     |   |

Im Logik-Editor kann mit einer Konstante gerechnet werden. Dieser Wert kann zwischen 0 und 65.535 festgelegt werden. Es ist möglich, mehrere Konstanten zu verwenden. Sobald die erste Konstante in der Logik verwendet wird, wird auf der Eingangsseite automatisch eine zweite Konstante angezeigt.

#### Analogausgänge

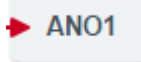

Innerhalb der 8 Byte für eingehende Prozessdaten sind 2 Byte für Analogwerte reserviert. Dieser Analogwert kann dazu verwendet werden, einen Zählerwert auf einfache Weise an eine SPS zu übertragen.

#### Spannungsversorgungsanschluss "POWER"

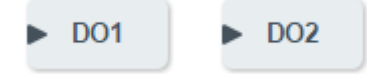

DO1 gehört zu Pin 4 des Spannungsversorgungsanschlusses "POWER". DO2 gehört zu Pin 2 des Spannungsversorgungsanschlusses "POWER". Beide Ausgänge können im Logik-Editor verwendet werden.

# Logik-Editor-Ausgänge

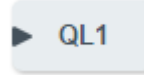

Innerhalb der eingehenden Prozessdaten (Process Data IN) sind 8 Bits für Logik-Editor-Ausgänge (QL1 bis QL8) reserviert. Die LED "DO" neben dem Spannungsversorgungsanschluss "POWER" ist QL1 zugewiesen und visualisiert diesen Ausgang.

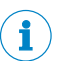

HINWEIS

QL1 bis QL8 sind boolesche Ausgänge.

# Logiken

Tabelle 12: Logikblöcke

| num1     | Beschreibung         | Addition der beiden Eingangswerte.                      |
|----------|----------------------|---------------------------------------------------------|
| num2 add | Anzahl der Eingänge  | 2                                                       |
| int      | Eingangsdatentyp     | Ganzzahl                                                |
|          | Eingangsbeschreibung | num1: erster Eingangswert<br>num2: zweiter Eingangswert |
|          | Anzahl der Ausgänge  | 1                                                       |
|          | Ausgangsdatentyp     | Ausgang 1 ("+"): Identisch mit Eingangsdatentyp         |
|          | Ausgangsbeschreibung | result: Ergebnis nach Addition der beiden Eingangswerte |
|          | Einstellungen        | Keine Einstellungen verfügbar                           |

| <ul> <li>increment<br/>basel</li> <li>decrement<br/>basel</li> <li>sezizero<br/>basel</li> <li>sezivica</li> <li>counterValue<br/>int<br/>underflowFlag</li> <li>basel</li> <li>counterValue<br/>int<br/>underflowFlag</li> <li>basel</li> <li>counterValue<br/>int<br/>underflowFlag</li> <li>basel</li> <li>counterValue</li> <li>perice default</li> <li>OverflowMode</li> <li>Device default</li> <li>OverflowMode</li> <li>Device default</li> <li>Automatic (AUTO)<br/>Manual (MANU)</li> </ul> | Beschreibung         | Ereigniszähler für digitale Signale.<br>Maximale Schaltfrequenz (z. B. für ein NOT-Gatter): 200 Hz<br>Maximale Schaltfrequenz für den Zähler: 90 Hz                                                                                                    |
|----------------------------------------------------------------------------------------------------|----------------------|----------------------------------------------------------------------------------------------------|
|                                                                                                    | Anzahl der Eingänge  | 4                                                                                                    |
|                                                                                                    | Eingangsdatentyp     | Eingang 1 ("Aufwärts"): 1-Bit<br>Eingang 2 ("Abwärts"): 1-Bit<br>Eingang 3 ("Zurücksetzen auf 0"): 1-Bit<br>Eingang 4 ("Setzen auf Startwert"): 1-Bit                                                                                                    |
|                                                                                                    | Eingangsbeschreibung | increment: Wert wird hochgezählt<br>decrement: Wert wird heruntergezählt<br>setZero: Zähler auf null setzen<br>setValue: Zähler auf Startwert (StartValue) setzen                                                                                                    |
|                                                                                                    | Anzahl der Ausgänge  | 3                                                                                                    |
|                                                                                                    | Ausgangsdatentyp     | Ausgang 1 ("Overflow"): 1-Bit<br>Ausgang 2 ("Zählerwert"): 16-Bit<br>Ausgang 3 ("Underflow"): 1-Bit                                                                                                    |
|                                                                                                    | Ausgangsbeschreibung | overflowFlag: Bit wird gesetzt, wenn der Zählerwert den Over-<br>flow-Wert überschreitet<br>counterValue: Aktueller Zählerwert. Zählerwerte werden<br>NICHT durch einen Power Cycle gespeichert.<br>underflowFlag: Bit wird gesetzt, wenn der Wert unter dem<br>Overflow-Wert liegt. Der Standard-Overflow-Wert lautet<br>65535.                                                                                                    |
|                                                                                                    | Einstellungen        | StartValue: Zählerwert, der eingestellt wird, wenn "setValue"<br>ausgelöst wird (Standard: O)<br>OverflowValue: Maximalwert des Zählerausgangs (Standard:<br>65535)<br>OverflowMode: Verhalten des Zählerwerts im Fall eines Und-<br>erflows oder Overflows<br>AUTO: Nach Erreichen des Overflow-Werts wird der Zähler<br>automatisch auf den festgelegten Startwert zurückgesetzt.<br>MANU: Nach Erreichen des Overflow-Werts kann der Zähler-<br>wert nur manuell durch das Signal "setZero" oder "setValue"<br>zurückgesetzt werden.<br>Zusatzinformation: Wenn der maximale Zählerwert (Overflow-<br>Wert) erreicht wird, wird der Overflow-Ausgang auf "High"<br>gesetzt. Es gibt jedoch einen Unterschied zwischen dem auto-<br>matischen und dem manuellen Modus.<br>Im automatischen Modus wird der Wert bei der nächsten<br>ansteigenden Flanke des Eingangs "increment" auf O gesetzt<br>und der Zählerwert kann durch den Eingang "setZero" oder<br>"setValue" geändert werden.<br>Im manuellen Modus verbleibt der Zählerwert auf dem Over-<br>flow-Wert, bis am Eingang "decrement", "setZero" oder "set-<br>Value" eine ansteigende Flanke erkannt wird.<br>Der Standardwert für den Zählerstart lautet 0, er kann jedoch<br>auf einen beliebigen Wert innerhalb des Bereichs (16 Bit)<br>gesetzt werden. |

| num1 result                                            | Beschreibung         | Division der beiden Eingangswerte.                                                                                                    |
|--------------------------------------------------------|----------------------|----------------------------------------------------------------------------------------------------|
| int int int int divide divByZero                       | Anzahl der Eingänge  | 2                                                                                                    |
| 500                                                    | Eingangsdatentyp     | Ganzzahl                                                                                                    |
|                                                        | Eingangsbeschreibung | num1: erster Eingangswert<br>num2: zweiter Eingangswert                                                                                                  |
|                                                        | Anzahl der Ausgänge  | 2                                                                                                    |
|                                                        | Ausgangsdatentyp     | Ausgang 1 ("/"): Identisch mit Eingangsdatentyp<br>Ausgang 2 ("/0"): 1-Bit                                                                               |
|                                                        | Ausgangsbeschreibung | result: Ergebnis nach Division der beiden Eingangswerte<br>divByZero: Bei Division durch 0 (nicht möglich) wird dieser<br>Ausgang gesetzt.               |
|                                                        | Einstellungen        | Keine Einstellungen verfügbar                                                                                                    |
| num1 result                                            | Beschreibung         | Modulo-Operation zwischen den beiden Eingangswerten.                                                                                                    |
| num2 modulo divByZero                                  | Anzahl der Eingänge  | 2                                                                                                    |
|                                                        | Eingangsdatentyp     | Ganzzahl                                                                                                    |
|                                                        | Eingangsbeschreibung | num1: erster Eingangswert<br>num2: zweiter Eingangswert                                                                                                  |
|                                                        | Anzahl der Ausgänge  | 2                                                                                                    |
|                                                        | Ausgangsdatentyp     | Ausgang 1 ("/"): Identisch mit Eingangsdatentyp<br>Ausgang 2 ("/O"): 1-Bit                                                                               |
|                                                        | Ausgangsbeschreibung | result: Ergebnis mit Rest nach Division der beiden Eingangs-<br>werte<br>divByZero: Bei Division durch 0 (nicht möglich) wird dieser<br>Ausgang gesetzt. |
|                                                        | Einstellungen        | Keine Einstellungen verfügbar                                                                                                    |
| num1                                                   | Beschreibung         | Multiplikation zwischen den beiden Eingangswerten.                                                                                                    |
| num2 multiply                                          | Anzahl der Eingänge  | 2                                                                                                    |
| int int                                                | Eingangsdatentyp     | Ganzzahl                                                                                                    |
|                                                        | Eingangsbeschreibung | num1: erster Eingangswert<br>num2: zweiter Eingangswert                                                                                                  |
|                                                        | Anzahl der Ausgänge  | 1                                                                                                    |
|                                                        | Ausgangsdatentyp     | Ausgang 1 ("x"): Identisch mit Eingangsdatentyp                                                                                                    |
|                                                        | Ausgangsbeschreibung | result: Ergebnis nach Multiplikation der beiden Eingangswerte                                                                                            |
|                                                        | Einstellungen        | Keine Einstellungen verfügbar                                                                                                    |
| ▶ input result ▶ negation                              | Beschreibung         | Negierung des Eingangswertes, Komplement von 1 oder von<br>2, je nach Konfiguration.                                                                     |
|                                                        | Anzahl der Eingänge  | 1                                                                                                    |
| Parameter Value SignInterpretation  Device default     | Eingangsdatentyp     | Ganzzahl mit Vorzeichen                                                                                                    |
| Device default<br>One's Complement<br>Two's Complement | Eingangsbeschreibung | input: analoger Eingangswert                                                                                                    |
|                                                        | Anzahl der Ausgänge  | 1                                                                                                    |
|                                                        | Ausgangsdatentyp     | Ausgang 1 ("-"): Identisch mit Eingangsdatentyp                                                                                                    |
|                                                        | Ausgangsbeschreibung | result: Das Komplement von 1 oder von 2 des Eingangswerts.<br>(Der analoge Ausgangswert ist somit das Gegenteil des Ein-<br>gangswerts.)                 |
|                                                        | Einstellungen        | Auswahl zwischen Komplement von 1 oder von 2 (Standard:<br>Komplement von 2)                                                                             |

| num1                                                 | Beschreibung         | Subtraktion der beiden Eingangswerte.                                                                                                    |
|------------------------------------------------------|----------------------|----------------------------------------------------------------------------------------------------|
| num2 subtract                                        | Anzahl der Eingänge  | 2                                                                                                    |
| int                                                  | Eingangsdatentyp     | Ganzzahl                                                                                                    |
|                                                      | Eingangsbeschreibung | num1: erster Eingangswert<br>num2: zweiter Eingangswert                                                                                                    |
|                                                      | Anzahl der Ausgänge  | 1                                                                                                    |
|                                                      | Ausgangsdatentyp     | Ausgang 1 ("-"): Identisch mit Eingangsdatentyp                                                                                                    |
|                                                      | Ausgangsbeschreibung | result: Ergebnis nach Subtraktion der beiden Eingangswerte                                                                                                    |
|                                                      | Einstellungen        | Keine Einstellungen verfügbar                                                                                                    |
| num1<br>num2<br>int<br>num2<br>int<br>int<br>compare | Beschreibung         | Vergleicht die beiden analogen Eingangswert: Wird gesetzt,<br>wenn Eingang 1 kleiner Eingang 2. "leq" wird gesetzt, wenn<br>Eingang 1 kleiner gleich Eingang 2 ist. "Eq" wird gesetzt,<br>wenn Eingang 1 gleich Eingang 2 ist. "Geq" wird gesetzt,<br>wenn Eingang 1 größer gleich Eingang 2 ist. "Gt" wird<br>gesetzt, wenn Eingang 1 größer Eingang 2 ist. |
| gt                                                   | Anzahl der Eingänge  | 2                                                                                                    |
|                                                      | Eingangsdatentyp     | Ganzzahl                                                                                                    |
|                                                      | Eingangsbeschreibung | num1: erster Eingangswert<br>num2: zweiter Eingangswert                                                                                                    |
|                                                      | Anzahl der Ausgänge  | 15                                                                                                    |
|                                                      | Ausgangsdatentyp     | Ausgang 1 ( $_{n}<$ "): 1-Bit<br>Ausgang 2 ( $_{n}\leq$ "): 1-Bit<br>Ausgang 3 ( $_{n}$ :"): 1-Bit<br>Ausgang 4 ( $_{n}\geq$ "): 1-Bit<br>Ausgang 5 ( $_{n}>$ "): 1-Bit                                                                                                    |
|                                                      | Ausgangsbeschreibung | <ul> <li>It: (&lt;) Eingang 1 ist kleiner Eingang 2</li> <li>leq: (≤) Eingang 1 ist kleiner gleich Eingang 2</li> <li>eq: (=) Eingang 1 ist gleich Eingang 2</li> <li>geq: (≥) Eingang 1 ist größer gleich Eingang 2</li> <li>gt: (&gt;) Eingang 1 ist größer Eingang 2</li> </ul>                                                                           |
|                                                      | Einstellungen        | Keine Einstellungen verfügbar                                                                                                    |
| ▶ num1<br>▶ num2                                     | Beschreibung         | Auswahl zwischen zwei analogen Eingangswerten je nach<br>booleschem Eingangswert.                                                                                                    |
| int switch int                                       | Anzahl der Eingänge  | 3                                                                                                    |
| int                                                  | Eingangsdatentyp     | Ganzzahliger und boolescher Wert<br>Eingang 1 ("Wenn"): 1-Bit<br>Eingang 2 ("Dann"): beliebig<br>Eingang 3 ("Sonst"): beliebig                                                                                                    |
|                                                      | Eingangsbeschreibung | num1: boolescher Eingang<br>num2: analoger Eingang 1<br>num3: analoger Eingang 2                                                                                                    |
|                                                      | Anzahl der Ausgänge  | 1                                                                                                    |
|                                                      | Ausgangsdatentyp     | Ganzzahl                                                                                                    |
|                                                      | Ausgangsbeschreibung | result: Wenn num1 gleich 1 ist, wird num2 an das Ergebnis<br>übergeben. Wenn num1 gleich 0 ist, wird num3 an das Ergeb-<br>nis übergeben ("false" bedeutet 0).                                                                                                    |
|                                                      | Einstellungen        | Keine Einstellungen verfügbar                                                                                                    |

| ▶ set<br>bool<br>reset<br>bool<br>RS_FF<br>Q<br>bool<br>RS_FF | Beschreibung         | <b>Grundlegende RS-Flip-Flop-Funktion.</b><br>if (set == false und reset == false), dann Q = Behält den letz-<br>ten Wert<br>elseif (set == false und reset == true), dann Q = false<br>elseif (set == true und reset == false), dann Q = true<br>elseif (set == true und reset == true), dann Q = false<br>end                                                                                                    |
|---------------------------------------------------------------|----------------------|----------------------------------------------------------------------------------------------------|
|                                                               | Anzahl der Eingänge  | 2                                                                                                    |
|                                                               | Eingangsdatentyp     | Eingang 1 ("Setzen"): 1-Bit<br>Eingang 2 ("Zurücksetzen"): 1-Bit                                                                                                    |
|                                                               | Eingangsbeschreibung | set: Siehe Beschreibung der Funktionstabelle oben reset: Siehe Beschreibung der Funktionstabelle oben                                                                                                    |
|                                                               | Anzahl der Ausgänge  | 2                                                                                                    |
|                                                               | Ausgangsdatentyp     | Ausgang 1 ("Q"): 1-Bit<br>Ausgang 2 ("/Q"): 1-Bit                                                                                                    |
|                                                               | Ausgangsbeschreibung | Q: Siehe Beschreibung oben<br>notQ: Entspricht stets Q invertiert                                                                                                    |
|                                                               | Einstellungen        | Keine Einstellungen verfügbar                                                                                                    |
| out1                                                          | Beschreibung         | Umwandlung eines Analogeingangs in vier Digitalausgänge.                                                                                                    |
| ▶ analogValue > tool > tool                                   | Anzahl der Eingänge  | 1                                                                                                    |
| int to-bits Out4                                              | Eingangsdatentyp     | Ganzzahl                                                                                                    |
| Parameter Value                                               | Eingangsbeschreibung | analogValue: analoger Eingangswert                                                                                                    |
| Selection  Device default  Device default                     | Anzahl der Ausgänge  | 4                                                                                                    |
| First half byte<br>Second half byte                           | Ausgangsdatentyp     | Ausgang 1 16: 1-Bit                                                                                                    |
| Third half byte<br>Fourth half byte                           | Ausgangsbeschreibung | out1: erster Digitalausgang<br>out2: zweiter Digitalausgang<br>out4: dritter Digitalausgang<br>out8: vierter Digitalausgang                                                                                                    |
|                                                               | Einstellungen        | Auswahl, welches Halbbyte mit dem Ausgang verbunden wer-<br>den soll (Standard: erstes Halbbyte)<br>Wenn das erste Halbbyte ausgewählt wird, werden die unters-<br>ten 4 Bits (mit x gekennzeichnete Bits) gesendet.<br>  xxxx<br>Wenn das zweite Halbbyte ausgewählt wird, werden die mit x<br>gekennzeichneten Bits gesendet.<br> xxxx <br>Wenn das dritte Halbbyte ausgewählt wird, werden die mit x<br>gekennzeichneten Bits gesendet.<br> xxxx  Wenn das vierte Halbbyte ausgewählt wird, werden die mit x<br>gekennzeichneten Bits gesendet.<br> xxxx  Wenn das vierte Halbbyte ausgewählt wird, werden die mit x<br>gekennzeichneten Bits gesendet.<br> |

| ▶ in1<br>▶ in2                                                                                                    | Beschreibung         | Umwandlung von vier Digitaleingängen in einen analogen<br>Halbbytewert.                                                                                                    |
|----------------------------------------------------------------------------------------------------|----------------------|----------------------------------------------------------------------------------------------------|
| int int int                                                                                                    | Anzahl der Eingänge  | 4                                                                                                    |
| ▶ in8                                                                                                    | Eingangsdatentyp     | Eingang 1 16: 1-Bit                                                                                                    |
| Parameter Value<br>Selection ● Device default ▼<br>Device default<br>First half byte<br>Second half byte<br>Third half byte<br>Fourth half byte | Eingangsbeschreibung | <ul> <li>in1: erster Digitaleingang</li> <li>in2: zweiter Digitaleingang</li> <li>in4: dritter Digitaleingang</li> <li>in8: vierter Digitaleingang</li> </ul>                                                                                                    |
|                                                                                                    | Anzahl der Ausgänge  | 1                                                                                                    |
|                                                                                                    | Ausgangsdatentyp     | Ausgang 1: Integer oder UInteger, 8 oder 16 Bits                                                                                                    |
|                                                                                                    | Ausgangsbeschreibung | analogValue: analoger Halbbyte-Ausgangswert                                                                                                    |
|                                                                                                    | Einstellungen        | Auswahl, welches Halbbyte mit dem Ausgang verbunden wer-<br>den soll (Standard: erstes Halbbyte)<br>Wenn das erste Halbbyte ausgewählt wird, werden die unters-<br>ten 4 Bits (mit x gekennzeichnete Bits) gesendet.<br>  xxxx<br>Wenn das zweite Halbbyte ausgewählt wird, werden die mit x<br>gekennzeichneten Bits gesendet.<br> xxxx <br>Wenn das dritte Halbbyte ausgewählt wird, werden die mit x<br>gekennzeichneten Bits gesendet.<br> xxxx <br>Wenn das vierte Halbbyte ausgewählt wird, werden die mit x<br>gekennzeichneten Bits gesendet.<br> xxxx <br>Wenn das vierte Halbbyte ausgewählt wird, werden die mit x<br>gekennzeichneten Bits gesendet.<br>xxxx |
| <b>•</b>                                                                                                    | Beschreibung         | Das Eingangssignal wird um die konfigurierte Zeit verzögert.                                                                                                    |
| bool delay output                                                                                                    | Anzahl der Eingänge  | 1                                                                                                    |
|                                                                                                    | Eingangsdatentyp     | 1 Bit                                                                                                    |
| Parameter         Value           OnDelay <ul> <li>Device default</li> </ul>                                                                    | Eingangsbeschreibung | input: Eingangswert                                                                                                    |
| OffDelay <sup>1</sup> Device default                                                                                                    | Anzahl der Ausgänge  | 1                                                                                                    |
|                                                                                                    | Ausgangsdatentyp     | 1 Bit                                                                                                    |
|                                                                                                    | Ausgangsbeschreibung | output: Wenn der Eingang "true" wird, wird der Ausgang nach<br>einer voreingestellten Zeitverzögerung "true". Der Ausgang<br>bleibt "true", solange der Eingang "true" ist. Wenn der Ein-<br>gang "false" ist oder wird, wird der Ausgang ohne Verzögerung<br>"false".                                                                                                    |
|                                                                                                    | Einstellungen        | OnDelay: Verzögerung für eine an den Ausgang übertragene<br>ansteigende Flanke einstellen (Standard: 1 ms)<br>OffDelay: Verzögerung für eine an den Ausgang übertragene<br>fallende Flanke einstellen (Standard: 1 ms)<br>Der max. Verzögerungswert lautet 65535 ms.<br>Die fallende Flanke wird mit der Einstellung "OffDelay" konfi-<br>guriert.                                                                                                    |

| bool bool bool bool bool bool bool bool               | Beschreibung         | Misst die Impulszeit des Digitaleingangs, je nach Konfigura-<br>tion ausgelöst durch eine ansteigende oder fallende Flanke.<br>Hinweis: Es findet kein Zurücksetzen statt. Sobald die Ober-<br>grenze erreicht wird, stoppt er.                                                                                                    |
|-------------------------------------------------------|----------------------|----------------------------------------------------------------------------------------------------|
| EnableMode  Device default                            | Anzahl der Eingänge  | 1                                                                                                    |
| HighLimit • Rising Edge (RISE)<br>Falling Edge (FALL) | Eingangsdatentyp     | Eingang 1 ("Aktivieren"): 1-Bit                                                                                                    |
| LowLimit   Device default                             | Eingangsbeschreibung | input: Eingangssignal                                                                                                    |
| TimeBase                                              | Anzahl der Ausgänge  | 3                                                                                                    |
| LowLimit 0 100 ms (100)                               | Ausgangsdatentyp     | Ausgang 1 ("High"): 1-Bit<br>Ausgang 2 ("Zeit"): UInteger 16<br>Ausgang 3 ("Low"): 1-Bit                                                                                                    |
|                                                       | Ausgangsbeschreibung | <ul> <li>low: Dieser Ausgang ist aktiv, wenn der Ausgang "time" niedriger als "LowLimit" ist (Hinweis: Die 1-ms-Option ist nicht verfügbar).</li> <li>time: Dieser Wert erhöht sich einmal pro Zeitbasis (Time-Base), wenn der Eingang aktiv ist.</li> <li>high: Dieser Ausgang ist aktiv, wenn der Ausgang "time" höher als "HighLimit" ist.</li> </ul>                                                                                                    |
|                                                       | Einstellungen        | EnableMode: Zum Aktivieren des Modus, um festzulegen,<br>welche Zeit gemessen werden soll. Auswahl zwischen anstei-<br>gender und fallender Flanke des Eingangssignals oder zwi-<br>schen fallender und ansteigender Flanke (Standard: anstei-<br>gende Flanke).<br>TimeBase: Zur Auswahl der Zeitbasis für die Zeitmessung<br>(Standard: 100 ms)<br>HighLimit: Definiert einen oberen Wert für das boolesche<br>Ausgangssignal, der gesetzt wird, wenn der Timer-Wert die<br>definierte Obergrenze überschreitet (Standard: 0).<br>LowLimit: Definiert einen unteren Wert für das boolesche<br>Ausgangssignal, der gesetzt wird, wenn der Timer-Wert die<br>definierte Untergrenze unterschreitet (Standard: 0). |
|                                                       | Beschreibung         | Invertiert das Eingangssignal mit einem logischen NOT.                                                                                                    |
| levelA level bool                                     | Anzahl der Eingänge  | 1                                                                                                    |
| not                                                   | Eingangsdatentyp     | 1-Bit (zukünftige Erweiterung: oder n-Bit)                                                                                                    |
|                                                       | Eingangsbeschreibung | levelA: erster Eingangswert                                                                                                    |
|                                                       | Anzahl der Ausgänge  | 1                                                                                                    |
|                                                       | Ausgangsdatentyp     | Identisch mit Eingangsdatentyp                                                                                                    |
|                                                       | Ausgangsbeschreibung | <b>level:</b> Das Eingangssignal wird mit einem logischen NOT inver-<br>tiert. Beispiel: Ein High-Signal wird in ein Low-Signal umge-<br>wandelt.                                                                                                    |
|                                                       | Einstellungen        | Keine Einstellungen verfügbar                                                                                                    |

| ► levelA                                                                                                    | ▶ levelA                                                   |                                        | Beschreibung                                                                                                    | Kombiniert die Eingangssignale mit einem logischen AND.                                                                                                    |
|----------------------------------------------------------------------------------------------------|------------------------------------------------------------|----------------------------------------|----------------------------------------------------------------------------------------------------|----------------------------------------------------------------------------------------------------|
| levelB                                                                                                    | -0                                                         |                                        | Anzahl der Eingänge                                                                                                    | 4                                                                                                    |
| Ievel C       Ievel C       and       Ievel D       bool                                                                                                    |                                                            | level                                  | Eingangsdatentyp                                                                                                    | 1-Bit (zukünftige Erweiterung: n-Bit)                                                                                                    |
|                                                                                                    |                                                            |                                        | Eingangsbeschreibung                                                                                                    | levelA: erster Eingang<br>levelB: zweiter Eingang                                                                                                    |
| AND                                                                                                    |                                                            |                                        |                                                                                                    | levelC: dritter Eingang                                                                                                    |
| 3:                                                                                                    |                                                            |                                        |                                                                                                    | Maximal 4 Eingänge können miteinander verknüpft werden.<br>Wenn mehr Signale verknüpft werden sollen, können mehrere                                                                                                    |
| ar                                                                                                    | ld                                                         |                                        | Anzahl der Ausgänge                                                                                                    | 1                                                                                                    |
| Taballa                                                                                                    | 10. 5                                                      | 1.4:                                   |                                                                                                    | Lidentisch mit Fingangsdatentyn                                                                                                    |
| tabelle                                                                                                    | 13: FUN                                                    | Ktions-                                | Ausgangsbeschreibung                                                                                                    | level: Der Ausgang hängt von den verschiedenen Fingängen                                                                                                    |
| Ein-                                                                                                    | Ein-                                                       | Aus-                                   |                                                                                                    | ab. Weitere Informationen siehe Funktionstabelle.                                                                                                    |
| gang<br>A                                                                                                    | gang<br>B                                                  | gang                                   | Einstellungen                                                                                                    | Keine Einstellungen verfügbar                                                                                                    |
| 1                                                                                                    | 1                                                          | 1                                      |                                                                                                    |                                                                                                    |
| 1                                                                                                    | 0                                                          | 0                                      |                                                                                                    |                                                                                                    |
| 0                                                                                                    | 1                                                          | 0                                      |                                                                                                    |                                                                                                    |
| 0                                                                                                    | 0                                                          | 0                                      |                                                                                                    |                                                                                                    |
|                                                                                                    |                                                            |                                        |                                                                                                    |                                                                                                    |
| ► levelA                                                                                                    |                                                            | JJ                                     | Beschreibung                                                                                                    | Invertiert das Eingangssignal mit einem logischen OR.                                                                                                    |
| <ul> <li>levelA</li> <li>levelB</li> <li>hool</li> </ul>                                                                                                    | -8.                                                        |                                        | Beschreibung<br>Anzahl der Eingänge                                                                                                    | Invertiert das Eingangssignal mit einem logischen OR.<br>4                                                                                                    |
| <ul> <li>levelA</li> <li>bool</li> <li>levelB</li> <li>bool</li> <li>levelQ</li> </ul>                                                                                                    | :P-<br>or                                                  |                                        | Beschreibung<br>Anzahl der Eingänge<br>Eingangsdatentyp                                                                                                    | Invertiert das Eingangssignal mit einem logischen OR.<br>4<br>1-Bit (zukünftige Erweiterung: n-Bit)                                                                                                    |
| <ul> <li>levelA</li> <li>levelB</li> <li>bool</li> <li>levelC</li> <li>bool</li> <li>levelC</li> <li>levelC</li> </ul>                                                                                                    | ie-<br>or                                                  | level Dool                             | Beschreibung<br>Anzahl der Eingänge<br>Eingangsdatentyp<br>Eingangsbeschreibung                                                                                     | Invertiert das Eingangssignal mit einem logischen OR.<br>4<br>1-Bit (zukünftige Erweiterung: n-Bit)<br>IevelA: erster Eingang                                                                                                    |
| <ul> <li>levelA<br/>bool</li> <li>levelB<br/>bool</li> <li>levelC<br/>bool</li> <li>levelC<br/>bool</li> <li>levelD<br/>bool</li> <li>OR</li> </ul>                                                                                                    | :2-<br>or                                                  | level <b>b</b> ool                     | Beschreibung<br>Anzahl der Eingänge<br>Eingangsdatentyp<br>Eingangsbeschreibung                                                                                     | Invertiert das Eingangssignal mit einem logischen OR.<br>4<br>1-Bit (zukünftige Erweiterung: n-Bit)<br>IevelA: erster Eingang<br>IevelB: zweiter Eingang<br>IevelC: dritter Eingang                                                                                                    |
| <ul> <li>levelA bool</li> <li>levelB bool</li> <li>levelC bool</li> <li>levelC bool</li> <li>OR</li> </ul>                                                                                                    | :≧)-<br>or                                                 | level Dool                             | Beschreibung<br>Anzahl der Eingänge<br>Eingangsdatentyp<br>Eingangsbeschreibung                                                                                     | Invertiert das Eingangssignal mit einem logischen OR.<br>4<br>1-Bit (zukünftige Erweiterung: n-Bit)<br>IevelA: erster Eingang<br>IevelB: zweiter Eingang<br>IevelC: dritter Eingang<br>IevelD: vierter Eingang                                                                                                    |
| levelA<br>bool<br>levelB<br>bool<br>levelD<br>bool<br>OR                                                                                                    | :2-<br>or                                                  | level <b>b</b> ool                     | Beschreibung<br>Anzahl der Eingänge<br>Eingangsdatentyp<br>Eingangsbeschreibung                                                                                     | Invertiert das Eingangssignal mit einem logischen OR.<br>4<br>1-Bit (zukünftige Erweiterung: n-Bit)<br>levelA: erster Eingang<br>levelB: zweiter Eingang<br>levelC: dritter Eingang<br>levelD: vierter Eingang<br>levelD: vierter Eingang<br>Maximal 4 Eingänge können miteinander verknüpft werden.                                                                                                    |
| levelA levelB bool levelB bool levelD bool levelD or OR Issue of the second of the second of the         | rs)-<br>or                                                 | level Dool                             | Beschreibung<br>Anzahl der Eingänge<br>Eingangsdatentyp<br>Eingangsbeschreibung                                                                                     | Invertiert das Eingangssignal mit einem logischen OR.         4         1-Bit (zukünftige Erweiterung: n-Bit)         levelA: erster Eingang         levelB: zweiter Eingang         levelC: dritter Eingang         levelD: vierter Eingang         Maximal 4 Eingänge können miteinander verknüpft werden.         Wenn mehr Signale verknüpft werden sollen, können mehrere         OR-Blöcke verwendet werden.                                                                                                    |
| levelA levelB levelC bool levelC bool levelC bool OR and an address of the second second s | or                                                         | level<br>bool                          | Beschreibung<br>Anzahl der Eingänge<br>Eingangsdatentyp<br>Eingangsbeschreibung<br>Anzahl der Ausgänge                                                              | Invertiert das Eingangssignal mit einem logischen OR.         4         1-Bit (zukünftige Erweiterung: n-Bit)         levelA: erster Eingang         levelB: zweiter Eingang         levelC: dritter Eingang         levelD: vierter Eingang         levelD: vierter Eingang         Naximal 4 Eingänge können miteinander verknüpft werden.         Wenn mehr Signale verknüpft werden sollen, können mehrere         OR-Blöcke verwendet werden.         1                                                                                                    |
| levelA levelA levelC bool levelC bool levelC bool OR Tabelle                                                                                                    | or                                                         | level                                  | Beschreibung<br>Anzahl der Eingänge<br>Eingangsdatentyp<br>Eingangsbeschreibung<br>Anzahl der Ausgänge<br>Ausgangsdatentyp                                          | Invertiert das Eingangssignal mit einem logischen OR.         4         1-Bit (zukünftige Erweiterung: n-Bit)         levelA: erster Eingang         levelB: zweiter Eingang         levelC: dritter Eingang         levelD: vierter Eingang         Maximal 4 Eingänge können miteinander verknüpft werden.         Wenn mehr Signale verknüpft werden sollen, können mehrere         OR-Blöcke verwendet werden.         1         Identisch mit Eingangsdatentyp                                                                                                    |
| levelA levelA levelB levelB levelB levelC levelC levelC bool OR Tabelle tabelle Ein-                                                                                                    | interim term                                               | ktions-                                | Beschreibung<br>Anzahl der Eingänge<br>Eingangsdatentyp<br>Eingangsbeschreibung<br>Anzahl der Ausgänge<br>Ausgangsdatentyp<br>Ausgangsbeschreibung                  | Invertiert das Eingangssignal mit einem logischen OR.         4         1-Bit (zukünftige Erweiterung: n-Bit)         levelA: erster Eingang         levelB: zweiter Eingang         levelC: dritter Eingang         levelD: vierter Eingang         Maximal 4 Eingänge können miteinander verknüpft werden.         Wenn mehr Signale verknüpft werden sollen, können mehrere         OR-Blöcke verwendet werden.         1         Identisch mit Eingangsdatentyp         level: Der Ausgang hängt von den verschiedenen Eingängen<br>ab. Weitere Informationen siehe Funktionstabelle.                                                                            |
| <ul> <li>levelA</li> <li>levelB</li> <li>levelC</li> <li>levelC</li></ul>                                                                                                    | 14: Fun<br>Bin-<br>gang<br>B                               | ktions-                                | Beschreibung Anzahl der Eingänge Eingangsdatentyp Eingangsbeschreibung Anzahl der Ausgänge Ausgangsdatentyp Ausgangsbeschreibung Einstellungen                      | Invertiert das Eingangssignal mit einem logischen OR.         4         1-Bit (zukünftige Erweiterung: n-Bit)         levelA: erster Eingang         levelB: zweiter Eingang         levelC: dritter Eingang         levelD: vierter Eingang         Maximal 4 Eingänge können miteinander verknüpft werden.         Wenn mehr Signale verknüpft werden sollen, können mehrere         OR-Blöcke verwendet werden.         1         Identisch mit Eingangsdatentyp         level: Der Ausgang hängt von den verschiedenen Eingängen         ab. Weitere Informationen siehe Funktionstabelle.         Keine Einstellungen verfügbar                                 |
| levelA         levelB         levelC         bool         levelC         bool         levelC         bool         levelC         bool         OR         levelC         bool         OR         levelC         bool         OR         levelC         levelC                                                                                                    | 14: Fun<br>gang<br>B<br>1                                  | ktions-                                | Beschreibung<br>Anzahl der Eingänge<br>Eingangsdatentyp<br>Eingangsbeschreibung<br>Anzahl der Ausgänge<br>Ausgangsdatentyp<br>Ausgangsbeschreibung<br>Einstellungen | Invertiert das Eingangssignal mit einem logischen OR.         4         1-Bit (zukünftige Erweiterung: n-Bit)         IevelA: erster Eingang         IevelB: zweiter Eingang         IevelC: dritter Eingang         IevelD: vierter Eingang         Maximal 4 Eingänge können miteinander verknüpft werden.         Wenn mehr Signale verknüpft werden sollen, können mehrere         OR-Blöcke verwendet werden.         1         Identisch mit Eingangsdatentyp         Ievel: Der Ausgang hängt von den verschiedenen Eingängen<br>ab. Weitere Informationen siehe Funktionstabelle.         Keine Einstellungen verfügbar                                      |
| levelA levelA levelB levelC bool levelC bool OR levelD or OR Tabelle tabelle tabelle Ein-gang A 1 1                                                                                                    | 14: Fun<br>gang<br>B<br>1<br>0                             | ktions-                                | Beschreibung Anzahl der Eingänge Eingangsdatentyp Eingangsbeschreibung Anzahl der Ausgänge Ausgangsdatentyp Ausgangsbeschreibung Einstellungen                      | Invertiert das Eingangssignal mit einem logischen OR.         4         1-Bit (zukünftige Erweiterung: n-Bit)         levelA: erster Eingang         levelB: zweiter Eingang         levelC: dritter Eingang         levelD: vierter Eingang         Maximal 4 Eingänge können miteinander verknüpft werden.         Wenn mehr Signale verknüpft werden sollen, können mehrere         OR-Blöcke verwendet werden.         1         Identisch mit Eingangsdatentyp         level: Der Ausgang hängt von den verschiedenen Eingängen         ab. Weitere Informationen siehe Funktionstabelle.         Keine Einstellungen verfügbar                                 |
| levelA levelA levelB levelC bool levelC bool OR levelC bool OR Tabelle tabelle Ein-gang A 1 1 0                                                                                                    | <pre> i &gt;  i or i or i or i or i or i or i or i o</pre> | ktions-<br>Aus-<br>gang<br>1<br>1<br>1 | Beschreibung Anzahl der Eingänge Eingangsdatentyp Eingangsbeschreibung Anzahl der Ausgänge Ausgangsdatentyp Ausgangsbeschreibung Einstellungen                      | Invertiert das Eingangssignal mit einem logischen OR.         4         1-Bit (zukünftige Erweiterung: n-Bit)         IevelA: erster Eingang         IevelB: zweiter Eingang         IevelC: dritter Eingang         IevelD: vierter Eingang         IevelD: vierter Eingang         Naximal 4 Eingänge können miteinander verknüpft werden.         Wenn mehr Signale verknüpft werden sollen, können mehrere         OR-Blöcke verwendet werden.         1         Identisch mit Eingangsdatentyp         Ievel: Der Ausgang hängt von den verschiedenen Eingängen         ab. Weitere Informationen siehe Funktionstabelle.         Keine Einstellungen verfügbar |

| Ievel A       Ievel B       Ievel B       XOR |                               | ievel                    | Beschreibung         | Kombiniert die Eingangssignale mit einem logischen XOR.                                                                                                    |
|-----------------------------------------------|-------------------------------|--------------------------|----------------------|----------------------------------------------------------------------------------------------------|
|                                               |                               |                          | Anzahl der Eingänge  | 2                                                                                                    |
|                                               |                               |                          | Eingangsdatentyp     | 1-Bit (zukünftige Erweiterung: oder n-Bit)                                                                                                    |
|                                               |                               |                          | Eingangsbeschreibung | levelA: erster Eingang<br>levelB: zweiter Eingang<br>Maximal 2 Eingänge können miteinander verknüpft werden.<br>Wenn mehr Signale verknüpft werden sollen, können mehrere<br>XOR-Blöcke verwendet werden.                                                        |
|                                               |                               |                          | Anzahl der Ausgänge  | 1                                                                                                    |
| Tabelle                                       | 15: Fun                       | ktions-                  | Ausgangsdatentyp     | Identisch mit Eingangsdatentyp                                                                                                    |
| Ein-                                          | Ein-                          | Aus-                     | Ausgangsbeschreibung | level: Der Ausgang hängt von den verschiedenen Eingängen ab. Weitere Informationen siehe Funktionstabelle.                                                                                                    |
| gang<br>A<br>1<br>1<br>0<br>0                 | gang<br>B<br>1<br>0<br>1<br>0 | gang<br>0<br>1<br>1<br>0 | Einstellungen        | Keine Einstellungen verfügbar                                                                                                    |
| ► levelA                                      | <b>N</b>                      |                          | Beschreibung         | Invertiert das Eingangssignal mit einem logischen NAND.                                                                                                    |
| ► levelB                                      |                               |                          | Anzahl der Eingänge  | 4                                                                                                    |
| levelC                                        | bool tevel bool bool          |                          | Eingangsdatentyp     | 1-Bit (zukünftige Erweiterung: oder n-Bit)                                                                                                    |
| levelD<br>bool<br>NAND                        |                               |                          | Eingangsbeschreibung | levelA: erster Eingang<br>levelB: zweiter Eingang<br>levelC: dritter Eingang<br>levelD: vierter Eingang<br>Maximal 4 Eingänge können miteinander verknüpft werden.<br>Wenn mehr Signale verknüpft werden sollen, können mehrere<br>NAND-Blöcke verwendet werden. |
| •                                             |                               |                          | Anzahl der Ausgänge  | 1                                                                                                    |
| Tabelle                                       | 16: Fun                       | ktions-                  | Ausgangsdatentyp     | Identisch mit Eingangsdatentyp                                                                                                    |
| tabelle                                       | tabelle                       |                          | Ausgangsbeschreibung | level: Der Ausgang hängt von den verschiedenen Eingängen ab. Weitere Informationen siehe Funktionstabelle.                                                                                                    |
| gang<br>A                                     | gang<br>B                     | gang                     | Einstellungen        | Keine Einstellungen verfügbar                                                                                                    |
| 1                                             | 1                             | 0                        |                      |                                                                                                    |
| 1                                             | 0                             | 1                        |                      |                                                                                                    |
| 0                                             | 1                             | 1                        |                      |                                                                                                    |
| 0                                             | 0                             | 1                        |                      |                                                                                                    |

| Beschreibung                                               | Kombiniert die Eingangssignale mit einem logischen NOR.                                                                                                    |  |  |  |
|------------------------------------------------------------|----------------------------------------------------------------------------------------------------|--|--|--|
| Anzahl der Eingänge                                        | 4                                                                                                    |  |  |  |
| Eingangsdatentyp                                           | 1-Bit (zukünftige Erweiterung: oder n-Bit)                                                                                                    |  |  |  |
| Eingangsbeschreibung                                       | IevelA: erster Eingang<br>IevelB: zweiter Eingang<br>IevelC: dritter Eingang<br>IevelD: vierter Eingang<br>Maximal 4 Eingänge können miteinander verknüpft werden.<br>Wenn mehr Signale verknüpft werden sollen, können mehrere<br>NOR-Blöcke verwendet werden.                                                                                                    |  |  |  |
| Anzahl der Ausgänge                                        | 1                                                                                                    |  |  |  |
| Ausgangsdatentyp                                           | Identisch mit Eingangsdatentyp                                                                                                    |  |  |  |
| Ausgangsbeschreibung                                       | level: Der Ausgang hängt von den verschiedenen Eingängen ab. Weitere Informationen siehe Funktionstabelle.                                                                                                    |  |  |  |
| Einstellungen                                              | Keine Einstellungen verfügbar                                                                                                    |  |  |  |
|                                                            |                                                                                                    |  |  |  |
|                                                            |                                                                                                    |  |  |  |
|                                                            |                                                                                                    |  |  |  |
|                                                            | <u> </u>                                                                                                    |  |  |  |
| Beschreibung                                               | Invertiert das Eingangssignal mit einem logischen XNOR.                                                                                                    |  |  |  |
| Anzahl der Eingänge                                        | 2                                                                                                    |  |  |  |
| Eingangsdatentyp1-Bit (zukünftige Erweiterung: oder n-Bit) |                                                                                                    |  |  |  |
| Eingangsbeschreibung                                       | IevelA: erster Eingang<br>IevelB: zweiter Eingang<br>IevelC: dritter Eingang<br>IevelD: vierter Eingang<br>Maximal 4 Eingänge können miteinander verknüpft werden.<br>Wenn mehr Signale verknüpft werden sollen, können mehrere<br>XNOR-Blöcke verwendet werden.                                                                                                    |  |  |  |
| Anzahl der Ausgänge                                        | 1                                                                                                    |  |  |  |
| Ausgangsdatentyp                                           | Identisch mit Eingangsdatentyp                                                                                                    |  |  |  |
| Ausgangsbeschreibung                                       | level: Der Ausgang hängt von den verschiedenen Eingängen ab. Weitere Informationen siehe Funktionstabelle.                                                                                                    |  |  |  |
| Einstellungen                                              | Keine Einstellungen verfügbar                                                                                                    |  |  |  |
|                                                            | Beschreibung         Anzahl der Eingänge         Eingangsdatentyp         Eingangsbeschreibung         Anzahl der Ausgänge         Ausgangsdatentyp         Ausgangsbeschreibung         Einstellungen         Beschreibung         Anzahl der Eingänge         Eingangsdatentyp         Einstellungen         Anzahl der Eingänge         Eingangsdatentyp         Eingangsdatentyp         Eingangsdatentyp         Eingangsdatentyp         Eingangsdatentyp         Eingangsbeschreibung         Anzahl der Eingänge         Ausgangsbeschreibung         Eingangsbeschreibung         Eingangsbeschreibung         Einstellungen |  |  |  |

# i HINWEIS

Beachten Sie, dass ganzzahlige Werte einen Wertebereich von 0 ... 65.535 aufweisen. Ein Overflow oder Underflow wird nicht angezeigt.

# HINWEIS

1

Der Logik-Editor unterstützt ausschließlich Ganzzahlen (z. B. 2) und keine Dezimalzahlen (z. B. 2,345). Wenn sich bei der Berechnung eine Dezimalzahl ergibt, rundet der Logik-Editor auf oder ab.

# 8 Störungsbehebung

Tabelle Störungsbehebung zeigt, welche Maßnahmen durchzuführen sind, wenn die Funktion des Sensors nicht mehr gegeben ist.

# LED-Anzeige

Tabelle 19: LEDs am SIG100

| LED                                   | LED | Ursache                                                             | Maßnahmen                                                                   |
|---------------------------------------|-----|---------------------------------------------------------------------|-----------------------------------------------------------------------------|
| Spannungsver-<br>sorgungs-LED<br>Grün | 0   | Versorgungsspannung aus oder zu niedrig                             | Alle elektrischen Anschlüsse<br>(Kabel und Steckverbindungen)<br>überprüfen |
| DI/DO-LED<br>Orange                   | 0   | Kein Eingang/Ausgang ange-<br>schlossen oder Signal schwach<br>(=0) | Eingangs-/Ausgangsanschlüsse<br>prüfen                                      |

# 9 Demontage und Entsorgung

Die Lichtschranke muss entsprechend den geltenden länderspezifischen Vorschriften entsorgt werden. Bei der Entsorgung sollte eine werkstoffliche Verwertung (insbesondere der Edelmetalle) angestrebt werden.

# HINWEIS

i

Entsorgung von Batterien, Elektro- und Elektronikgeräten

- Gemäß den internationalen Vorschriften dürfen Batterien, Akkus sowie Elektround Elektronikgeräte nicht mit dem Hausmüll entsorgt werden.
- Der Besitzer ist gesetzlich verpflichtet, diese Geräte am Ende ihrer Lebensdauer bei den entsprechenden öffentlichen Sammelstellen abzugeben.

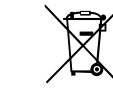

Dieses Symbol auf dem Produkt, dessen Verpackung oder im vorliegenden Dokument gibt an, dass ein Produkt den genannten Vorschriften unterliegt.

# **10** Wartung

Die Sensor Integration Gateways von SICK sind wartungsfrei.

Wir empfehlen, Folgendes regelmäßig durchzuführen:

- Gerät reinigen
- Schraubanschlüsse und Steckverbindungen überprüfen

Es dürfen keine Veränderungen an Geräten vorgenommen werden.

Irrtümer und Änderungen vorbehalten. Die spezifizierten Produktmerkmale und technischen Daten stellen keine schriftliche Garantie dar.

# **11** Technische Daten

# 11.1 Allgemeine technische Daten

# Mechanische Angaben

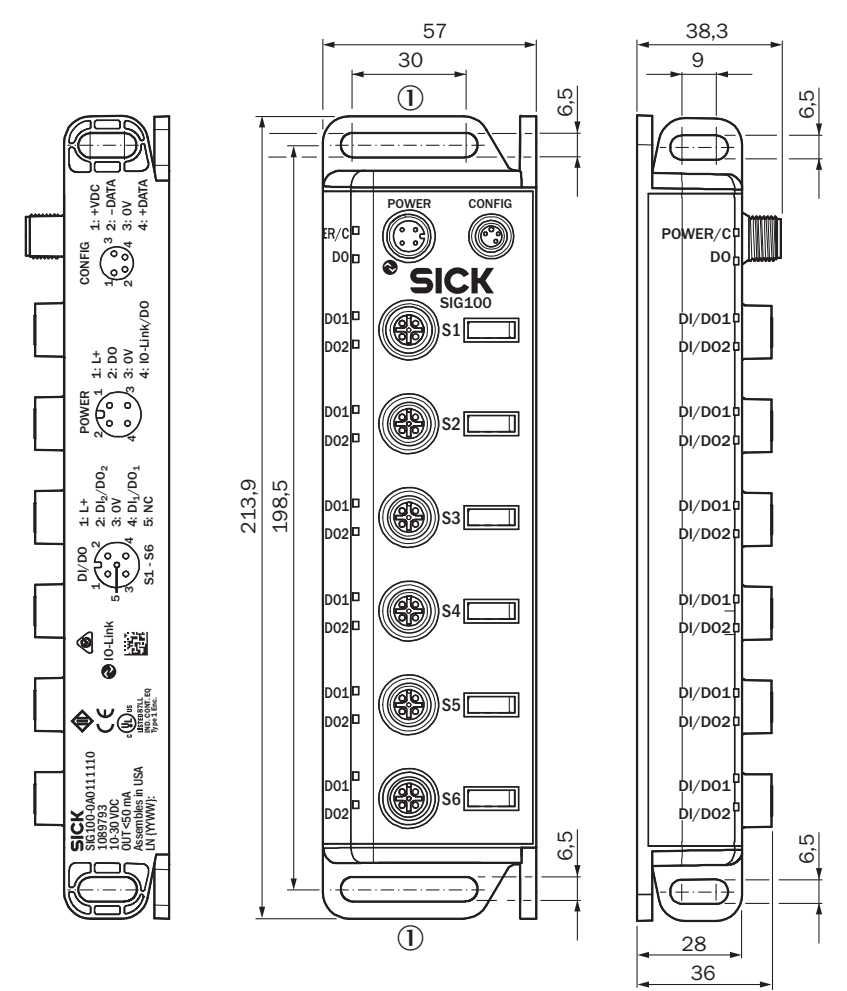

Abbildung 21: Maßzeichnung (Abmessungen in mm (Zoll))

<sup>1</sup> Langloch (4x), zur Befestigung mit M6 Schraube

| Gehäusematerial          | ABS                                                                        |
|--------------------------|----------------------------------------------------------------------------|
| Schutzart nach IEC 60529 | IP 67 (nur bei vollständig gesteckten und ange-<br>schraubten Anschlüssen) |
| Abmessungen (B x H x T)  | 50 x 212 x 38,3 mm                                                         |
| Befestigungsart          | Schraubmontage mit zwei Löchern                                            |
| Gewicht                  | 289 g                                                                      |

## Betriebsbedingungen

| Betriebstemperatur                       | -40 °C +60 °C                    |
|------------------------------------------|----------------------------------|
| Lagertemperatur                          | -40 °C +70 °C                    |
| EMV<br>- Störfestigkeit<br>- Abstrahlung | - EN 61000-6-2<br>- EN 61000-6-4 |

| Schock-/Rüttelbelastung | EN 60068-2-6, EN 60068-2-27, |  |  |
|-------------------------|------------------------------|--|--|
|                         | EN 60068-2-29, EN 60068-2-64 |  |  |

# Elektrische Angaben

| Spannungsversorgung, SIO-Modus                            | 10 30 VDC                                                                   |  |  |  |
|-----------------------------------------------------------|-----------------------------------------------------------------------------|--|--|--|
| Spannungsversorgung, IO-Link-Modus                        | 18 30 VDC                                                                   |  |  |  |
| Lärm                                                      | < 1 %                                                                       |  |  |  |
| Leerlaufstrom                                             | < 50 mA                                                                     |  |  |  |
| Maximale kombinierte Stromaufnahme                        | 500 mA (Ausgangslast – Leerlaufstrom)                                       |  |  |  |
| Strombelastbarkeit der Sensoranschlüsse                   | 50 mA                                                                       |  |  |  |
| 24-V-Strombelastbarkeit pro Anschluss                     | 100 mA                                                                      |  |  |  |
| Ausgangsstromstrombelastbarkeit pro IO-Link-<br>Anschluss | 50 mA                                                                       |  |  |  |
| Prozessdatenlänge                                         | 8 Byte (Ein), 2 Byte (Aus)                                                  |  |  |  |
| Übertragungsrate                                          | COM2                                                                        |  |  |  |
| IO-Link-Version                                           | V1.1                                                                        |  |  |  |
| SIO-Modus unterstützt                                     | $\checkmark$                                                                |  |  |  |
| Initialisierungszeit nach dem Einschalten                 | < 8 s                                                                       |  |  |  |
| Standardausgang                                           | $U_{OH} \ge U_{US} - 2 V$<br>Interner Pull-down-Widerstand = 100 k $\Omega$ |  |  |  |
| Standard-Eingangsspannung                                 | $U_{IL}$ max = 5 V und $U_{IH}$ min = 8 V                                   |  |  |  |
| Standard-Eingangsstrom                                    | US = 10 V: max. 0,7 mA<br>US = 24 V: max. 2,5 mA<br>US = 30 V: max. 3 mA    |  |  |  |

# 12 Anhang

TECHNISCHE INFORMATIONEN

# Sensor Integration Gateway – SIG100

SICK Smart Sensoren / IO-Link

Gerätekonfiguration – Erweiterte Betriebsanleitung

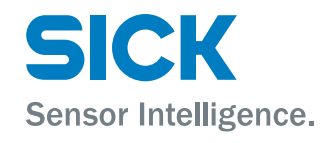

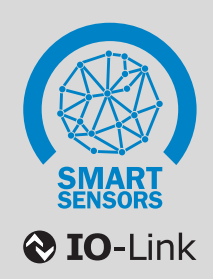

# 12.2 Zu diesem Dokument

# 12.2.1 Über dieses Dokument

Die ISDU-Beschreibungen in dem vorliegenden Dokument gelten für das IO-Link-fähige Sensor Integration Gateway SIG100.

In einigen Fällen werden in diesem Dokument Funktionen beschrieben, die von einzelnen IO-Link-Geräten von SICK nicht unterstützt werden. Derartige Funktionen sind entsprechend gekennzeichnet (siehe "Symbole", Seite 51).

Der spezifische Funktionsumfang eines einzelnen Sensors oder Sensor Integration Gateways ist in der Ergänzung zur Betriebsanleitung auf der jeweiligen Produktseite ausführlich beschrieben www.sick.com.

# 12.2.2 Bestimmungsgemäße Verwendung

Verwenden Sie IO-Link ausschließlich wie in dieser Dokumentation beschrieben.

### 12.2.3 Symbole

# WICHTIG

Dieses Symbol weist auf eine wichtige Information hin.

# HINWEIS

Dieses Symbol gibt ergänzende Hinweise z. B. bei Abhängigkeiten / Wechselwirkungen der beschriebenen Funktion mit anderen Funktionen oder wenn einzelne Funktionen nicht von jedem Sensor unterstützt werden.

# 12.3 Beschreibung von IO-Link

# **IO-Link und Steuerungsintegration**

IO-Link ist eine herstellerunabhängige, international standardisierte Kommunikationstechnologie, die die Kommunikation mit Sensoren und Aktoren in Industrieumgebungen ermöglicht (IEC 61131-9).

IO-Link-Geräte (auch IO-Link-Slaves genannt) kommunizieren über einen IO-Link-Master mit übergeordneten Steuerungssystemen. Die IO-Link-Geräte sind per Punkt-zu-Punkt-Verbindung mit diesem verbunden. Bei einem IO-Link-Gerät kann es sich um einen einzelnen IO-Link-Sensor oder ein Sensor Integration Gateway wie das SIG100 handeln. Das SIG100 agiert als IO-Link-Sensorhub, das binäre Schaltsignale erfasst und sie in eine IO-Link-Nachricht umwandelt.

Für die einfache Integration in die gängigsten industriellen Feldbusumgebungen stehen verschiedene Varianten des IO-Link-Masters zur Verfügung. In den meisten Fällen handelt es sich um dezentrale Feldbus-Gateways oder Eingangskarten für den Rückwandbus der verwendeten Steuerung.

Damit ein IO-Link-Sensor mit der Steuerung kommunizieren kann, müssen sowohl der IO-Link-Master als auch das IO-Link-Gerät in die Hardware-Konfiguration im Engineering-Tool des Steuerungsherstellers integriert werden.

Zur Vereinfachung des Integrationsprozesses stellt SICK sensorspezifische Gerätebeschreibungsdateien (IODD = IO-Link Device Description) für IO-Link-Geräte zur Verfügung.

Sie können diese Gerätebeschreibungsdateien kostenlos herunterladen unter: www.sick.com/[Geräte-Artikelnum-mer].

Nicht alle Hersteller von Steuerungssystemen unterstützen die Verwendung von IODDs. Bei Verwendung von IO-Link-Mastern von Drittanbietern kann der IO-Link-Sensor durch manuelle Eingabe der relevanten Sensorparameter direkt bei der Hardware-Konfiguration integriert werden.

Damit das IO-Link-Gerät einfach in das Steuerungsprogramm integriert werden kann, bietet SICK auch Funktionsbausteine für zahlreiche Steuerungssysteme an. Diese Funktionsbausteine erleichtern das Lesen und Schreiben der einzelnen Geräteparameter und bieten Unterstützung bei der Interpretation der vom IO-Link-Gerät bereitgestellten Prozessdaten.

Sie können sie auch kostenlos von der Webseite herunterladen: www.sick.com/[Geräte-Artikelnummer].

Auf dem YouTube-Kanal von SICK finden Sie einige Tutorials, die Ihnen die Integration von IO-Link Mastern von SICK erleichtern: www.youtube.com/SICKSensors.

Bei Fragen steht Ihnen der technische Support von SICK weltweit zur Verfügung.

# 12.4 Zubehör für Visualisierung, Konfiguration und Integration

Über den M8-Konfigurationsanschluss (USB) am SIG100 in Kombination mit einem der passenden Zubehörkabel (z. B. 6051163) können Sie das Sensor Integration Gateway von SICK einfach über USB mit einem PC oder Laptop verbinden. Mit der Software SOPAS ET (SICK Engineering Tool) können Sie den SIG100 schnell und einfach testen oder konfigurieren ( $\rightarrow$  einschließlich der Logikfunktionen über mehrere angeschlossene binär schaltende Sensoren hinweg, die an das SIG100 angeschlossen sind).

Die benötigten Visualisierungsdateien (SDD = SOPAS Device Description) können einfach vom Gerät selbst geladen werden, wenn das Gerät erstmalig mit SOPAS verbunden wird.

Sie können SOPAS ET und die gerätespezifischen SDDs direkt und kostenlos auf der Webseite von SICK herunterladen: www.sick.com.

Für das SIG100 sind zwei unterschiedliche SDD-Dateien verfügbar. Eine Datei für die Verwendung über USB (per USB-Kabel) und eine weitere für die Verwendung von SOPAS per IO-Link (mit SIG100 und einem SiLink2-Master 1061790). Hinweis: Bei Verwendung der IO-Link-SDD und eines SiLink2-Masters zusammen mit dem SIG100 sind nicht alle Gerätefunktionen verfügbar.

Für die Integration von IO-Link-Mastern über Feldbus stehen bei SICK verschiedene IO-Link-Master zur Verfügung. Weitere Informationen finden Sie unter www.sick.com.

# 12.5 Daten-Repository

Mit der Einführung des aktuellen IO-Link-Standards V1.1 wurde der Funktionsumfang von IO-Link um das automatische Daten-Repository (Datenspeicher) erweitert. Das Daten-Repository ermöglicht es dem Maschinenbediener, defekte IO-Link-Geräte durch entsprechende Ersatzgeräte zu ersetzen, ohne diese manuell neu konfigurieren zu müssen.

Der IO-Link-V1.1-Master speichert bei aktiviertem Daten-Repository immer die letzten gültigen Einstellparameter aller angeschlossenen IO-Link-V1.1-Geräte in seinem lokalen Speicher (bis zu 2 kB). Wenn Sie eines der angeschlossenen IO-Link-Geräte durch ein anderes Gerät mit derselben Geräte-ID und Funktionalität ersetzen, überträgt der IO-Link-Master automatisch den letzten gültigen Parametersatz des vorherigen IO-Link-Gerätes auf das neue Gerät.

Das Daten-Repository ermöglicht somit den sekundenschnellen Plug-and-Play-Austausch von Geräten – ohne aufwendige Neukonfiguration, spezielle Hard- oder Softwaretools und spezifisches Fachwissen.

# HINWEIS

1

- Um das Daten-Repository nutzen zu können, müssen Sie es im IO-Link-Master aktivieren.
- Wenn die Umwandlung eines oder mehrerer IO-Link-Geräteparameter über die Steuerung initiiert wird, muss die Steuerung das Kennzeichen für die Uploadanforderung in den Datenspeicher als letzten Befehl im Sensor aktivieren. Nur dann wird das Daten-Repository initiiert.
- Der Upload/Download von IO-Link-Geräteparametern über die Daten-Repository-Funktion kann je nach Datenvolumen und verwendetem IO-Link-Master bis zu 15 Sekunden dauern (typische Werte; Werte können in der Praxis abweichen).
- Einzelheiten zur Verwendung des Daten-Repositorys finden Sie in der IO-Link-Schnittstellen- und Systemspezifikation, V1.1.2, Kapitel 10.4 Datenspeicherung (DS) auf www.io-link.com unter dem Menüpunkt Downloads.

# 12.6 Physical Layer

Der Physical Layer (Bitübertragungsschicht) beschreibt die grundlegenden IO-Link-Gerätedaten (siehe Tabelle unten). Die Gerätedaten werden automatisch mit dem IO-Link Master geteilt. Für den ordnungsgemäßen Betrieb ist es wichtig, dass der angeschlossene IO-Link-Master die Performance der IO-Link-Gerätedaten unterstützt.

# WICHTIG

!

Die maximale Stromaufnahme des IO-Link-Slaves (einschließlich der Last an den Ausgängen) darf den zulässigen Ausgangsstrom des jeweiligen Anschlusses am IO-Link-Master nicht überschreiten.

| labelle 20: Physical Layer – 10-Link-Geraledalen                                                           |                      |  |  |  |
|----------------------------------------------------------------------------------------------------|----------------------|--|--|--|
| SIO-Modus                                                                                                  | Ja                   |  |  |  |
| Minimale Zykluszeit                                                                                        | 5,1 ms               |  |  |  |
| Baudrate                                                                                                   | COM 2 (38,4 kbit/s)  |  |  |  |
| IO-Link-Rahmentyp                                                                                          | F-Sequenz Typ 2 V    |  |  |  |
| Eingehende Prozessdaten (PD-In): Prozessdatenlänge, eingehend (vom IO-Link-Gerät zum IO-Link-Master)       | 8 Byte               |  |  |  |
| Ausgehende Prozessdaten (PD-Out): Prozessdatenlänge, aus-<br>gehend (vom IO-Link-Master zum IO-Link-Gerät) | 2 Byte               |  |  |  |
| Eingänge                                                                                                   | Max. 12 x PNP, Typ 1 |  |  |  |
| Ausgänge                                                                                                   | Max. 12 x PNP        |  |  |  |
| Unterstützte IO-Link-Version                                                                               | V1.1                 |  |  |  |
|                                                                                                    |                      |  |  |  |

Tabella 20: Physical Layer 10 Link Carätadatan

#### 12.7 Prozessdaten

Prozessdaten werden zyklisch übertragen. Es erfolgt keine Empfangsbestätigung. Der Master bestimmt die Zykluszeit, diese darf jedoch nicht kleiner als die minimale Zykluszeit des IO-Link-Slaves sein.

## HINWEIS

i

Die Servicedaten (azyklische Daten) haben keinen Einfluss auf die Zykluszeit.

#### 12.7.1 Prozessdatenstruktur

Tabelle 21: "Process Data In" SIG100 -> IO-Link-Master

| Byte | Bit        | Wert       | Signaleingang/-ausgang | Datentyp    |
|------|------------|------------|------------------------|-------------|
| 01   | Bits 63 48 | AV2        | Analogwert 2           | UInteger 16 |
| 2 3  | Bits 47 32 | AV1        | Analogwert 1           | UInteger 16 |
| 4    | Bit 31     | Reserviert |                        |             |
|      | Bit 30     | Reserviert |                        |             |
|      | Bit 29     | Reserviert |                        |             |
|      | Bit 28     | Reserviert |                        |             |
|      | Bit 27     | Reserviert |                        |             |
|      | Bit 26     | Reserviert |                        |             |
|      | Bit 25     | Reserviert |                        |             |
|      | Bit 24     | Reserviert |                        |             |

| Byte | Bit    | Wert       | Signaleingang/-ausgang                         | Datentyp |
|------|--------|------------|------------------------------------------------|----------|
| 5    | Bit 23 | Reserviert |                                                |          |
|      | Bit 22 | Reserviert |                                                |          |
|      | Bit 21 | Reserviert |                                                |          |
|      | Bit 20 | Reserviert |                                                |          |
|      | Bit 19 | Qint 12    | Anschluss 6, Pin 2 (Ein-<br>gang oder Ausgang) | Boolesch |
|      | Bit 18 | Qint 11    | Anschluss 6, Pin 4 (Ein-<br>gang oder Ausgang) | Boolesch |
|      | Bit 17 | Qint 10    | Anschluss 5, Pin 2 (Ein-<br>gang oder Ausgang) | Boolesch |
|      | Bit 16 | Qint 9     | Anschluss 5, Pin 4 (Ein-<br>gang oder Ausgang) | Boolesch |
| 6    | Bit 15 | Qint 8     | Anschluss 4, Pin 2 (Ein-<br>gang oder Ausgang) | Boolesch |
|      | Bit 14 | Qint 7     | Anschluss 4, Pin 4 (Ein-<br>gang oder Ausgang) | Boolesch |
|      | Bit 13 | Qint 6     | Anschluss 3, Pin 2 (Ein-<br>gang oder Ausgang) | Boolesch |
|      | Bit 12 | Qint 5     | Anschluss 3, Pin 4 (Ein-<br>gang oder Ausgang) | Boolesch |
|      | Bit 11 | Qint 4     | Anschluss 2, Pin 2 (Ein-<br>gang oder Ausgang) | Boolesch |
|      | Bit 10 | Qint 3     | Anschluss 2, Pin 4 (Ein-<br>gang oder Ausgang) | Boolesch |
|      | Bit 9  | Qint 2     | Anschluss 1, Pin 2 (Ein-<br>gang oder Ausgang) | Boolesch |
|      | Bit 8  | Qint 1     | Anschluss 1, Pin 4 (Ein-<br>gang oder Ausgang) | Boolesch |
| 7    | Bit 7  | QL8        | Logik-Editor-Ausgangssi-<br>gnal               | Boolesch |
|      | Bit 6  | QL7        | Logik-Editor-Ausgangssi-<br>gnal               | Boolesch |
|      | Bit 5  | QL6        | Logik-Editor-Ausgangssi-<br>gnal               | Boolesch |
|      | Bit 4  | QL5        | Logik-Editor-Ausgangssi-<br>gnal               | Boolesch |
|      | Bit 3  | QL4        | Logik-Editor-Ausgangssi-<br>gnal               | Boolesch |
|      | Bit 2  | QL3        | Logik-Editor-Ausgangssi-<br>gnal               | Boolesch |
|      | Bit 1  | QL2        | Logik-Editor-Ausgangssi-<br>gnal               | Boolesch |
|      | Bit 0  | QL1        | Logik-Editor-Ausgangssi-<br>gnal               | Boolesch |

Die folgenden beiden Datenformate sind für ausgehende Prozessdaten (Process Data Out) verfügbar und werden über die Benutzeroberfläche ausgewählt (siehe "Prozessdatenauswahl", Seite 61).

|   | Bit    | Wert | Signaleingang/-ausgang | Datentyp |
|---|--------|------|------------------------|----------|
| 0 | Bit 15 | IL16 | Logik-Editor-Eingang   | Boolesch |
|   | Bit 14 | IL15 | Logik-Editor-Eingang   | Boolesch |
|   | Bit 13 | IL14 | Logik-Editor-Eingang   | Boolesch |
|   | Bit 12 | IL13 | Logik-Editor-Eingang   | Boolesch |
|   | Bit 11 | IL12 | Logik-Editor-Eingang   | Boolesch |
|   | Bit 10 | IL11 | Logik-Editor-Eingang   | Boolesch |
|   | Bit 9  | IL10 | Logik-Editor-Eingang   | Boolesch |
|   | Bit 8  | IL9  | Logik-Editor-Eingang   | Boolesch |
| 1 | Bit 7  | IL8  | Logik-Editor-Eingang   | Boolesch |
|   | Bit 6  | IL7  | Logik-Editor-Eingang   | Boolesch |
|   | Bit 5  | IL6  | Logik-Editor-Eingang   | Boolesch |
|   | Bit 4  | IL5  | Logik-Editor-Eingang   | Boolesch |
|   | Bit 3  | IL4  | Logik-Editor-Eingang   | Boolesch |
|   | Bit 2  | IL3  | Logik-Editor-Eingang   | Boolesch |
|   | Bit 1  | IL2  | Logik-Editor-Eingang   | Boolesch |
|   | Bit O  | IL1  | Logik-Editor-Eingang   | Boolesch |

Tabelle 22: "Process Data Out" IO-Link-Master -> SIG100/Modus 1

Tabelle 23: "Process Data Out" IO-Link-Master -> SIG100/Modus 2

| Byte | Bit       | Wert | Signaleingang/-ausgang | Datentyp    |
|------|-----------|------|------------------------|-------------|
| 01   | Bits 0 15 | AV1  | Analogwert 1           | UInteger 16 |

# 12.7.1.1 Prozessdatenbeschreibung

Tabelle 24: System-spezifische ISDUs – PD-Deskriptor

| ISDU  | ISDU     |       | Name Dat              |                    |                       |                            |           |                                                                                      |                 |
|-------|----------|-------|-----------------------|--------------------|-----------------------|----------------------------|-----------|--------------------------------------------------------------------------------------|-----------------|
| Index | lex Sub- |       |                       | Datentyp Daten-Rep | Daten-Repo-<br>sitory | aten-Repo-<br>torv Länge Z | Zugriff   | Standard-<br>wert                                                                    | Wert/Bereich 1) |
| DEZ   | HEX      | Index |                       |                    |                       |                            |           |                                                                                      |                 |
| 14    | OE       | -     | Deskriptor PD-Eingang | Array              | -                     | 9 Byte                     | Nur Lesen | 0x01<br>0x14<br>0x00<br>0x02<br>0x10<br>0x20<br>0x02<br>0x02<br>0x10<br>0x30         | Bytefolge [3]   |
| 15    | OF       | -     | Deskriptor PD-Ausgang | Array              | -                     | 3 Byte                     | Nur Lesen | PD OUT<br>Mode 1<br>0x01<br>0x10<br>0x00<br>PD OUT<br>Mode 2<br>0x02<br>0x10<br>0x00 | Bytefolge [1]   |

1) Beschreibung der Prozessdaten

Der **PD-Eingangsdeskriptor** (ISDU 14) und der **PD-Ausgangsdeskriptor** (ISDU 15) stellen Informationen zur Datenstruktur der Prozessdaten (Eingang und Ausgang) bereit. Die Codierung ist in der Spezifikation des **Smart-Sensor-Profils** beschrieben.

Jeder Teil der Prozessdaten wird mit 3 Bytes beschrieben.

- Byte 1 Datentyp:
  - 0: OctetStringT
  - 1: Set of BoolT
  - 2: UIntegerT
  - 3: IntegerT
  - 4: Float32T.
- Byte 2 Länge der Daten in Bits.
- Byte 3 Bit-Offset der entsprechenden Prozessdatenvariablen in den Prozessdaten.

# 12.7.1.2 Prozessdateneingang

Tabelle 25: Systemspezifische ISDUs - Process Data Input

| ISDU       |     |       |                    | Datentyp | Datenhal-<br>tung | Länge  | Zugriff |              | Wert/Bereich |
|------------|-----|-------|--------------------|----------|-------------------|--------|---------|--------------|--------------|
| Index Sub- |     | Sub-  | Name               |          |                   |        |         | Default-wert |              |
| DEC        | HEX | Index |                    |          | -                 |        |         |              |              |
| 40         | 28  | -     | Process Data Input | PD in    | -                 | 8 Byte | ro      | -            | -            |

In dieser ISDU wird der aktuelle Prozessdateneingang (vom IO-Link-Gerät zum IO-Link-Master) als ISDU bereitgestellt.

# 12.7.1.3 Prozessdatenausgang

Tabelle 26: System-spezifische ISDUs – Prozessdatenausgang

| ISDU  |       |       | Name                | Datentyp | Daten-Repo-<br>sitory | Länge  |           |                   | Wert/Bereich |
|-------|-------|-------|---------------------|----------|-----------------------|--------|-----------|-------------------|--------------|
| Index | Index |       |                     |          |                       |        | Zugriff   | Standard-<br>wert |              |
| DEZ   | HEX   | Index |                     |          |                       |        |           |                   |              |
| 41    | 29    | -     | Prozessdatenausgang | PD Out   | -                     | 8 Byte | Nur Lesen | -                 | -            |

In dieser ISDU wird der aktuelle Prozessdatenausgang (vom IO-Link-Master zum IO-Link-Gerät) als ISDU bereitgestellt.

# 12.7.1.4 Prozessdatenauswahl

Gemäß dem folgenden Abschnitt können die Prozessdaten konfiguriert werden, die für die Anwendung benötigt werden und unter Kapitel 12.7 beschrieben sind.

|--|

| ISDU<br>Index | ISDU<br>Index Sub-<br>DEZ HEX X |   | Name                | Daten- | Date<br>n-<br>Repo | Länge | Zugri                           | Stan-<br>dard- | Wert/Bereich                                                        |  |
|---------------|---------------------------------|---|---------------------|--------|--------------------|-------|---------------------------------|----------------|---------------------------------------------------------------------|--|
| DEZ           |                                 |   |                     | тур    | sitor<br>y         | - π   | п                               | wert           |                                                                     |  |
| 120           | 78                              | - | Prozessdatenauswahl | UInt   | Ja                 | 8 Bit | Lese<br>n/<br>Schr<br>eibe<br>n | 128            | 128 = PDOut-Option 1 (IL1 IL6)<br>129 = PDOut-Option 2 (Analogwert) |  |

# HINWEIS

i

Es kann nur der Prozessdatenausgang angepasst werden. Der Prozessdateneingang ist unveränderlich.

# 12.8 Servicedaten

Der Austausch von Servicedaten zwischen der Steuerung und dem IO-Link-Gerät über den IO-Link-Master erfolgt nur auf Anforderung der Steuerung (azyklisch). Die Servicedaten werden als ISDUs bezeichnet. Mit ISDU können Benutzer Informationen über den Status des angeschlossenen IO-Link-Gerätes lesen und/oder neue Parameter zur Änderung der Konfiguration schreiben.

Das entsprechende Gegenüber bestätigt den Empfang der Daten.

Antwortet das IO-Link-Gerät nicht innerhalb von fünf Sekunden, meldet der Master einen Kommunikationsfehler.

# 12.8.1 Geräte-Identifikation

# 12.8.1.1 Geräteidentifikation

# Tabelle 28: Geräteidentifikation

| ISDU  |     |       |                |          | Daten-Repo-<br>sitory |         | Zugriff   |                    |              |
|-------|-----|-------|----------------|----------|-----------------------|---------|-----------|--------------------|--------------|
| Index |     | Sub-  | Name           | Datentyp |                       | Länge   |           | Standard-<br>wert  | Wert/Bereich |
| DEZ   | HEX | Index |                |          |                       |         |           |                    |              |
| 16    | 10  | -     | Herstellername |          |                       | 18 Byte |           | SICK AG            |              |
| 17    | 11  | -     | Herstellertext |          |                       | 64 Byte |           | www.sick.co<br>m   |              |
| 18    | 12  | -     | Produktname    | String   | -                     | 18 Byte | Nur Lesen |                    |              |
| 19    | 13  | -     | Produkt-ID     |          |                       | 32 Byte |           | Siehe<br>Index 219 |              |
| 219   | DB  | 0     | Artikelnr.     |          |                       | 32 Byte |           |                    |              |

Die Produkt-ID ist auch die Teilenummer des angeschlossenen IO-Link-Gerätes.

Aus Gründen der Standardisierung kann auch ein Verweis auf die ISDU 219 enthalten sein. In diesem Fall ist die **Produkt-ID** (Teilenummer) unter der ISDU 219 abgelegt.

# 12.8.1.2 Produkttext und Seriennummer

Tabelle 29: Geräte-Identifikation - Product Text / Serial Number

| ISDU  |     |       | Name          | Datentyp | Datenhal-<br>tung | Länge   | Zugriff | Default-wert            | Wert/Bereich |
|-------|-----|-------|---------------|----------|-------------------|---------|---------|-------------------------|--------------|
| Index |     | Sub-  |               |          |                   |         |         |                         |              |
| DEC   | HEX | Index |               |          |                   |         |         |                         |              |
| 20    | 14  | -     | Product Text  | String   | -                 | 45 Byte | ro      | IO-Link Sen-<br>sor Hub |              |
| 21    | 15  | -     | Serial Number |          |                   | 8 Byte  |         |                         |              |

# Format der Seriennummer:

YYWWnnnn (Y = Jahr, W = Woche, n = Laufende Nummerierung)

# HINWEIS

i.

Die Seriennummer in Kombination mit der Bestellnummer (Product ID) ermöglicht die eindeutige Geräteidentifikation.

#### 12.8.1.3 Hard- und Software-Versionen

Tabelle 30: Geräte-Identifikation - Version

|   | ISDU  |     |       |                  |          |                   |         |         |              |              |
|---|-------|-----|-------|------------------|----------|-------------------|---------|---------|--------------|--------------|
|   | Index |     | Sub-  | Name             | Datentyp | Datenhal-<br>tung | Länge   | Zugriff | Default-wert | Wert/Bereich |
|   | DEC   | HEX | Index |                  |          |                   |         |         |              |              |
|   | 22    | 16  | -     | Hardware version | String   | yes               | 4 Byte  | ro      | XXXX         |              |
| ſ | 23    | 17  | -     | Firmware version | String   | yes               | 16 Byte | ro      | Vxxx.xxx.xxx |              |

Diese ISDUs zeigen Hard- und Software-Versionen an.

# 12.8.1.4 Definierbare Namen

Tabelle 31: Geräteidentifikation – spezifisches Kennzeichen

| ISDU  |      |       |                                       |          |                       |         |                     |              | Wert/Bereich |
|-------|------|-------|---------------------------------------|----------|-----------------------|---------|---------------------|--------------|--------------|
| Index | ndex |       | Name                                  | Datentyp | Daten-Repo-<br>sitory | Länge   | Zugriff             | Standardwert |              |
| DEZ   | HEX  | Index |                                       |          |                       |         |                     |              |              |
| 24    | 18   | -     | Anwendungsspezifisches<br>Kennzeichen | String   | ja                    | 22 Puto | Lesen/<br>Schreiben | *****        |              |
| 64    | 40   | -     | Gerätespezifisches Kennzei-<br>chen   | Jung     | Nein                  | 32 byte |                     | *****        |              |

Unter dem **anwendungsspezifischen Kennzeichen** können Sie beliebigen Text mit einer maximalen Länge von 32 Zeichen speichern. Dies kann nützlich sein, um die genaue Position oder Aufgabe des Sensors in der Gesamtmaschine zu beschreiben. Das **anwendungsspezifische Kennzeichen** wird über das **Daten-Repository** gespeichert.

Unter dem gerätespezifischen Kennzeichen können Sie ebenfalls beliebigen Text mit einer maximalen Länge von 32 Zeichen speichern. Dieses Kennzeichen wird NICHT im Daten-Repository gespeichert und steht somit für Informationen zur Verfügung, die temporär oder nur auf dem spezifischen Gerät gültig sind, für das es definiert wurde.

# 

Der Benutzer kann beliebige UTF-8-Zeichen eingeben.

# 12.8.1.5 Find-Me-Funktion

Tabelle 32: Geräteidentifikation – Find-Me-Funktion

| ISDU  |      |       |         |                   |                       | Länge | Zugriff             |                   | Wert/Bereich                                                       |
|-------|------|-------|---------|-------------------|-----------------------|-------|---------------------|-------------------|--------------------------------------------------------------------|
| Index | ndex |       | Name    | Datentyp Datentyp | Daten-Repo-<br>sitory |       |                     | Standard-<br>wert |                                                                    |
| DEZ   | HEX  | Index |         |                   |                       |       |                     |                   |                                                                    |
| 204   | сс   | -     | Find me | UInt              | Nein                  | 8 Bit | Lesen/<br>Schreiben | 0                 | 0 = Find-Me-Funktion deaktiviert<br>1 = Find-Me-Funktion aktiviert |

Der Sensor kann über **Find me** eindeutig identifiziert werden. Bei Maschinen mit mehreren identischen Geräten ist es somit möglich, das Gerät, mit dem gerade kommuniziert wird, eindeutig zu identifizieren. Wenn die **Find-Me-Funktion** aktiviert ist, blinkt die DO-Anzeige neben dem Spannungsversorgungsanschluss "POWER" am SIG100 mit einer Frequenz von 1 Hz.

# 12.8.1.6 SICK-Profilversion

Tabelle 33: Geräteidentifikation – SICK-Profilversion

| ISDU       |     |       | Name               | Datentyp | Daten-Repo-<br>sitory | Länge  |           |                   | Wert/Bereich |
|------------|-----|-------|--------------------|----------|-----------------------|--------|-----------|-------------------|--------------|
| Index Sub- |     | Sub-  |                    |          |                       |        | Zugriff   | Standard-<br>wert |              |
| DEZ        | HEX | Index |                    |          |                       |        |           |                   |              |
| 205        | CD  | -     | SICK-Profilversion | String   | Nein                  | 4 Byte | Nur Lesen | 1.01              |              |

SICK IO-Link-Geräte implementieren einen definierten Funktionsumfang, der durch die SICK-Profil-Version gekennzeichnet wird. Diese ISDU gibt die Versionsnummer an.

# 12.8.2 Allgemeine Geräteeinstellungen

#### 12.8.2.1 Auf Werkseinstellungen zurücksetzen/Reset

| ISDU  |           |       | Name           | Datentyp | Daten-Repo-<br>sitory | Länge |           | Standard-<br>wert | Wert/Bereich                                                    |
|-------|-----------|-------|----------------|----------|-----------------------|-------|-----------|-------------------|-----------------------------------------------------------------|
| Index | ndex Sub- |       |                |          |                       |       | Zugriff   |                   |                                                                 |
| DEZ   | HEX       | Index |                |          |                       |       |           |                   |                                                                 |
| 2     | 02        | -     | Standardbefehl | UInt     | -                     | 8 Bit | Nur Lesen |                   | 128 = Geräte-Reset<br>130 = Auf Werkseinstellungen zurücksetzen |

Tabelle 34: Allgemeine Geräteeinstellungen – Auf Werkseinstellungen zurücksetzen

Geräte-Reset SIG100 führt einen Neustart durch. Auf Werkseinstellungen zurücksetzen SIG100 wird auf Werkseinstellungen zurückgesetzt.

#### 12.8.2.2 Datenspeicherindex

Tabelle 35: Allgemeine Geräteeinstellungen – Datenspeicherindex

| ISDU  |       |       |                    | Datentyp Sitory |                       | - Länge  | Zugriff             |                   | Wert/Bereich |
|-------|-------|-------|--------------------|-----------------|-----------------------|----------|---------------------|-------------------|--------------|
| Index | Index |       | Name               |                 | Daten-Repo-<br>sitory |          |                     | Standard-<br>wert |              |
| DEZ   | HEX   | Index |                    |                 |                       |          |                     |                   |              |
| 3     | 03    | -     | Datenspeicherindex | Datensatz       | Ja                    | 111 Byte | Lesen/<br>Schreiben |                   |              |

Das SIG100 unterstützt die IO-Link-Funktion zum Speichern von Daten. An einem IO-Link-Master-Anschluss können bis zu 2 Kilobyte an SIG100-Daten gespeichert werden. Die Datenspeicherung für den SIG100 umfasst die folgenden Indizes:

ISDU 12 - Gerätezugriffssperren

- ISDU 24 Anwendungsspezifisches Kennzeichen
- ISDU 91 IO-Link-Ausgangstyp Pin 4
- ISDU 92 IO-Link-Ausgangstyp Pin 2
- ISDU 120 Prozessdatenauswahl
- ISDU 227 Benachrichtigungshandling
- ISDU 4005 DI/DO-Anschlusskonfiguration
- ISDU 4007 Logik-Editor-Konfiguration (Teil 1)
- ISDU 4008 Logik-Editor-Konfiguration (Teil 2)
- ISDU 4009 Logik-Editor-Konfiguration (Teil 3)
- ISDU 4010 Logik-Editor-Konfiguration (Teil 4)
- ISDU 4011 Logik-Editor-Konfiguration (Teil 5)
- ISDU 4012 Logik-Editor-Konfiguration (Teil 6)
- ISDU 4013 Logik-Editor-Konfiguration (Teil 7)
- ISDU 4014 Größe der Logik-Editor-Konfiguration
- ISDU 4015 DI/DO-Anschluss 1, Bezeichnung Pin 4
- ISDU 4016 DI/DO-Anschluss 1, Bezeichnung Pin 2
- ISDU 4017 DI/DO-Anschluss 2, Bezeichnung Pin 4
- ISDU 4018 DI/DO-Anschluss 2, Bezeichnung Pin 2
- ISDU 4019 DI/DO-Anschluss 3, Bezeichnung Pin 4
- ISDU 4020 DI/DO-Anschluss 3, Bezeichnung Pin 2
- ISDU 4021 DI/DO-Anschluss 4, Bezeichnung Pin 4
- ISDU 4022 DI/DO-Anschluss 4, Bezeichnung Pin 2
- ISDU 4023 DI/DO-Anschluss 5, Bezeichnung Pin 4
- ISDU 4024 DI/DO-Anschluss 5, Bezeichnung Pin 2
- ISDU 4025 DI/DO-Anschluss 6, Bezeichnung Pin 4
- ISDU 4026 DI/DO-Anschluss 6, Bezeichnung Pin 2

# 12.8.2.3 Allgemeine Geräteeinstellungen

| ISDU  |        |       |                             |           |                       | Länge  | Zugriff             |                   | Wert/Bereich |                 |
|-------|--------|-------|-----------------------------|-----------|-----------------------|--------|---------------------|-------------------|--------------|-----------------|
| Index | x Sub- |       | Name                        | Datentyp  | Daten-Repo-<br>sitory |        |                     | Standard-<br>wert |              |                 |
| DEZ   | HEX    | Index |                             |           |                       |        |                     |                   |              |                 |
|       |        |       | Gerätezugriffssperren (Tas- | Datensatz | Ja                    | 2 Byte | Lesen/<br>Schreiben |                   | Bitnr.       |                 |
|       |        |       | tensperre)                  |           |                       |        |                     |                   | 0            |                 |
| 12    | 2 02 - | -     | Datensneichersnerre         |           |                       |        |                     | 0                 | 1            | 0 = Entsperrt   |
|       |        |       |                             |           |                       |        |                     | 0                 | -            | 1 = Gesperrt    |
|       |        |       | Nicht verfügbar             |           |                       |        |                     |                   | 2 - 15       | Nicht verfügbar |

Tabelle 36: Allgemeine Geräteeinstellungen – Gerätezugriffssperren

Mit Gerätezugriffssperren können Sie diverse Sensorfunktionen sperren oder entsperren. Diese Funktion ist in der IO-Link-Schnittstellen-Spezifikation beschrieben.

Bit 1Datenspeicher-<br/>sperreSie können die Daten-Repository-Funktion anhand von Bit 1 sperren. Wenn das Bit<br/>gesetzt ist, lehnt das Gerät Schreibanforderungen für das Daten-Repository vom IO-Link-<br/>Master mit einer Fehlermeldung ab.

# 12.8.2.4 Handhabung Benachrichtigungen

Tabelle 37: Allgemeine Geräteeinstellungen - Notification Handling

| ISDU  | U   |       |                       |          |                   |        |         |              |                                                                                                    |
|-------|-----|-------|-----------------------|----------|-------------------|--------|---------|--------------|----------------------------------------------------------------------------------------------------|
| Index |     | Sub-  | Name                  | Datentyp | Datenhal-<br>tung | Länge  | Zugriff | Default-wert | Wert/Bereich                                                                                                    |
| DEC   | HEX | Index |                       |          |                   |        |         |              |                                                                                                    |
| 227   | E3  | -     | Notification handling | Uint     | -                 | 1 Byte | rw      | 0            | 0 = All enabled<br>1 = All disabled<br>2 = Events enabled, PD invalid flag disabled<br>3 = Events disabled, PD invalid flag enabled |

Das Benachrichtigungshandling ermöglicht die Generierung von IO-Link-Ereignissen im Gerät und die Aktivierung/ Deaktivierung der Funktion zur Kennzeichnung der Prozessdaten als ungültig.

# 12.8.3 SIG100-Konfigurationseinstellungen

# 12.8.3.1 IO-Link-Anschlusskonfiguration

| ISDU  | DU  |           |                              |        | Date       |       |                                 | Ston  |                                                     |  |  |
|-------|-----|-----------|------------------------------|--------|------------|-------|---------------------------------|-------|-----------------------------------------------------|--|--|
| Index |     | Sub-      | Name                         | Daten- | Repo       | Länge | Zugri                           | dard- | Wert/Bereich                                        |  |  |
| DEZ   | HEX | Inde<br>x |                              | C) P   | sitor<br>y |       |                                 |       |                                                     |  |  |
| 91    | 5B  | -         | IO-Link-Ausgangstyp<br>Pin 4 | UInt   | Ja         | 8 Bit | Lese<br>n/<br>Schr<br>eibe<br>n | 0     | 0 = PNP/IO-Link<br>2 = Push/Pull<br>3 = Deaktiviert |  |  |
| 92    | 5C  | -         | IO-Link-Ausgangstyp<br>Pin 2 | UInt   | ja         | 8 Bit | Lese<br>n/<br>Schr<br>eibe<br>n | 0     | 0 = PNP/IO-Link<br>2 = Push/Pull<br>3 = Deaktiviert |  |  |

Tabelle 38: Konfiguration von Pin 2 und Pin 4 des IO-Link-Anschlusses (Power/C)

Der Standardwert für Pin 4 ist PNP, d.h. die IO-Link-Kommunikation wird automatisch nach dem Aufwachen des IO-Link-Masters gestartet. Wird das SIG100 z. B. an eine Standard-Digitaleingangskarte einer SPS angeschlossen, bleibt Pin 4 im Standard-PNP-Modus und arbeitet im SIO-Modus.

Die Kommunikation über Pin 4 kann deaktiviert werden, z. B. wenn der SIG100 als Standalone-Controller ohne Verbindung zu einem übergeordneten System wie einem IO-Link Master oder einer SPS arbeitet.

Der Standardwert für den Index 92 lautet PNP. Wenn Pin 2 deaktiviert ist, befindet er sich im hochohmigen Zustand.

# HINWEIS

Wählen Sie je nach Anwendung die richtige Konfiguration für Pin 2 und Pin 4 aus.

# 12.8.3.2 Prozessdatenauswahl

Tabelle 39: Prozessdatenauswahl

| ISDU  | SDU |       |                     |                  |                       |        |                     |                         |                                                                      |
|-------|-----|-------|---------------------|------------------|-----------------------|--------|---------------------|-------------------------|----------------------------------------------------------------------|
| Index |     | Sub-  | Name                | Datentyp D<br>si | Daten-Repo-<br>sitorv | Länge  | Zugriff             | griff Standard-<br>wert | Wert/Bereich                                                         |
| DEZ   | HEX | Index |                     |                  |                       |        |                     |                         |                                                                      |
| 120   | 78  | -     | Prozessdatenauswahl | UInt             | Ja                    | 1 Byte | Lesen/<br>Schreiben | 128                     | 128 = PDOut-Option 1 (IL1 IL16)<br>129 = PDOut-Option 2 (Analogwert) |

Dient zum Auswählen der Art der ausgehenden Prozessdaten. Sie können entweder 16 Logik-Eingänge oder 1 Analogwert mit 16 Bits auswählen.

Beachten Sie, dass die Größe der ausgehenden Prozessdaten immer fest ist. Sie beträgt 2 Byte (= 16 Bit).

# 12.8.3.3 DI/DO-Anschlusskonfiguration

Tabelle 40: DI/DO-Anschlusskonfiguration

| ISDU  | ISDU |       |                                            |           |             |        |                     |                   |                                                                                                    |
|-------|------|-------|--------------------------------------------|-----------|-------------|--------|---------------------|-------------------|----------------------------------------------------------------------------------------------------|
| Index |      | Sub-  | Name                                       | Datentyp  | Daten-Repo- | Länge  | Zugriff             | Standard-<br>wert | Wert/Bereich                                                                                                    |
| DEZ   | HEX  | Index |                                            |           |             |        |                     |                   |                                                                                                    |
| 4005  | FA5  | -     | DI/DO-<br>Anschluss-<br>konfigura-<br>tion | Datensatz | -           | 2 Byte | Lesen/<br>Schreiben | -                 | Bit 0: Anschluss S1, Pin 4<br>Bit 1: Anschluss S1, Pin 2<br>Bit 2: Anschluss S2, Pin 4<br>Bit 3: Anschluss S2, Pin 4<br>Bit 10: Anschluss S6, Pin 4<br>Bit 11: Anschluss S6, Pin 2 |

Wählen Sie für die 6 Sensoranschlüsse S1 bis S6 den Anschlussmodus "Digitaleingang" oder "Digitalausgang" aus, je nachdem, welche Geräte Sie anschließen möchten.

Um einen Pin als Ausgang zu konfigurieren, setzen Sie das entsprechende Bit im Index 4005 auf "1". Um einen Pin als Eingang zu konfigurieren, setzen Sie das entsprechende Bit im Index 40005 auf "0" (--> DI = 0 und DO = 1).

# 12.8.3.4 Logik-Editor-Konfiguration

| Tabelle 4 | 41: Logik-Ed | itor-Konfiguration |
|-----------|--------------|--------------------|
|-----------|--------------|--------------------|

| ISDU  |           |       |                                                  |           |                       |          |           |                   |              |
|-------|-----------|-------|--------------------------------------------------|-----------|-----------------------|----------|-----------|-------------------|--------------|
| Index | ndex Sub- |       | Name                                             | Datentyp  | Daten-Repo-<br>sitory | Länge    | Zugriff   | Standard-<br>wert | Wert/Bereich |
| DEZ   | HEX       | Index |                                                  |           |                       |          |           |                   |              |
| 4007  | FA7       |       | Logik-Editor-<br>Konfigura-<br>tion (Teil 1)     |           |                       |          |           |                   |              |
| 4008  | FA8       |       | Logik-Editor-<br>Konfigura-<br>tion (Teil 2)     |           |                       |          |           |                   |              |
| 4009  | FA9       |       | Logik-Editor-<br>Konfigura-<br>tion (Teil 3)     |           |                       |          |           |                   |              |
| 4010  | FAA       |       | Logik-Editor-<br>Konfigura-<br>tion (Teil 4)     | Bytefolge | -                     | 228 Byte | Looon (   |                   |              |
| 4011  | FAB       | -     | Logik-Editor-<br>Konfigura-<br>tion (Teil 5)     |           |                       |          | Schreiben | -                 |              |
| 4012  | FAC       |       | Logik-Editor-<br>Konfigura-<br>tion (Teil 6)     |           |                       |          |           |                   |              |
| 4013  | FAD       |       | Logik-Editor-<br>Konfigura-<br>tion (Teil 7)     |           |                       |          |           |                   |              |
| 4014  | FAE       |       | Größe der<br>Logik-Editor-<br>Konfigura-<br>tion | UInt      | -                     | 16 Bit   |           |                   |              |

Die Logik-Editor-Konfigurationen Teil 1 bis Teil 7 repräsentieren die Konfiguration des Logik-Editors (Rezept). Die Größe der Konfiguration des Logik-Editors ist ein 16-Bit-Wert und gibt die Länge der Konfigurationsdatei des Logik-Editors an.

# 12.8.3.5 DI/DO-Anschlüsse

#### Tabelle 42: DI/DO-Anschlüsse

| ISDU  | SDU |       |                                                   |          |             |        |           |                   |                                   |
|-------|-----|-------|---------------------------------------------------|----------|-------------|--------|-----------|-------------------|-----------------------------------|
| Index | -   | Sub-  | Name                                              | Datentyp | Daten-Repo- | Länge  | Zugriff   | Standard-<br>wert | Wert/Bereich                      |
| DEZ   | HEX | Index |                                                   |          |             |        |           |                   |                                   |
| 4015  | FAF |       | DI/DO-<br>Anschluss<br>S1, Bezeich-<br>nung Pin 4 |          |             |        |           |                   | Pinbezeichnung Anschluss 1, Pin 4 |
| 4016  | FBO |       | DI/DO-<br>Anschluss<br>S1, Bezeich-<br>nung Pin 2 |          |             |        |           |                   | Pinbezeichnung Anschluss 1, Pin 2 |
| 4017  | FB1 |       | DI/DO-<br>Anschluss<br>S2, Bezeich-<br>nung Pin 4 |          |             |        |           |                   | Pinbezeichnung Anschluss 2, Pin 4 |
| 4018  | FB2 |       | DI/DO-<br>Anschluss<br>S2, Bezeich-<br>nung Pin 2 |          |             |        |           |                   | Pinbezeichnung Anschluss 2, Pin 2 |
| 4019  | FB3 |       | DI/DO-<br>Anschluss<br>S3, Bezeich-<br>nung Pin 4 |          |             |        |           |                   | Pinbezeichnung Anschluss 3, Pin 4 |
| 4020  | FB4 |       | DI/DO-<br>Anschluss<br>S3, Bezeich-<br>nung Pin 2 | Christ   |             | 0.0.4  | Lesen/    |                   | Pinbezeichnung Anschluss 3, Pin 2 |
| 4021  | FB5 | -     | DI/DO-<br>Anschluss<br>S4, Bezeich-<br>nung Pin 4 | Sung     | -           | o byte | Schreiben | -                 | Pinbezeichnung Anschluss 4, Pin 4 |
| 4022  | FB6 |       | DI/DO-<br>Anschluss<br>S4, Bezeich-<br>nung Pin 2 |          |             |        |           |                   | Pinbezeichnung Anschluss 4, Pin 2 |
| 4023  | FB7 |       | DI/DO-<br>Anschluss<br>S5, Bezeich-<br>nung Pin 4 |          |             |        |           |                   | Pinbezeichnung Anschluss 5, Pin 4 |
| 4024  | FB8 |       | DI/DO-<br>Anschluss<br>S5, Bezeich-<br>nung Pin 2 |          |             |        |           |                   | Pinbezeichnung Anschluss 5, Pin 2 |
| 4025  | FB9 |       | DI/DO-<br>Anschluss<br>S6, Bezeich-<br>nung Pin 4 |          |             |        |           |                   | Pinbezeichnung Anschluss 6, Pin 4 |
| 4026  | FBA |       | DI/DO-<br>Anschluss<br>S6, Bezeich-<br>nung Pin 2 |          |             |        |           |                   | Pinbezeichnung Anschluss 6, Pin 2 |

Die Indizes 4015 bis 4026 kennzeichnen die virtuellen DI/DO-Anschlussbezeichnungen für die Pins 2 und Pins 4 jedes der 6 konfigurierbaren Anschlüsse (S1 bis S6).

#### HINWEIS

i

Es sind beliebige UTF-8-Zeichen zulässig. Die max. Länge für jede Bezeichnung beträgt 8 Byte. Beachten Sie, dass einige UTF-8-Zeichen mehr als 1 Byte benötigen (z. B. deutsche Umlaute (2 Byte) oder chinesische/japanische Zeichen (3 Byte)). Deshalb hängt die Länge der Bezeichnungen von der Verwendung der gewählten Symbole ab.

Auf der SOPAS-Benutzeroberfläche werden Bezeichnungen mit mehr als 8 Byte abgeschnitten.

# 12.8.4 Installation / Diagnose

# 12.8.4.1 Gerätestatus

# Tabelle 43: Device State

| ISDU  | ISDU |       |               | Datentyp | Datenhal-<br>tung | Länge  | Zugriff | Default-wert | Wert/Bereich                                                                                                    |  |
|-------|------|-------|---------------|----------|-------------------|--------|---------|--------------|----------------------------------------------------------------------------------------------------|--|
| Index | Sub- |       | Name          |          |                   |        |         |              |                                                                                                    |  |
| DEC   | HEX  | Index |               |          |                   | 2      |         |              |                                                                                                    |  |
| 36    | 24   | -     | Device Status | Uint     | -                 | 1 Byte | ro      | 0            | 0 = Device is OK<br>1 = Maintenance required<br>2 = Out of specification<br>3 = Functional check<br>4 = Failure<br>5 - 255 = Reserved |  |

# 12.8.5 Systemspezifische ISDUs

# 12.8.5.1 Profileigenschaft

| Tabelle 44: System-spezifische ISDUs | - Profileigenschaft |
|--------------------------------------|---------------------|
|--------------------------------------|---------------------|

| ISDU  |     |       |                   |          |                       |        |           |                   |              |
|-------|-----|-------|-------------------|----------|-----------------------|--------|-----------|-------------------|--------------|
| Index |     | Sub-  | Name              | Datentyp | Daten-Repo-<br>sitory | Länge  | Zugriff   | Standard-<br>wert | Wert/Bereich |
| DEZ   | HEX | Index |                   |          |                       |        |           |                   |              |
| 13    | D   | -     | Profileigenschaft | Array    | -                     | 8 Byte | Nur Lesen | -                 | UInt 16 [4]  |

Die **Profileigenschaft** gibt an, welche standardisierten Profile und Funktionen der Sensor unterstützt. Die Werte werden in 5 Blöcken à 16 Bit übertragen.

Es werden maximal die folgenden Profile/Funktionen unterstützt:

| 1     | PID (Profile Identifier) "Smart-Sensor-Profil".                                                |
|-------|------------------------------------------------------------------------------------------------|
| 32768 | Geräteidentifikation                                                                           |
|       | Das Gerät unterstützt erweiterte Identifikationsmöglichkeiten, siehe Kapitel "Identifikation". |
| 32769 | Binärer Datenkanal                                                                             |
|       | Das Gerät stellt Schaltsignale auf die vorgegebene Weise bereit.                               |
| 32770 | Prozessdatenvariablen                                                                          |
|       | Der Sensor liefert Analogwerte als Prozessdatenelemente.                                       |

# 12.9 Ereignisse

Die IO-Link-Kommunikation ist ein Master-Slave-Kommunikationssystem.

Mit "Events" meldet ein IO-Link-Gerät (ohne Aufforderung des Masters) Ereignisse an den Master. Gerätespezifische Ereignisse werden wie folgt klassifiziert:

| Notification | Hat Informationscharakter, keine Einschränkung des Systems.                                                                                              |
|--------------|----------------------------------------------------------------------------------------------------|
| Warning      | System ist noch funktionstüchtig, es liegt jedoch eine Beeinträchtigung vor. Diese sollte mög-<br>lichst durch entsprechende Maßnahmen beseitigt werden. |
| Error        | System ist nicht mehr funktionstüchtig, je nach Fehlerursache kann die Funktionstüchtig-<br>keit wiederhergestellt werden.                               |

Tabelle 45: Gerätespezifische Ereignisse

Ein Event gibt einen Event-Code aus, der die Ursache für das Auftreten des Events enthält.

# HINWEIS

i

Nicht alle IO-Link-Master unterstützen den Event-Mechanismus. In ISDU 227 Notification Handling kann die Erzeugung von Events geräteseitig deaktiviert werden.

Folgende Events werden unterstützt:

#### 12.9.1 Ereignisse

Tabelle 46: Ereignisse

| Code  |      | Nomo           | Tur                   | Demondance                | Alation |
|-------|------|----------------|-----------------------|---------------------------|---------|
| Dez   | Hex  | Name           | Тур                   | bemerkung                 | Aktion  |
| 36001 | 8CA1 | Neue Parameter | Benachrichti-<br>gung | Parameter wurden geändert | Keine   |

# 12.10 Fehler

#### Tabelle 47: Fehler

| Code |     |                               |                               |                       |                                                   |          |
|------|-----|-------------------------------|-------------------------------|-----------------------|---------------------------------------------------|----------|
| Dez  | Hex | Zusätzli-<br>cher<br>Code/Dez | Zusätzli-<br>cher<br>Code/Hex | Name                  | Anmerkung                                         | Maßnahme |
| 128  | 80  | 17                            | 11                            | Index nicht verfügbar | Zugriff erfolgt auf einen nicht vorhandenen Index |          |

| Code |     |                               |                               |                                                               |                                                                                                    |          |
|------|-----|-------------------------------|-------------------------------|---------------------------------------------------------------|----------------------------------------------------------------------------------------------------|----------|
| Dez  | Hex | Zusätzli-<br>cher<br>Code/Dez | Zusätzli-<br>cher<br>Code/Hex | Name                                                          | Anmerkung                                                                                                    | Maßnahme |
| 128  | 80  | 18                            | 12                            | Sub-Index nicht verfügbar                                     | Zugriff erfolgt auf einen nicht vorhandenen Sub-<br>Index                                                                             |          |
| 128  | 80  | 32                            | 20                            | Dienst ist vorübergehend nicht<br>verfügbar                   | Kein Zugriff auf Parameter aufgrund des aktuel-<br>len Zustands der Geräteanwendung                                                   |          |
| 128  | 80  | 34                            | 22                            | Dienst ist vorübergehend nicht<br>verfügbar – Gerätesteuerung | Kein Zugriff auf Parameter aufgrund eines<br>dezentral ausgelösten Zustands der Gerätean-<br>wendung                                  |          |
| 128  | 80  | 35                            | 23                            | Zugriff verweigert                                            | Schreibzugriff auf einen schreibgeschützten<br>Parameter                                                                              |          |
| 128  | 80  | 48                            | 30                            | Parameterwert außerhalb des<br>zulässigen Bereichs            | Geschriebener Parameterwert liegt außerhalb<br>des zulässigen Wertebereichs                                                           |          |
| 128  | 80  | 51                            | 33                            | Überschreitung der Parameter-<br>länge                        | Geschriebene Parameterlänge ist größer als die definierte Länge                                                                       |          |
| 128  | 80  | 52                            | 34                            | Unterschreitung der Parameter-<br>länge                       | Geschriebene Parameterlänge ist kleiner als die definierte Länge                                                                      |          |
| 128  | 80  | 53                            | 35                            | Funktion nicht verfügbar                                      | Geschriebener Befehl wird von der Geräteanwen-<br>dung nicht unterstützt                                                              |          |
| 128  | 80  | 54                            | 36                            | Funktion vorübergehend nicht verfügbar                        | Geschriebener Befehl ist aufgrund des aktuellen<br>Zustands der Geräteanwendung nicht verfügbar                                       |          |
| 128  | 80  | 65                            | 41                            | Inkonsistenter Parametersatz                                  | Parameterinkonsistenzen wurden am Ende der<br>Blockparameterübertragung festgestellt; Fehler<br>bei Plausibilitätsprüfung des Gerätes |          |

# 12.11 Index

# L

| ISDU                                         |    |
|----------------------------------------------|----|
| 0002 – Standardbefehl (Wiederherstellen)     | 59 |
| 0003 - Datenspeicherindex                    | 59 |
| 0012 – Gerätezugriffssperren                 | 60 |
| 0013 - Profileigenschaft                     | 65 |
| 0014 – Eingangs-Deskriptor                   | 55 |
| 0015 – Ausgangs-Deskriptor                   | 55 |
| 0016 - Herstellername                        | 57 |
| 0017 - Herstellertext                        | 57 |
| 0018 – Produktname                           | 57 |
| 0019 - Produkt-ID                            | 57 |
| 0020 Product Text                            | 57 |
| 0021 Serial Number                           | 57 |
| 0022 Hardware version                        | 57 |
| 0023 Firmware version                        | 57 |
| 0024 – Anwendungsspezifisches Kennzeichen    | 57 |
| 0036 Device Status                           | 64 |
| 0040 Process Data Input                      | 56 |
| 0041 - Prozessdatenausgang                   | 56 |
| 0064 – Gerätespezifischer Name               | 57 |
| 0091 – IO-Link-Ausgangstyp Pin 4             | 61 |
| 0092 – IO-Link-Ausgangstyp Pin 2             | 61 |
| 0120 - Prozessdatenauswahl 56.               | 61 |
| 0128 - Fehler                                | 66 |
| 0204 – Find me                               | 58 |
| 0205 – SICK-Profilversion                    | 58 |
| 0219 – Produkt-ID                            | 57 |
| 0227 Notification Handling                   | 60 |
| 36001 – Neue Parameter                       | 65 |
| 4005 – DI/DO-Anschlusskonfiguration          | 61 |
| 4007 – Logik-Editor-Konfiguration (Teil 1)   | 62 |
| 4008 – Logik-Editor-Konfiguration (Teil 2)   | 62 |
| 4009 – Logik-Editor-Konfiguration (Teil 3)   | 62 |
| 4010 - Logik-Editor-Konfiguration (Teil 4)   | 62 |
| 4011 – Logik-Editor-Konfiguration (Teil 5)   | 62 |
| 4012 – Logik-Editor-Konfiguration (Teil 6)   | 62 |
| 4013 – Logik-Editor-Konfiguration (Teil 7)   | 62 |
| 4014 – Größe der Logik-Editor-Konfiguration  | 62 |
| 4015 - DI/DO-Anschluss 1. Bezeichnung Pin 4  | 63 |
| 4016 - DI/DO-Anschluss 1. Bezeichnung Pin 2  | 63 |
| 4017 – DI/DO-Anschluss 2. Bezeichnung Pin 4  | 63 |
| 4018 - DI/DO-Anschluss 2. Bezeichnung Pin 2  | 63 |
| 4019 – DI/DO-Anschluss 3. Bezeichnung Pin 4  | 63 |
| 4020 – DI/DO-Anschluss 3. Bezeichnung Pin 2  | 63 |
| 4021 – DI/DO-Anschluss 4. Bezeichnung Pin 4  | 63 |
| 4022 – DI/DO-Anschluss 4. Bezeichnung Pin 2. | 63 |
| 4023 – DI/DO-Anschluss 5. Bezeichnung Pin 4  | 63 |
| 4024 – DI/DO-Anschluss 5, Bezeichnung Pin 2  | 63 |
| 4025 – DI/DO-Anschluss 6. Bezeichnung Pin 4  | 63 |
| 4026 – DI/DO-Anschluss 6. Bezeichnung Pin 2  | 63 |
|                                              |    |

# 12.12 Abkürzungsverzeichnis

# Tabelle 48: Abkürzungsverzeichnis

| AN1            | Analogwert (Ein)                                                             |                                                                                      |
|----------------|------------------------------------------------------------------------------|--------------------------------------------------------------------------------------|
| ANO            | Analogwert (Aus)                                                             |                                                                                      |
| COM 1 bis<br>3 | SDCI-Kommunikationsmodus                                                     | 1 = 4.8 kbit/s<br>2 = 38.4 kbit/s<br>3 = 230.4 kbit/s                                |
| CON            | Konstante                                                                    | Konstantwert für Berechnungen im Logik-Editor                                        |
| CONFIG         | Konfigurationsanschluss (M8) am SIG100                                       |                                                                                      |
| DI             | Digitaleingang (Digital Input)                                               | Digitaleingang (z. B. an einen der Anschlüsse S1 bis S6 angeschlos-<br>sener Sensor) |
| DO             | Digitalausgang (Digital Output)                                              | Digitalausgang (z. B. an einen der Anschlüsse S1 bis S6 angeschlossener Aktor)       |
| IL             | Logik-Editor-Eingang                                                         |                                                                                      |
| Int            | Ganzzahl                                                                     |                                                                                      |
| IODD           | IO-Link-Gerätebeschreibung (IO-Link<br>Device Description)                   | Gerätebeschreibungsdatei für ein IO-Link-Gerät                                       |
| ISDU           | Indizierte Servicedateneinheit (Indexed<br>Service Data Unit)                | Servicedatenobjekt in IO-Link                                                        |
| OF             | Überlauf (Overflow)                                                          |                                                                                      |
| PD In          | Eingehende Prozessdaten vom SIG100<br>zum IO-Link-Master/zur SPS             |                                                                                      |
| PD Out         | Ausgehende Prozessdaten vom IO-Link-<br>Master/von der SPS zum SIG100        |                                                                                      |
| PID            | Profil-ID                                                                    |                                                                                      |
| Qint           | Ausgang an den Anschlüssen (S1 bis S6)                                       |                                                                                      |
| QL             | Logik-Editor-Ausgang                                                         |                                                                                      |
| S1DI1          | Anschluss S1, Digitaleingang 1                                               | Pin 4 an Anschluss S1 wird als Digitaleingang verwendet                              |
| S1D02          | Anschluss S1, Digitalausgang 1                                               | Pin 4 an Anschluss S1 wird als Digitalausgang verwendet                              |
| SDCI           | Single-Drop Digital Interface                                                | Offizielle Bezeichnung für IO-Link-Technologie (Spezifikation)                       |
| SDD            | SOPAS-Engineering-Tool-Gerätebeschrei-<br>bung (SOPAS ET Device Description) | Gerätebeschreibungsdatei/Treiber für SOPAS-ET-Software von SICK                      |
| SIG            | Sensor Integration Gateway                                                   | Aktive Anschlusstechnik von SICK                                                     |
| SIO-Modus      | Standard-Input-Output-Modus                                                  |                                                                                      |
| SOPAS ET       | SOPAS Engineering Tool                                                       | Das SOPAS Engineering Tool ist die Konfigurationssoftware von SICK                   |
| UInt           | Ganzzahl ohne Vorzeichen (Unsigned Integer)                                  |                                                                                      |
| UF             | Unterschreitung (Underflow)                                                  |                                                                                      |

# ANHANG 12

Australia Phone +61 (3) 9457 0600 1800 33 48 02 - tollfree E-Mail sales@sick.com.au

Austria Phone +43 (0) 2236 62288-0 E-Mail office@sick.at

Belgium/Luxembourg Phone +32 (0) 2 466 55 66 E-Mail info@sick.be

Brazil Phone +55 11 3215-4900 E-Mail comercial@sick.com.br

Canada Phone +1 905.771.1444 E-Mail cs.canada@sick.com

**Czech Republic** Phone +420 2 57 91 18 50 E-Mail sick@sick.cz

Chile Phone +56 (2) 2274 7430 E-Mail chile@sick.com

China Phone +86 20 2882 3600 E-Mail info.china@sick.net.cn

Denmark Phone +45 45 82 64 00 E-Mail sick@sick.dk

Finland Phone +358-9-25 15 800 E-Mail sick@sick.fi

France Phone +33 1 64 62 35 00 E-Mail info@sick.fr

**Germany** Phone +49 (0) 2 11 53 01 E-Mail info@sick.de

Hong Kong Phone +852 2153 6300 E-Mail ghk@sick.com.hk

Hungary Phone +36 1 371 2680 E-Mail ertekesites@sick.hu

India Phone +91-22-6119 8900 E-Mail info@sick-india.com Israel Phone +972-4-6881000 E-Mail info@sick-sensors.com

Italy Phone +39 02 27 43 41 E-Mail info@sick.it

Japan Phone +81 3 5309 2112 E-Mail support@sick.jp

Malaysia Phone +603-8080 7425 E-Mail enquiry.my@sick.com

Mexico Phone +52 (472) 748 9451 E-Mail mario.garcia@sick.com

Netherlands Phone +31 (0) 30 229 25 44 E-Mail info@sick.nl

New Zealand Phone +64 9 415 0459 0800 222 278 - tollfree E-Mail sales@sick.co.nz

Norway Phone +47 67 81 50 00 E-Mail sick@sick.no

Poland Phone +48 22 539 41 00 E-Mail info@sick.pl

Romania Phone +40 356-17 11 20 E-Mail office@sick.ro

Russia Phone +7 495 283 09 90 E-Mail info@sick.ru

Singapore Phone +65 6744 3732 E-Mail sales.gsg@sick.com

Slovakia Phone +421 482 901 201 E-Mail mail@sick-sk.sk

Slovenia Phone +386 591 78849 E-Mail office@sick.si

South Africa Phone +27 (0)11 472 3733 E-Mail info@sickautomation.co.za South Korea Phone +82 2 786 6321 E-Mail info@sickkorea.net

Spain Phone +34 93 480 31 00 E-Mail info@sick.es

Sweden Phone +46 10 110 10 00 E-Mail info@sick.se

Switzerland Phone +41 41 619 29 39 E-Mail contact@sick.ch

Taiwan Phone +886-2-2375-6288 E-Mail sales@sick.com.tw

Thailand Phone +66 2 645 0009 E-Mail marcom.th@sick.com

Turkey Phone +90 (216) 528 50 00 E-Mail info@sick.com.tr

United Arab Emirates Phone +971 (0) 4 88 65 878 E-Mail info@sick.ae

United Kingdom Phone +44 (0)17278 31121 E-Mail info@sick.co.uk

USA Phone +1 800.325.7425 E-Mail info@sick.com

Vietnam Phone +65 6744 3732 E-Mail sales.gsg@sick.com

Further locations at www.sick.com

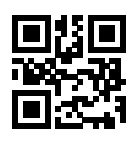

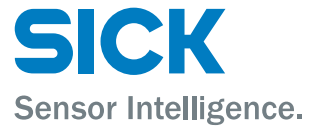